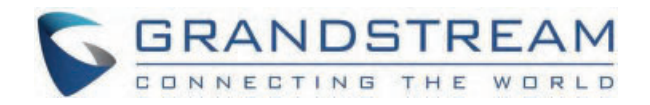

# Grandstream Networks, Inc.

GXV3380 Administration Guide

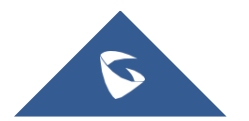

## **GXV3380 - Administration Guide**

The GXV3380 IP Video Phone for Android combines a 16-line IP video phone with a multi-platform video collaboration solution and the functionality of an Android tablet to offer an all-in-one communications solution. The IP video phone delivers a powerful experience through its 8-inch 1280×800 capacitive touch screen, 2 megapixel camera, dual microphones, and support for HD audio and video. The GXV3380 adds dual Gigabit ports with PoE/PoE+, integrated Wi-Fi (802.11 a/b/g/n/ac) and Bluetooth support. It also runs Android 7.x and offers instant access to hundreds of thousands of Android apps. By combining a state-of-the-art IP video phone, an advanced video collaboration solution, and the functionality of an Android tablet, the GXV3380 offers businesses throughout the world a powerful desktop communication and productivity solution.

## **PRODUCT OVERVIEW**

### **Feature Highlights**

The following table contains the major features of the GXV3380:

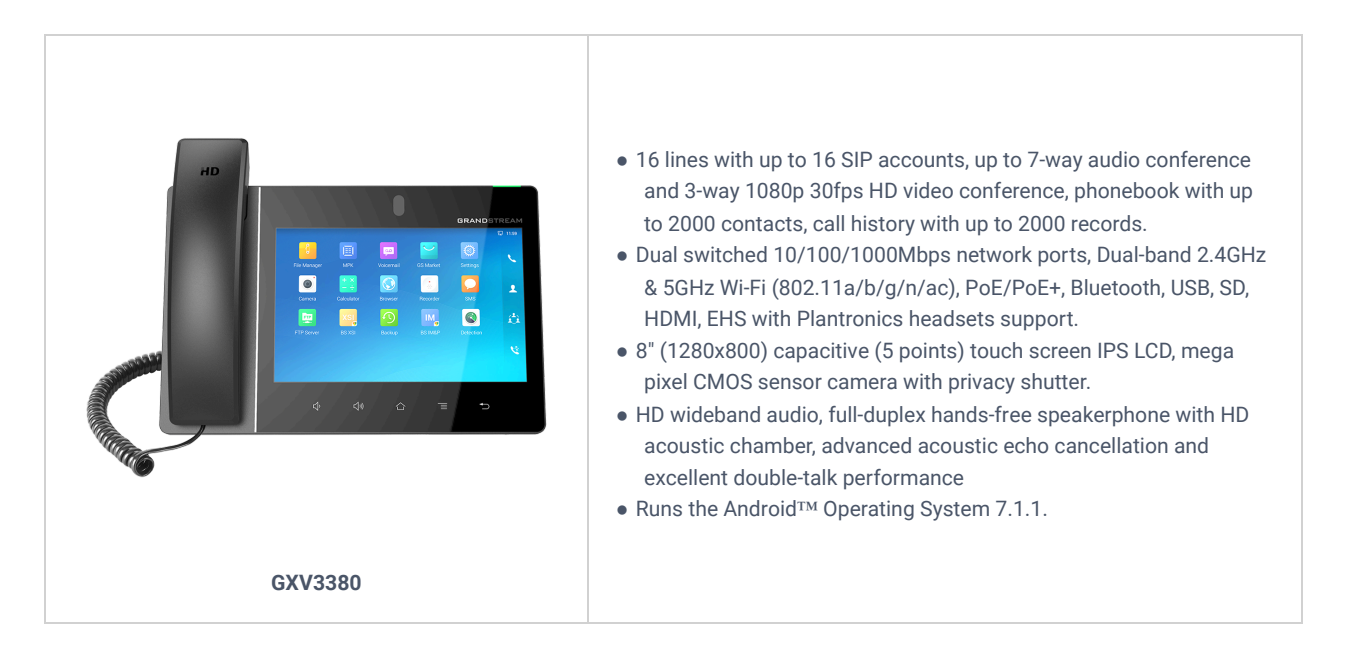

GXV3380 Features in a Glance

### **GXV3380 Technical Specifications**

The following table resumes all the technical specifications including the protocols / standards supported, voice codecs, telephony features, languages and upgrade/provisioning settings for the phone GXV3380.

| Protocols/Standards | SIP RFC3261, TCP/IP/UDP, RTP/RTCP, HTTP/HTTPS, ARP, ICMP, DNS (A record, SRV, NAPTR), DHCP, PPPOE, SSH, TFTP, NTP, STUN, SIMPLE, LLDP-MED, LDAP, TR-069, 802.1x, TLS, SRTP, IPv6, OpenVPN® |
|---------------------|----------------------------------------------------------------------------------------------------|
| Network Interfaces  | Dual switched 10/100/1000 Mbps ports with integrated PoE/PoE+                                                                                                    |
| Graphic Display     | 8" 1280×800 capacitive touch screen (10 points) IPS LCD                                                                                                    |
| Camera              | Tiltable 2 megapixel CMOS camera with privacy shutter, 1080p 30fps                                                                                                    |
| Bluetooth           | Yes, integrated Bluetooth                                                                                                    |

| Wi-Fi                           | Yes, dual-band (2.4GHz & 5GHz) with 802.11 a/b/g/n/ac/ax, 2T2R, Wi-Fi Display & AirPlay                                                                                                    |
|---------------------------------|----------------------------------------------------------------------------------------------------|
| Auxiliary Ports                 | RJ9 headset jack (allowing EHS with Plantronics headsets), 3.5mm stereo headset with microphone, USB 3.0 port, Type-C, HDMI-out, HDMI-in                                                                                                    |
| Feature Keys                    | 2 function touch keys VOLUME +/-, 3 dedicated Android touch keys HOME, MENU, and BACK                                                                                                    |
| Voice Codec                     | Wide-band Opus, wide-band G.722, G.711 $\mu/a$ , G.729A/B, G.726-32, iLBC, in-band and out-ofband DTMF (In audio, RFC2833, SIP INFO), VAD, CNG, AEC, PLC, AJB, AGC, ANS, Noise Shield 2.0                                                                                                    |
| Video Codec and Capabilities    | H.264 BP/MP/HP, video resolution up to 1080p, frame rate up to 30 fps, bit rate up to 4Mbps, 3-way video conference (1080p@30fps), BFCP, people video(up to 1080p@30fps) + content video(up to 1080p@15fps), anti-flickering and auto exposure                                                                                                    |
| Telephony Features              | Hold, transfer, forward (unconditional/no-answer/busy), call park/pickup, 12-way<br>audio conference(including the host), shared-call-appearance (SCA) / bridged-line-<br>appearance (BLA), virtual MPK, downloadable contacts (XML, LDAP, up to 2000<br>items), call record(local and server), call log (up to 2000 records), call waiting, auto<br>answer, XML customization of screen, flexible dial plan, personalized music ringtones<br>and music on hold, server redundancy & fail-over |
| Sample Applications             | <ul> <li>Local apps: Contacts, Call History, File Manager, Programmable Key, Settings,<br/>Browser, Clock, Voicemail, Calculator, Recorder, GS Market, etc.</li> <li>Support third-party Android apps.</li> <li>API/SDK available for advanced custom application development</li> </ul>                                                                                                    |
| Android                         | Runs Android 11                                                                                                    |
| Applications Deployment         | Supports Android 11 compliant applications to be developed, downloaded and run on the device with provisioning control.                                                                                                    |
| HD Audio                        | Yes, 2 omnidirectional microphones, HD handset and speakerphone with support for wideband audio                                                                                                    |
| Base Stand                      | Integrated stand with multiple adjustable angles                                                                                                    |
| QoS                             | Layer 2 QoS (802.1Q, 802.1p) and Layer 3 (ToS, DiffServ, MPLS) QoS                                                                                                    |
| Security                        | User and administrator level passwords, random default admin password, MD5 and MD5-sess based authentication, 256-bit AES encrypted configuration file, TLS, SRTP, HTTPS, 802.1x media access control, Kensington Security Slot (Kensington Lock) support, anti-hacking secure boot                                                                                                    |
| Multi-language                  | English, German, Italian, French, Spanish, Portuguese, Russian, Croatian, Chinese,<br>Korean, Japanese, and more                                                                                                    |
| Upgrade/Provisioning            | Firmware upgrade via TFTP / HTTP / HTTPS or local HTTP upload, mass provisioning<br>using TR-069 or AES encrypted XML configuration file, GDMS.<br><b>Note:</b> Users can remotely access the GXV3480's web interface through the GDMS<br>device options menu.                                                                                                    |
| Power & Green Energy Efficiency | Universal power adapter included: Input: 100-240VAC 50-60Hz; Output 12VDC 1.5A (18W)                                                                                                    |

|                          | Integrated PoE* 802.3af Class 3, PoE+ 802.3at, Class 4<br>* <i>Must use PSU or PoE+ to power up the phone when using USB devices</i>                                                                                                    |
|--------------------------|----------------------------------------------------------------------------------------------------|
| Temperature and Humidity | <b>Operation:</b> 0°C to 40°C<br><b>Storage:</b> -10°C to 60°C<br><b>Humidity:</b> 10% to 90% Non-condensing                                                                                                    |
| Package Content          | GXV3480 phone, handset with cord, base stand, universal power supply, network cable, screen cleaning cloth, quick installation guide                                                                                                    |
| Compliance               | <ul> <li>FCC: CFR 47 Part 15 Subpart B Class B; CFR 47 Part 15 Subpart C; CFR 47 Part 15 Subpart E; Part 68 (HAC)</li> <li>IC: RSS-247, RSS-GEN, RSS-102, ICES-003, CS-03.</li> <li>CE: EN 55032 Class B;EN 55035; EN IEC 61000-3-2; EN 61000-3-3; EN IEC 62368-1; ETSI EN 300328; ETSI EN 301893; ETSI EN 301489-1; ETSI EN 301489-17; EN IEC 62311</li> <li>UKCA: BS EN 55032 Class B; BS EN 55035; BS EN IEC 61000-3-2; BS EN 61000-3-3; BS EN IEC 62368-1; ETSI EN 300328; ETSI EN 301893; ETSI EN 301489-1; ETSI EN 301489-1; E</li></ul> |

GXV3380 Technical Specifications

## **GETTING STARTED**

This chapter provides basic installation instructions including the list of the packaging contents and also information for obtaining the best performance with the GXV3380.

## **Equipment Packaging**

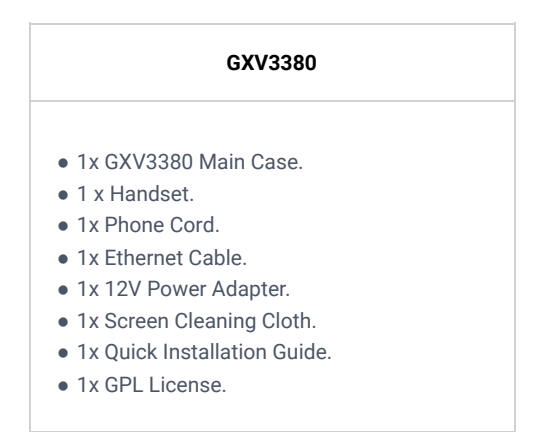

Equipment Packaging

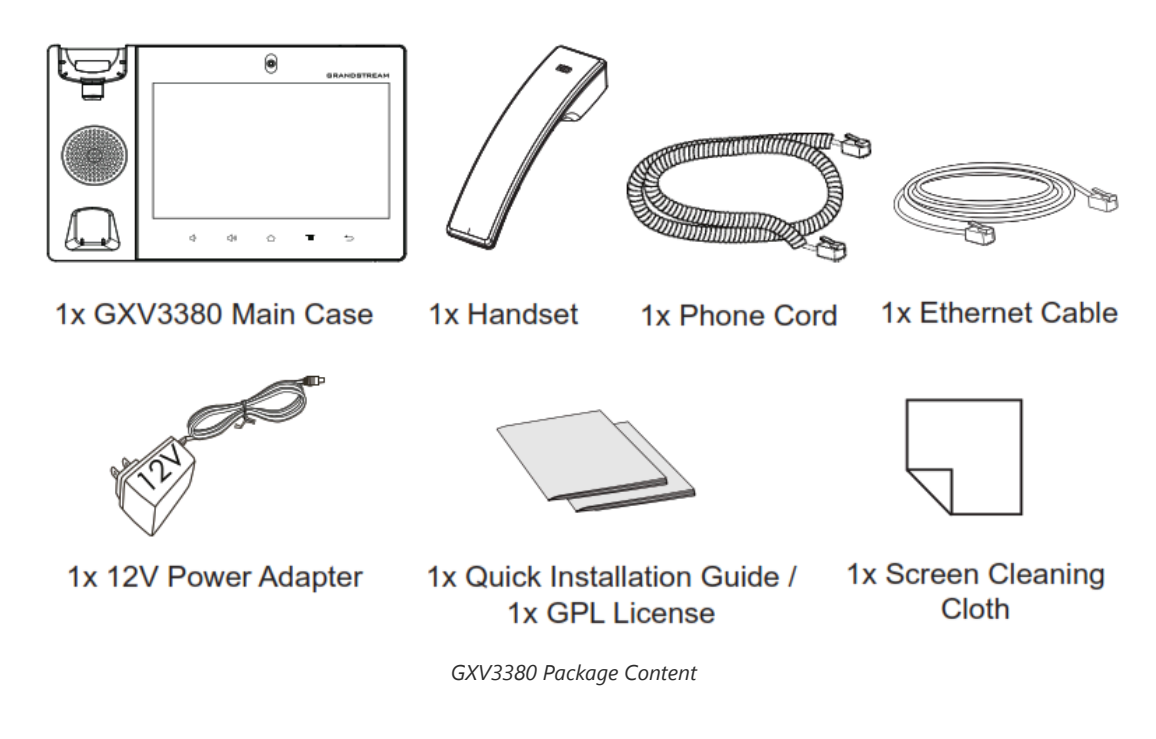

#### Important

Check the package before installation. If you find anything missing, contact your system administrator.

### **GXV3380** Phone Setup

The GXV3380 can be installed on the desktop using the built-in stand or attached on the wall using the slots for wall mounting (wall mount is sold separately).

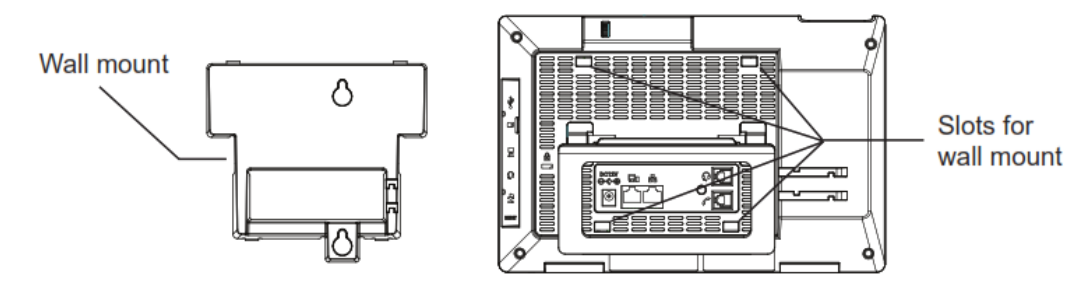

GXV3380 Phone Setup

#### **Using the Phone Stand**

The GXV3380 has a built-in phone stand. To use it, pull out the phone stand handle on the back of the phone. Adjust the angle as preferred and make sure the phone stands still on the desktop.

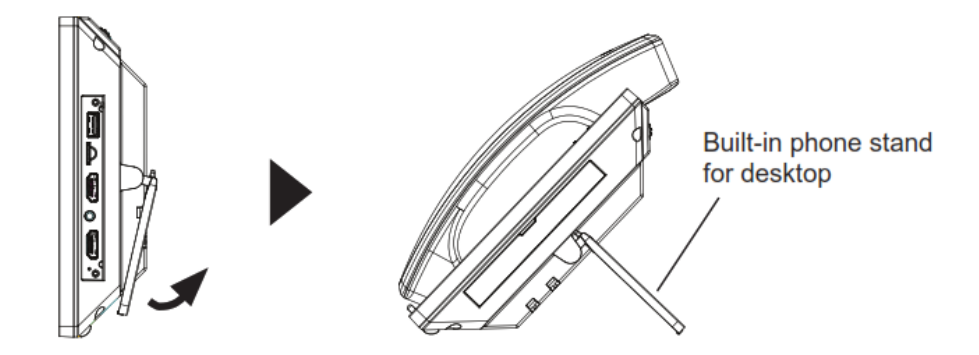

GXV3380 Phone Setup – Phone Stand

#### **Using the Slots for Wall Mounting**

- 1. Attach the wall mount (sold separately) to the slots on the back of the phone;
- 2. Attach the phone to the wall via the wall mount hole;
- 3. Pull out the tab from the handset cradle (see figure below);
- 4. Rotate the tab and plug it back into the slot with the extension up to hold the handset while the phone is mounted on the wall.

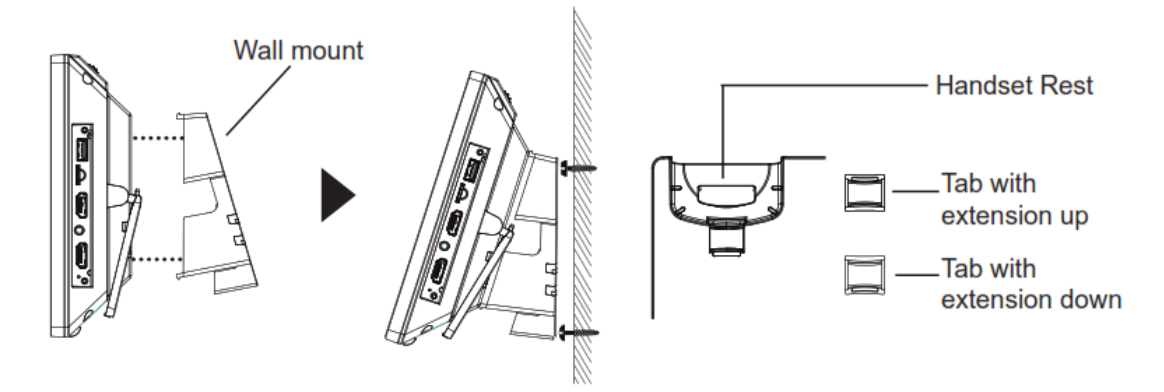

GXV3380 Phone Setup - Wall Mount

#### **Connecting the GXV3380**

To setup your GXV3380, please follow the steps below:

- 1. Connect the handset and main phone case with the phone cord;
- 2. Connect the LAN port of the phone to the RJ-45 socket of a hub/switch or a router (LAN side of the router) using the Ethernet cable;
- 3. Connect the 12V DC output plug to the power jack on the phone; plug the power adapter into an electrical outlet. If PoE switch is used in step 2, this step could be skipped;
- 4. The LCD will display booting up or firmware upgrading information. Before continuing, please wait for the main screen display to show up;
- 5. Using the web configuration interface or from the menu of the touch screen, you can further configure network connection using static IP, DHCP and etc.

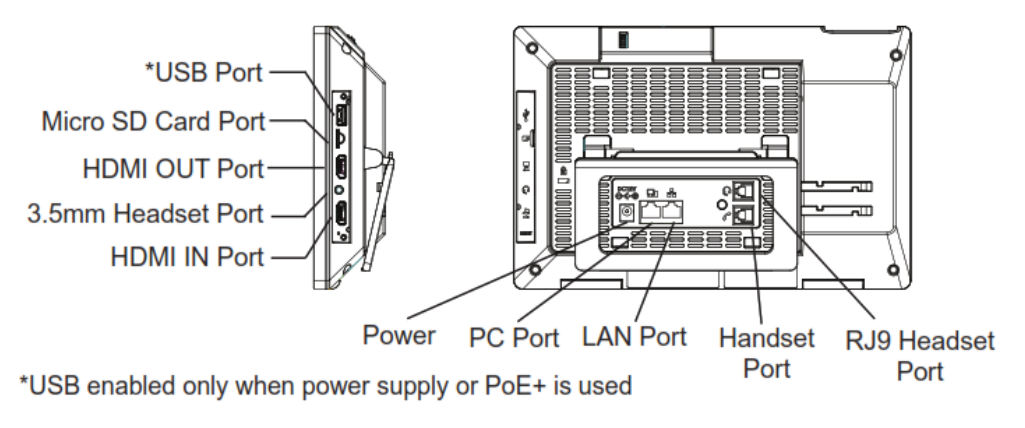

GXV3380 Back / Side View

#### Note

USB, HDMI-in and HDMI-out will be disabled when using PoE, and enable if using power supply or PoE+

### **Cleaning the Phone**

For daily dust removal and fingerprint removal, please use the screen cleaning cloth in the factory package to wipe the phone. For some special cases like medical environment, you can use medical alcohol or isopropanol. The steps are as followed:

- 1. Before cleaning the phone, stop using it and disconnect it from the power supply.
- 2. Spray a small amount of disinfectant on screen, camera, handle and other places that are easily touched by users.
- 3. Wipe the phone with screen cleaning cloth.
- 4. Power on until the disinfectant is completely volatilized.

#### Important

- Keep the power plug clean and dry, or may lead to electric shock or other perils.
- DO NOT use disinfectant too frequently.
- DO NOT use high degree or even pure disinfectant. It could damage the phone.

## **GXV3380 LCD SETTINGS**

The GXV3380 LCD MENU provides an easy access to the settings on the phone. Some of the settings from Web GUI could be configured via the LCD as well. The following table shows the LCD setting menu options.

| Features | <ul> <li>Call forwarding</li> <li>Call Block</li> <li>Shared Call Appearance (SCA)</li> <li>Auto Answer</li> <li>Account Ringtones</li> <li>Bluetooth</li> </ul>                                                                                   |
|----------|----------------------------------------------------------------------------------------------------|
| Network  | <ul> <li>Ethernet Settings</li> <li>VPN</li> <li>Proxy Settings</li> <li>Wi-Fi</li> <li>General Network Settings</li> <li>Hotspot &amp; tethering</li> </ul>                                                                                       |
| Basic    | <ul> <li>Sound</li> <li>Language &amp; Keyboard</li> <li>Display</li> <li>Date &amp; Time</li> <li>Security Settings</li> <li>Peripherals</li> <li>Accounts</li> <li>Power Information</li> <li>Reboot the phone</li> <li>Accessibility</li> </ul> |
| Apps     | <ul> <li>Application Management</li> <li>Default Application</li> <li>Notification Center</li> </ul>                                                                                                    |
| Advanced | <ul><li>Account Settings</li><li>System Updates</li></ul>                                                                                                    |

|        | <ul><li>Syslog</li><li>System Security</li></ul>                                                        |
|--------|----------------------------------------------------------------------------------------------------|
| Status | <ul> <li>Account Status</li> <li>Network Status</li> <li>System Info</li> <li>Storage Status</li> </ul> |

GXV3380 LCD Settings

#### **Access LCD Settings**

To open the settings menu, you should:

- Tap on **Settings** app on the screen. Or;
- Swipe down from the top of the home screen to open the notifications panel and hit the

Settings icon in the top

| ettings  |                              | 區 🕇 🚥 🕯 😪 🖓 10:1                                                                       |
|----------|------------------------------|----------------------------------------------------------------------------------------|
|          | (-( Call forwarding          | 🔇 Auto answer                                                                          |
| Features | V Harassment interception    | Account ringtones                                                                      |
|          | Shared call appearance (SCA) | Bluetooth                                                                              |
|          | Cthornat acttings            | NVI FI                                                                                 |
| Network  |                              | General network settings                                                               |
|          | Proxy settings               | <ul> <li>General network settings</li> <li>Tethering &amp; portable hotspot</li> </ul> |
|          |                              |                                                                                        |
|          | Sound                        | Display                                                                                |

Figure 6: GXV3380 System Settings

#### **Features**

In this menu, users can configure different features related to each account of the active accounts:

- Call Forwarding
  - The incoming call to this SIP account can be forwarded to another account using different rules as configured here. 1. **Disabled**: Call forwarding feature is disabled. This is the default setting.
    - 2. Unconditional: Forward all calls to a number.
    - 3. **Time based**: Set the time range and number to be forwarded the calls to. In this time range, calls are forwarded to the number specified in "**In Time Forward To**"; out of this time range, calls are forwarded to the number specified in "**Out Time Forward To**".
    - 4. Others: Configure Call forward when the phone is Busy or on DND or based on No Answer Out.

#### • Auto-Answer

- 1. IF Enabled and set to "Always", the phone will automatically turn on the speaker phone to answer all incoming calls.
- 2. If enabled and set to "Enable Intercom/Paging", the phone will answer the call based on the SIP info header sent from the server/proxy.
- 3. By default, it's turned off.

#### • Harassment interception

- 1. **Blacklist**: This menu allows configuring a black list of number that will be blocked from calling the phone, users can either enter the numbers to block manually, from contacts or from call history
- 2. **Intercept anonymous calls:** when enabled the phone rejects all the anonymous calls, users can choose on which account this setting is to be applied

#### • Account Ringtones

Select a ringtone for the incoming call to the SIP account chosen. The system ringtone is set by default.

#### • Shared Call Appearance (SCA)

- 1. Shared Call Appearance (SCA): Enable or disable SCA on the account.
- 2. Enable Barge-in: If set to "Yes", the user could barge into an active call on a shared line.
- 3. Auto Fill Call Park Code: If set to "Yes", the configured "Call Park Service Code" will be automatically filled in on the phone's dial pad when picking up the parked call. This is used when "Special Mode" is set to "BroadSoft" (from web UI or provisioning) and "Enable SCA" is set to "Yes".
- 4. **Call Park Service Code**: Configure the retrieving feature code for call parking. If "Auto Fill Call Park Code" is set to "Yes", this call park service code will be automatically filled in on the phone's dial pad when picking up the parked call. This is used when "Special Mode" is set to "BroadSoft" (from web UI or provisioning) and "Enable SCA" is set to "Yes".
- 5. Line Size Timeout (s): Configure the time for the line can be seized (in seconds) when using shared line. The default setting is 15 seconds. For Shared Call Appearance, phone will send a SUBSCRIBE-request for the line-seize event package whenever a user attempts to take the shared line off hook. "Line Seize Timeout" is the line-seize event expiration timer.

#### • Bluetooth

- 1. Bluetooth: Tap on "Bluetooth" to turn on/off Bluetooth connection. By default, it's turned off.
- 2. Enable handsfree mode: Tap on "Enable handsfree mode" to activate it.
- 3. Show received files: Shows the Transfer history of Bluetooth files
- 4. Additional Settings: This menu is available only when the Bluetooth is enabled:
  - Device Name. Tap to change the name of the GXV3380, which is displayed on other Bluetooth devices when discovered. By default, it's "GXV3380\_XXXXXX" where "XXXXXX" are the last 6 digits of the phone's MAC address plus 2, for e.g. If the phone's last 6 digits of MAC address is D33B4C, the Bluetooth's name would be GXV3380\_D33B4E.
  - **Visibility timeout**. Tap to select the timeout interval among "2 minutes", "5 minutes", "1 hour" or "never". By default, the visibility timeout is 2 minutes.
  - Visibility to nearby Bluetooth devices. Sets the visibility of the phone to other Bluetooth devices. Normally this
    option is enabled during pairing process so that other Bluetooth devices can discover the GXV3380.
- Available devices: This section will show the available devices for pairing. Tap on C to initiate scan process on the GXV3380 to discover the Bluetooth devices within the range.

#### Network

Users can configure Ethernet settings, Wi-Fi, VPN, PPPoE and other advanced network settings here.

#### **Ethernet Settings**

- **Preferred Internet Protocol:** Selects which Internet protocol to use. When both IPv4 and IPv6 are enabled, phone attempts to use preferred protocol first and switches to the other choice if it fails.
- **IPv4 Settings**: Here user can configure the IPv4 address Type. If **DHCP** is selected, the phone will get an IP address automatically from the DHCP server in the network. This is the default mode. If **Static IP** is selected, manually enter the information for IP Address, Subnet Mask, Default Gateway, DNS Server and Alternative DNS server. If **PPPoE** is selected, type PPPoE Account ID and PPPoE Password provided from the PPPoE server to get authenticated for network access.
- IPv6 Settings: Here user can configure the IPv6 address Type. If Auto-configured is selected, the phone will get an IP address automatically from the DHCP server in the network. This is the default mode. If Static IP is selected, manually enter the information for IP Address, Prefix Length, DNS Server and Alternative DNS server.

• **802.1x mode:** This option allows the user to enable/disable 802.1x mode on the phone. The default setting is disabled. To enable 802.1x mode, select the 802.1x mode and enter the required configuration depending on the 802.1x mode chosen. The available modes are **EAP-MD5**, **EAP-TLS** and **EAP-PEAP** 

#### Wi-Fi

- Tap on "Wi-Fi" to turn on/off Wi-Fi connection. By default, it's turned off.
- Tap on "Wi-Fi Settings" to set up and manage wireless access points. This option is available only when Wi-Fi is turned on.
  - 1. **Add Network**. If the Wi-Fi network SSID doesn't show up in the list, or users would like to set up advanced options for the Wi-Fi network, roll to the end of the WiFi list and select "Add Network". Then Enter SSID, Security type, password and set up address type (DHCP/Static IP/PPPoE) in the prompt dialog. The phone will reboot with Wi-Fi network connected.
  - 2. Refresh. Press MENU button 🗉 and select "Refresh" to initiate scan for the Wi-Fi network within the range.
  - 3. Advanced Settings. Press MENU button 🗉 and select "Advanced".
    - **Install Certificates**. This is to install certificates (previously download/uploaded to the phone) when connecting to Wi-Fi network requesting SSL certificate.
    - Wi-Fi Direct. This is to set up peer-to-peer connection between two Wi-Fi Direct devices so that they can share data and sync files. Press MENU button ≡ and select "Advanced". Then tap on "Wi-FI Direct", the Available devices will be displaied.

#### • Wi-Fi Configuration

- 1. Saved Networks: this is to show all the Wi-Fi Networks that are registered on the phone.
- 2. **Network notification**: If enabled, the phone will show notification on the top status bar indicating an open network is available. By default it's enabled.
- 3. MAC address: This shows the MAC address of the WiFi.
- 4. IP address: This shows the IP address of the phone from Wi-Fi network.
- 5. Country Code : Displays Wi-Fi Country Code. Default setting is 'United States of America'.

#### VPN

Enable / Disable OpenVPN®

#### **General Network Settings**

#### • LLDP

Turn on/off LLDP on the GXV3380. If turned on, the phone will be able to discover the LAN polices as set up in the switch side to obtain network settings such as VLAN tag, Layer 2 QoS 802.1p priority and Layer 3 QoS in a plug-and-play manner.

#### • LLDP TX Interval

Specifies the time interval, in seconds, between successive LLDP-MED transmission cycles

• Layer 3 SIP QoS

This field defines the layer 3 QoS parameter for SIP packets.

This is the value used for IP Precedence, Diff-Serv or MPLS. The Default value is 26.

#### • Layer 3 Audio QoS

This field defines the layer 3 QoS parameter for audio packets. This is the value used for IP Precedence, Diff-Serv or MPLS. The Default value is 46.

#### • Layer 3 Video QoS

This field defines the layer 3 QoS parameter for video packets. This is the value used for IP Precedence, Diff-Serv or MPLS. The Default value is 34.

#### • Second Layer QoS 802.1Q/VLAN tag (Ethernet)

This field contains the value used for layer 2 VLAN tagging for the Ethernet network.

The Default value is 0.

#### • Second Layer QoS 802.1p/Priority Value (Ethernet)

This assigns the priority value of the Layer 2 QoS packets on the Ethernet Network.

The Default value is 0.

#### • Layer 2 QoS 802.1p priority (Wi-Fi)

This assigns the priority value of the Layer 2 QoS packets on the Wi-Fi Network. Default value is 0.

#### **Proxy Settings**

For some network setup, it is required to connect to the Internet via proxy server. Manually configure "Proxy hostname", "Proxy port" and "Bypass proxy for" in proxy settings for the phone to get Internet connection successfully.

#### **Tethering & Portable Hotspot**

The GXV3380 can serve as a Wi-Fi access point for other devices to provide wireless access to the network if the Portable Wi-Fi hotspot is turned on.

- 1. Turn on hotspot by tapping on "Portable Wi-Fi hotspot". Icon 😡 will show on the top status bar.
- 2. Tap on "Set up Wi-Fi hotspot" to configure network SSID, security type and password. Please make sure the password has at least 8 characters. Otherwise, users won't be able to save the setting.
- 3. On the other device that needs Wi-Fi access, turn on Wi-Fi, look for the SSID of the GXV3380 hotspot and enter authentication information to get connected.

| Tethering & portable hotspot 🛛 🕹 ዀ 15:20 |                                               |               |                     |
|------------------------------------------|-----------------------------------------------|---------------|---------------------|
| C Tethering & portable                   | hotspot                                       |               |                     |
| Portable Wi-Fi hotspo                    | Set up Wi-Fi hotspot                          | rtable hotspo | AndroidAP a         |
| Set up Wi-Fi hotspot                     | Security<br>WPA2 PSK                          | Android       | AP WPA2 PSK portabl |
| Hotspot & tethering s                    | Password                                      |               | IPv4                |
|                                          | The password must have at least 8 characters. |               |                     |
|                                          | Show password                                 |               |                     |
|                                          | Select AP Band<br>2.4 GHz Band                | Ŧ             |                     |
|                                          | Cancel                                        | Save          |                     |
|                                          |                                               |               |                     |
|                                          |                                               |               |                     |

Figure 7: GXV3380 Wi-Fi Hotspot

Basic

Use the Voice settings to configure the phone's sound mode, volume, ring tone and notification tone.

- Silent mode. Tap on it to turn on/off the sound from speaker when there is an incoming call.
- HDMI. Only when plugging in HDMI cable. If enabled, the media channel will switch to HDMI.
- Media Volume. Adjust the sound volume for media audio
- Alarm Volume. Adjust the alarm ring volume
- Ring Volume. Adjust the phone ringing volume
- Ringtone. Select phone's ringtone for incoming call.
- Default Notification Ringtone. Select notification ringtone.
- Default Alarm Ringtone. Select the alarm ringtone
- Other Sounds. Enable/disable Dial pad tones, Screen Locking Sounds, Touch Sounds and Button Tones.

#### Display

- Brightness. Tap on Brightness and scroll left/right to adjust the LCD brightness.
- Screen timeout. Tap to open the dialog to set the screen timeout interval.
- Screensaver timeout. Tap to set the screensaver timeout interval.
- Screensaver. Tap on the menu difference button and on Start now to preview the screensaver. Two options are available:
  - 1. **Clock**: If the clock is set as screensaver, tap on  $\pm$  and set the clock style and the Night Mode
  - 2. Screensaver: If screensaver is set, please tap on  $\Rightarrow$  to set use a network images or use local or images as screensaver and set the Animation Interval between the images.
- Font size. Tap on it to adjust the font size for LCD screen.

#### Language & keyboard

- Language. Tap to open the list of chosen languages, Language Number 1 is the language used on the phone. Tap on Add a Language to add more languages to the list.
- Spell checker. Configure whether to check spellings and select the language to check.
- Personal dictionary. Add new words to user's dictionary so that they won't be displayed as error in the text.
- Keyboard & input methods

Set up default input method for virtual and physical keyboard and the different parameters of the related to the Keyboard use. The default input method is Android Keyboard.

- Virtual Keyboard:
  - 1. Android keyboard (AOSP): Set up the language used on Android keyboard and configure its different parameters including sound, auto-correction, word suggestion and so on.
  - 2. Manage Keyboards. Tap on the + sign to choose which keyboard to use on the phone.
- **Physical Keyboard:** When the physical keyboard is connected to the phone, users will have the possibility to choose a keyboard among the available ones on the virtual keyboard:
  - 1. **Show virtual Keyboard:** this option gives the possibility if keep showing the virtual keyboard even if the physical one is connected to the phone.
  - 2. Keyboard shortcuts helper: Display available shortcuts.
- Text-to-speech Settings.
  - 1. Preferred engine. Select the engine type. The default engine is Pico TTS.
  - 2. General:
    - Speech Rate. Adjust the speech rate.
    - Pitch: Sets the speech pitch for the Text-To-Speech engine.
    - Reset Speech Rate: Reset the speed at which the text is spoken to normal.

- Reset speech pitch: Reset the pitch at which the text is spoken to default.
- Listen to an example: Play and listen the example of speech synthesis.
- Default Language Status: Indicates if the language used is supported or not.
- Pointer Speed. Adjust the sensitivity of the mouse pointer.

#### Date & Time

- Enable and use specified NTP server address. Assign the URL or IP Address of NTP Server. The default NTP Server used is pool.ntp.org
- Set date. Set the current date for the GXV3380.
- Set time. Set the time on the GXV3380 manually.
- Select time zone. Select the time zone for the GXV3380.
- Use 24-hour format. Check/uncheck to display the time using 24-hour time format or not. For example, in 24-hour format, 13:00 will be displayed instead of 1:00 p.m.
- Select date format. Select the format of year, month and day for the date to be displayed.

#### **Security Settings**

- Device Security-Screen lock. Set up pattern or password for screen lock. Wizard will be provided to set up the pattern. The screen will be locked after booting up or the screen is off (i.e., screensaver screen activated, or manually slide down Status Bar→Screen Off ① to turn off LCD). Users will then be required to enter password or pattern to login. When the screen is locked, users can still be able to answer or reject incoming call.
- Passwords–Make passwords visible. Check/uncheck to show/hide letters when user's type screen lock password instantly.
- Device Administration
  - Device administrators. View or deactivate device administrators.
  - Unknown sources. Check/uncheck to enable/disable permission to install applications that you obtain from web sites and email.
- Credentials Storage
  - Storage Type: Shows the type of the storage which is "Hardware-Backed by default
  - **Trusted Credentials**. Display trusted CA certificates for system or user. Users can tap on the certificate to check the credential details or disable it.
  - User Credentials. View and modify stored credentials
  - Install from SD card. Install encrypted certificates from SD card.
  - Clear credentials. Clear credential storage of all contents and reset its password.
- Advanced
  - Trust Agents. View or deactivate trust agents
  - Apps with usage access. Manage what apps have access to app-usage data on your device.

#### Peripherals

Plug in RJ9/EHS Headset. Switch the media channel to RJ9 headset after plugging in the corresponding port.

#### Accounts

Add a system account to synchronize contacts calendars and other information.

#### **Power Information**

**PoE Power Supply notification**. If enabled, the phone's system will display a notification of disabling USB, HDMI-in and HDMI-out when PoE is used. If disabled, the notification will not be shown.

#### **Reboot the Phone**

Press to reboot the phone. A confirmation window will pop up to Cancel or go on with the reboot.

#### Apps

#### **Application Management**

Tap on an application, a process or a service to open it. The Application Info screen for each application lists its name, version, size, etc. Depending on the app, it may also include options for managing the application's data, forcing the application to stop, and disabling the application. Usually the options are:

- Tap the "Force stop" softkey to stop an application forcefully. This setting might not be valid for some applications.
- Tap the "Stop" softkey to stop an application gracefully. This setting might not be valid for some applications.
- Tap the "**Disable**" softkey to disable the application. Users could tap on "Enable" to turn it back on again. This usually applies to the built-in applications.
- Tap the "Uninstall" softkey to uninstall the applications.
- Storage provides storage information that an application uses on the phone. Tap "Clear data" to delete an application setting and other data. This setting might valid for some applications. If the application stores data in a temporary space of the phone's memory, "Cache" lists how much information is stored.
- Tap on "Clear cache" to clear the cache.
- "**Permissions**" lists information of the data that the app has access to. For example, the application might access the location information, storage, phone calls etc.
- "**Open by default**". If the application is configured to launch certain file type by default, tap on "Clear defaults" to reset this.
- If an application is misbehaving, tap on "**Report**" softkey (if available) to send the developer information for the application.
- Memory will show the memories used on the phone by the applications
- Modify System settings gives the application the permission to modify the system settings
- Store provides Information about the Install source of the App

#### Note

Stopping a built-in application, operating system processes or services might disable one or more dependent functions on the phone. Users may need restart the phone to restore full functionality again.

#### **Default Application**

This page allows to set default applications to launch with certain actions. Default applications can be set for following actions:

- **Opening Links.** Select which application to use as default when clicking on a web link (browser); when opening a picture (gallery) or when opening a music file (music).
- Assist & Voice Input. Select a default application if previously installed.
- Home app. Select default launcher application if already installed.
- Browser app. Select default browser if more than one is installed.
- **Emergency app**. Select emergency default application if already installed.

#### **Notification Center**

Tap on an application, process or service to open it. The notification Info screen for each application lists supported actions and allow user to activate/deactivate each notification. Following notifications can be configured (supported notifications depend on the applications):

- Block all.
- Show silently.

#### Advanced

#### **Account Settings**

Account Settings page allows to configure SIP settings for each account. Tap on Account# to access the settings, when configured press  $\checkmark$  sign (on the top right corner) to confirm the changes, or press back button to cancel them. Users can press Empty configuration on the bottom of the page to clear all the settings. Following settings can be configured for each account. Refer to [Account/SIP/General Settings] for description of each option.

- Account Activation.
- Account Name.
- SIP Server.
- SIP User ID.
- SIP Authentication ID.
- SIP Authentication Password.
- Outgoing Proxy Server.
- Voicemail access number.
- Outgoing call display name.

#### System Updates

This page allows to initiate upgrade process by checking if a new firmware is available in the configured firmware server path, and then upgrading if available. Users can press **Settings** to configure Firmware/Provisioning settings directly from the phone's LCD. Following settings can be configured from this screen:

- **Firmware upgrade and configuration file detection.** This will send a request to firmware and provisioning server to upgrade/provision the phone if the files are available on the servers.
- Firmware:
  - Upgrade Mode: This field allows the user to choose the firmware upgrade method: TFTP, HTTP or HTTPS.
  - HTTP/HTTPS username: The user name for the HTTP/HTTPS server if set up on the server.
  - HTTP/HTTPS password: The password for the HTTP/HTTPS server if set up on the server.
  - **Firmware Server Path:** This defines the server path for the firmware server. It can be different from the configuration server for provisioning.
- Config:
  - Upgrade mode: This field allows the user to choose the provisioning method: TFTP, HTTP or HTTPS.
  - HTTP/HTTPS username: The user name for the HTTP/HTTPS server if set up on the server.
  - HTTP/HTTPS password: The password for the HTTP/HTTPS server if set up on the server.
  - **Config Server Path:** This defines the server path for the provisioning server. It can be different from the firmware server.

#### Syslog

• **Syslog level:** Select the level of logging for syslog. The default setting is "None". There are 4 levels: DEBUG, INFO, WARNING and ERROR.

- System log protocol: Select the protocol of syslog (UDP or SSL/TLS).
- **Syslog server address:** The URL/IP address for the syslog server. If the GXV3380 has network connection, the phone will send the syslog packets to this server address.
- **System log keyword filtering:** Only send the syslog with keyword, multiple keywords are separated by comma. Example: set the filter keyword to "SIP" to filter SIP log.

#### **System Security**

- Disable Web Login: This disables web GUI access.
- Developer Mode. To enable/disable developer mode.
- Revoke debugging authorizations. To Revoke access to debugging from all computers previously authorized.
- Factory Reset. Restore default settings.

#### **Status**

#### **Account Status**

This page displays all available accounts on the phone with respective status (Configured/Not Configured and Registered/Unregistered).

#### **Network Status**

This page displays Network status including IPv4/v6 address, subnet mask, gateway, DNS server...

#### System Info

This page shows system info including Total Memory, Available Memory, Android Version, System Version, Hardware version, CPU temperature...

#### **Storage Status**

This page shows device storage status.

## **GXV3380 WEB GUI SETTINGS**

The GXV3380 embedded Web server responds to HTTP/HTTPS GET/POST requests. Embedded HTML pages allow users to configure the application phone through a Web browser such as Microsoft's IE, Mozilla Firefox, Google Chrome and etc.

### **Status Page Definitions**

#### **Status/Account Status**

| Account    | 16 SIP accounts on the phone.                                                                                                    |
|------------|----------------------------------------------------------------------------------------------------|
| Number     | SIP User ID for the account.                                                                                                    |
| SIP Server | URL or IP address, and port of the SIP server.<br><b>Note</b> : this parameter also supports domain string such as "grandstream". |
| Status     | Registration status for the SIP account.                                                                                          |

|--|--|

### Status/Network Status

| MAC<br>Address          | Global unique ID of device, in HEX format. The MAC address will be used for provisioning and can be found<br>on the label coming with original box and on the label located on the back of the device. |
|-------------------------|----------------------------------------------------------------------------------------------------|
| NAT Type                | Type of NAT connection used by the phone.                                                                                                    |
| IPv4                    |                                                                                                    |
| IPv4<br>Address<br>Type | Configured address type: DHCP, Static IP or PPPoE.                                                                                                    |
| IPv4<br>Address         | IP address of the phone.                                                                                                    |
| Subnet<br>Mask          | Subnet mask of the phone.                                                                                                    |
| Default<br>Gateway      | Default gateway of the phone.                                                                                                    |
| DNS<br>Server 1         | DNS Server 1 of the phone.                                                                                                    |
| DNS<br>Server 2         | DNS Server 2 of the phone.                                                                                                    |
| IPv6                    |                                                                                                    |
| IPv6<br>Address<br>Type | Configured address type: DHCP, Static IP or PPPoE.                                                                                                    |
| IPv6<br>Address         | IPv6 address of the phone.                                                                                                    |
| IPv6 DNS<br>Server 1    | IPv6 DNS Server 1 of the phone.                                                                                                    |
| IPv6 DNS<br>Server 2    | IPv6 DNS Server 2 of the phone.                                                                                                    |

## Status/System Info

| Product Model        | Product model of the phone: GXV3380. |
|----------------------|--------------------------------------|
| Hardware<br>Revision | Hardware version number.             |

| Part Number         | Product part number.                                                                                                    |
|---------------------|----------------------------------------------------------------------------------------------------|
| Serial Number       | Serial Number of the phone.                                                                                                 |
| System Version      | Firmware version ID. This is the main software release version, which is used to identify the software system of the phone. |
| Recovery<br>Version | Recovery image version.                                                                                                    |
| Boot Version        | Booting code version.                                                                                                    |
| Kernel Version      | The kernel version.                                                                                                    |
| CPE Version         | The CPE version                                                                                                    |
| System Up Time      | System up time since the last reboot.                                                                                       |

## **Account Page Definitions**

GXV3380 has 16 lines that can be configured to accommodate 16 independent SIP accounts. Each account has an individual configuration page.

## Account/SIP/General Settings

| Account<br>Registration           |                                                                                                    |
|-----------------------------------|----------------------------------------------------------------------------------------------------|
| Account Active                    | Indicates whether the account is active. The default value for the first account is "Yes".                                                                                                    |
| Account Name                      | Configures the name associated with each account to be displayed on the LCD.                                                                                                    |
| SIP Server                        | Specifies the URL or IP address, and port of the SIP server. This should be provided by VoIP service provider (ITSP).                                                                                |
| SIP User ID                       | Configures user account information provided by your VoIP service provider (ITSP). It's usually in the form of digits similar to phone number or actually a phone number.                            |
| SIP<br>Authentication<br>ID       | Configures the SIP service subscriber's Authenticate ID used for authentication. It can be identical to or different from the SIP User ID.                                                           |
| SIP<br>Authentication<br>Password | Configures the account password required for the phone to authenticate with the ITSP (SIP) server before the account can be registered. After saving, it will appear as hidden for security purpose. |

| Display Name | Specifies the SIP server subscriber's name (optional) that will be used for Caller ID display. The configured |
|--------------|----------------------------------------------------------------------------------------------------|
|              | content will be included in the From, Contact and P-Preferred-Identity headers of SIP INVITE message.         |
|              |                                                                                                    |

|                                                | Indicates E.164 number in "From" header by adding "User=Phone" parameter or using "Tel:" in SIP packets, if the phone has an assigned PSTN Number.                                                                                                    |
|------------------------------------------------|----------------------------------------------------------------------------------------------------|
| Tel URI                                        | • <b>Disabled:</b> Will use "SIP User ID" information in the Request-Line and "From" header.                                                                                                    |
|                                                | • <b>User=Phone:</b> "User=Phone" parameter will be attached to the Request-Line and "From" header in the SIP request to indicate the E.164 number. If set to "Enable".                                                                                                    |
|                                                | • <b>Enabled:</b> "Tel:" will be used instead of "sip:" in the SIP request.                                                                                                    |
|                                                | Please consult your carrier before changing this parameter. Default is "Disabled".                                                                                                    |
| Voice Mail<br>Access<br>Number                 | Sets if the phone system allows users to access the voice messages by pressing the MESSAGE key on the phone. This ID is usually the VM portal access number. For example, in UCM6xxx IPPBX, *97 could be used.                                                                                                    |
| Network<br>Settings                            |                                                                                                    |
| Outbound<br>Proxy                              | Configures the IP address or the domain name of the primary outbound proxy, media gateway or session<br>border controller. It's used by the phone for firewall or NAT penetration in different network<br>environments. If a symmetric NAT is detected, STUN will not work and only an outbound proxy can<br>provide a solution |
| Secondary<br>Outbound<br>Proxy                 | Sets IP address or domain name of the secondary outbound proxy, media gateway or session border controller. The phone system will try to connect the Secondary outbound proxy only if the primary outbound proxy fails.                                                                                                    |
| DNS Mode                                       | Defines which DNS service will be used to lookup IP address for SIP server's hostname. There are three modes: <ul> <li>A Record</li> <li>SRV</li> <li>NATPTR/SRV</li> </ul> To locate the server by DNS SRV set this option to "SRV" or "NATPTR/SRV". Default setting is "A Record".                                            |
|                                                |                                                                                                    |
| Maximum<br>Number Of<br>SIP Request<br>Retries | This setting configures the maximum number of retries for the device to send requests to the server. In DNS SRV configuration, if the destination address does not respond, all request messages are resent to the same address according to the configured retry times.                                                        |
|                                                | valid range: 1-10.                                                                                                    |

| DNS SRV<br>Failover<br>Mode | Configures the preferred method for DNS SRV failover. There are Three DNS SRV Failover mode:                                                                                                |
|-----------------------------|----------------------------------------------------------------------------------------------------|
|                             | • If " <b>Default</b> " is selected, the primary SIP server or Outbound Proxy will always be attempted first for all REGISTER and INVITE requests.                                          |
|                             | • If " <b>Use current server until DNS TTL</b> " is selected, the device will send all SIP messages to the current failover SIP server or Outbound Proxy until DNS times out.               |
|                             | • If " <b>Use current server until no response</b> " is selected, the device will send all SIP messages to the current failover SIP server or Outbound Proxy until there is no response.    |
|                             | • If "Failback follows failback expiration timer" is selected, the device will send all SIP messages to the current failover SIP server or Outbound Proxy until the failback timer expires. |

| Failback<br>Expiration(<br>m)               | This option is configured when DNS SRV failover mode " <b>Failback follows failback expiration timer</b> " is<br>chosen. It specifies the duration (in minutes) since failover to the current SIP server or Outbound Proxy<br>before making failback attempts to the primary SIP server or Outbound Proxy.<br>Valid range: 1 – 64800                                                                                                    |  |
|---------------------------------------------|----------------------------------------------------------------------------------------------------|--|
| Register<br>Before DNS<br>SRV Fail-<br>over | To set register before DNS SRV Fail-over. The default value is "Yes"                                                                                                    |  |
| NAT<br>Traversal                            | Specifies which NAT traversal mechanism will be enabled on the phone system. It can be selected from the dropdown list: <ul> <li>NAT NO</li> <li>STUN</li> <li>Keep-alive</li> <li>UPnP</li> <li>Auto</li> <li>OpenVPN®</li> </ul> <li>If the outbound proxy is configured and used, it can be set to "NAT NO".</li> <li>If set to "STUN" and STUN server is configured, the phone system will periodically send STUN message to the SUTN server to get the public IP address of its NAT environment and keep the NAT port open. STUN will not work if the NAT is symmetric type.</li> <li>If set to "Keep-alive", the phone system will send the STUN packets to maintain the connection that is first established during registration of the phone. The "Keep-alive" packets will fool the NAT device into keeping the connection open and this allows the host server to send SIP requests directly to the registered phone.</li> <li>If it needs to use OpenVPN to connect host server, it needs to set it o "VPN". If the firewall and the SIP device behind the firewall are both able to use UPNP, it can be set to "UPNP". The both parties will negotiate to use which port to allow SIP through. The default setting is "Keep-alive".</li> |  |
| Proxy-<br>Require                           | Adds the Proxy-Required header in the SIP message. It is used to indicate proxy-sensitive features that must<br>be supported by the proxy. Do not configure this parameter unless this feature is supported on the SIP<br>server.                                                                                                    |  |

## Account/SIP/SIP Settings

| SIP Basic<br>Settings |                                                                                                    |
|-----------------------|----------------------------------------------------------------------------------------------------|
| SIP<br>Registration   | Allows the phone system to send SIP REGISTER messages to the proxy/server. The default setting is "Yes". |

| Unregister<br>before New<br>Registration      | <ul> <li>Controls whether to clear SIP user's information by sending un-register request to the proxy server.</li> <li>When set to "All", the un-registration is performed by sending a REGISTER message with "Contact" header set to * and Expires=0 parameters to the SIP server when the phone starts pre-registration after rebooting.</li> <li>If set to "Instance", the phone only cleans the current SIP user's info by sending REGISTER message with "Contact" header set to concerned SIP user's info and Expires=0 parameters to the SIP server.</li> </ul> |  |
|-----------------------------------------------|----------------------------------------------------------------------------------------------------|--|
| Register<br>Expiration<br>(m)                 | Configures the time period (in minutes) in which the phone refreshes its registration with the specified registrar. The default setting is 60. The maximum value is 64800 (about 45 days).                                                                                                    |  |
| Subscribe<br>Expiration<br>(m)                | Specifies the frequency (in minutes) in which the phone refreshes its subscription with the specified registrar. The maximum value is 64800 (about 45 days). Default value is 60.                                                                                                    |  |
| Re-register<br>before<br>Expiration (s)       | Specifies the time frequency (in seconds) that the phone sends re-registration request before the Register Expiration. The default setting is 0. The range is from 0 to 64,800.                                                                                                    |  |
| Registration<br>Retry Wait<br>Time (s)        | Configures the time period (in seconds) in which the phone will retry the registration process in the event that is failed. The default setting is 20. The maximum value is 3600 (1 hour).                                                                                                    |  |
| Add Auth<br>Header On<br>RE-REGISTER          | <ul> <li>Configure if the SIP account needs to add Auth header in RE-REGISTER.</li> <li>If the option is checked, device will always add authentication header in REGISTER.</li> <li>If the option is unchecked, device will only send authentication for the first REGISTER.</li> </ul>                                                                                                    |  |
| Enable SIP<br>OPTIONS<br>Keep Alive           | Enables SIP OPTIONS to track account registration status so the phone will send periodic OPTIONS message to server to track the connection status with the server. The default setting is "No".                                                                                                    |  |
| SIP OPTIONS<br>Keep Alive<br>Interval (s)     | Configures the time interval when the phone sends OPTIONS message to SIP server. The default setting is 30 seconds, which means the phone will send an OPTIONS message to the server every 30 seconds. The default range is 1-64800.                                                                                                    |  |
| SIP OPTIONS<br>Keep Alive<br>Maximum<br>Tries | Configures the maximum times of sending OPTIONS message consistently from the phone to server.<br>Phone will keep sending OPTIONS messages until it receives response from SIP server. The default setting<br>is "3", which means when the phone sends OPTIONS message for 3 times, and SIP server does not<br>respond this message, the phone will send RE-REGISTER message to register again. The valid range is 3-<br>10.                                                                                                    |  |
| Subscribe for<br>MWI                          | Configures the phone system to subscribe voice message service. If it is set to "Yes", the phone system will periodically send SIP SUBSCRIBE message for Message Waiting Indication service. GXV3380 phone system supports both synchronized and non-synchronized MWI. The default setting is "No".                                                                                                    |  |
| Use Privacy<br>Header                         | Determines if the Privacy header will be presented in the SIP INVITE message and if it includes the caller info in this header. If it is set to "Default", the Privacy Header will be omitted in INVITE when "Huawei IMS" special feature is active. If set to "Yes", it will always be presented. If set to "No", it will always be omitted. The default setting is "Default".                                                                                                    |  |

| Use P-<br>Preferred-<br>Identity<br>Header                    | Specifies if the P-Preferred-Identity Header will be presented in the SIP INVITE message. If set to "default", the P-Preferred-Identity Header will be omitted in SIP INVITE message when "Huawei IMS" special feature is active. If set to "Yes", the P-Preferred-Identity Header will always be presented. If set to "No", it will be omitted. The default setting is "Default".                             |  |
|---------------------------------------------------------------|----------------------------------------------------------------------------------------------------|--|
| Use P-Access-<br>Network-Info<br>Header                       | Enables/disables the use of P-Access-Network-Info header in SIP request. When disabled, the SIP message sent from the phone will not include the selected header. Default setting is "No".                                                                                                    |  |
| Use P-<br>Emergency-<br>Info Header                           | Enables/disables the use of P-Emergency-Info header in SIP request. When disabled, the SIP message sent from the phone will not include the selected header. Default setting is "No".                                                                                                    |  |
| Use Mac<br>Header                                             | <ul> <li>If Yes, the SIP message for register or unregister will contains MAC address in the header, and all the outgoing SIP message including REGISTER will attach the MAC address to the User-Agent header;</li> <li>If No, neither will the MAC header be included in the register or unregister message nor the MAC address be attached to the User-Agent header for any outgoing SIP message.</li> </ul> |  |
| SIP Transport                                                 | Determines which network protocol will be used to transport the SIP message. It can be selected from TCP/UDP/TLS.<br>Default setting is "UDP".                                                                                                    |  |
| Local SIP Port                                                | Determines the local SIP port used to listen and transmit. The default setting is 5060 for Account 1, 5062 for Account 2, 5064 for Account 3, 5066 for Account 4, 5068 for Account 5, and 5070 for Account 6. The valid range is from 5 to 65535.                                                                                                    |  |
| SIP URI<br>Scheme<br>When Using<br>TLS                        | Defines which SIP header, "sip" or "sips", will be used if TLS is selected for SIP Transport. The default setting is "sip".                                                                                                    |  |
| Use Actual<br>Ephemeral<br>Port in<br>Contact with<br>TCP/TLS | Determines the port information in the Via header and Contact header of SIP message when the phone system use TCP or TLS. If set to No, these port numbers will use the permanent listening port on the phone. Otherwise, they will use the ephemeral port for the particular connection. The default setting is "No".                                                                                         |  |
| Support SIP<br>Instance ID                                    | Determines if the phone system will send SIP Instance ID. The SIP instance ID is used to uniquely identify the device. If set to "Yes", the SIP Register message Contact header will include +sip.instance tag.<br>The default setting is "Yes".                                                                                                    |  |
| SIP T1<br>Timeout                                             | Defines an estimate of the round-trip time of transactions between a client and server. If no response is received in T1, the figure will increase to 2*T1 and then 4*T1. The request re-transmit retries would continue until a maximum amount of time define by T2.<br>The default setting is 0.5 sec.                                                                                                    |  |
| SIP T2<br>Interval                                            | Specifies the maximum retransmit time of any SIP request messages (excluding the SIP INVITE message). The re-transmitting and doubling of T1 continues until it reaches the T2 value. The default setting is 4 sec.                                                                                                    |  |
| SIP Timer D<br>Interval                                       | Defines the amount of time that the server transaction can remain when unreliable response (3xx-6xx) received. The valid value is 0-64 seconds.<br>The default value is 0.                                                                                                    |  |

| Remove OBP<br>from Route   | Configures the phone system to remove the outbound proxy URI from the Route header. This is used for<br>the SIP Extension to notify the SIP server that the device is behind a NAT/Firewall. If it is set to "Yes", it will<br>remove the Route header from SIP requests. The default setting is "No".                                                                                                    |  |
|----------------------------|----------------------------------------------------------------------------------------------------|--|
| Enable 100rel              | Actives PRACK (Provisional Acknowledgment) method. PRACK improves the network reliability by adding an acknowledgement system to the provisional Responses (1xx). It is set to "Yes", the phone system will response to the 1xx response from the remote party. Default is "No".                                                                                                    |  |
| Session Timer              |                                                                                                    |  |
| Enable<br>Session Timer    | Allows the phone system to use the session timer, when set to "Yes", it will be added in the SIP INVITE message to notify the server.                                                                                                    |  |
| Session<br>Expiration (s)  | Configures the phone system's SIP session timer. It enables SIP sessions to be periodically "refreshed" via<br>a SIP request (UPDATE, or re-INVITE). If there is no refresh via an UPDATE or re-INVITE message, the<br>session will be terminated once the session interval expires. Session Expiration is the time (in seconds)<br>where the session is considered timed out, provided no successful session refresh transaction occurs<br>beforehand.<br>The default setting is 180. The valid range is from 90 to 64800. |  |
| Min-SE (s)                 | Determines the minimum session expiration timer (in seconds) if the phone act as a timer refresher.<br>The default setting is 90. The valid range is from 90 to 64800.                                                                                                    |  |
| UAC Specify<br>Refresher   | Sets which party will refresh the active session if the phone makes outbound calls. If it is set to "UAC" and the remote party does not support Refresher feature, the phone system will refresh the active session.<br>If it is set to "UAS", the remote party will refresh it. If it is set to "Omit", the header will be omitted so that it can be selected by the negotiation mechanism. The default setting is "Omit".                                                                                                 |  |
| UAS Specify<br>Refresher   | Specifies which party will refresh the active session if the phone receives inbound calls. If it is set to "UAC", the remote party will refresh the active session. If it is set to "UAS" and the remote party does not support refresh feature, the phone system will refresh it.<br>The default setting is "UAC".                                                                                                    |  |
| Caller<br>Request<br>Timer | Sets the caller party to act as refresher by force. If set to "Yes" and both party support session timers, the phone will enable the session timer feature when it makes outbound calls. The SIP INVITE will include the content "refresher=uac". The default setting is "No".                                                                                                    |  |
| Callee<br>Request<br>Timer | Sets the callee party to act as refresher by force. If set to "Yes" and the both parties support session timers, the phone will enable the session timer feature when it receives inbound calls. The SIP 200 OK will include the content "refresher=uas". The default setting is "No".                                                                                                    |  |
| Force Timer                | <ul> <li>Configures the session timer feature on the phone system by force.</li> <li>If it is set to "Yes", the phone will use the session timer even if the remote party does not support this feature.</li> <li>If set to "No", the phone will enable the session timer only when the remote party supports this feature. To turn off the session timer, select "No".</li> </ul>                                                                                                    |  |
| Force INVITE               | Sets the SIP message type for refresh the session. If it is set to "Yes", the Session Timer will be refreshed by using the SIP INVITE message. Otherwise, the phone system will use the SIP UPDATE or SIP OPTIONS message. Default is "No".                                                                                                    |  |

## Account/SIP/Codec Settings

| Preferred<br>Vocoder                             |                                                                                                    |  |
|--------------------------------------------------|----------------------------------------------------------------------------------------------------|--|
| Preferred<br>Vocoder                             | Lists the available and enabled Audio codecs for this account. Users can enable the specific audio codecs by moving them to the selected box and set them with a priority order from top to bottom. This configuration will be included with the same preference order in the SIP SDP message.<br>Available vocoders are: PCMU / PCMA / G722 / G729A/B / G726-32 / iLBC / Opus |  |
|                                                  |                                                                                                    |  |
| Codec<br>Negotiation<br>Priority                 | Configures the phone to use which codec sequence to negotiate as the callee. When set to "Caller", the phone negotiates by SDP codec sequence from received SIP Invite; When set to "Callee", the phone negotiates by audio codec sequence on the phone.<br>The default setting is "Callee".                                                                                   |  |
| Use First<br>Matching<br>Vocoder in<br>200OK SDP | Configures the phone to use the first matching codec in the 200OK message. The default value is 0.                                                                                                    |  |
| iLBC Frame Size                                  | Sets the ILBC (Internet Low Bitrate Codec) frame size if ILBC is used. Users can select it from 20ms or 30ms. The default setting is 30ms.                                                                                                    |  |
| G726-32 ITU<br>Payload                           | Configures G726-32 payload type for ITU packing mode. Payload 2 is static and payload dynamic is dynamic.<br>The default setting is "2".                                                                                                    |  |
| G726-32<br>Dynamic<br>Payload Type               | Specifies the G726-32 payload type, and the valid range is 96 to 126. The default setting is "126".                                                                                                    |  |
| Opus Payload<br>Type                             | Defines the desired value (96-126) for the payload type of the Opus codec. The default value is 123.                                                                                                    |  |
|                                                  | Specifies the mechanism to transmit DTMF (Dual Tone Multi-Frequency) signals.                                                                                                    |  |
|                                                  | There are 3 supported modes: in audio, RFC2833, or SIP INFO.                                                                                                    |  |
| DTMF                                             | • In audio, which means DTMF is combined in the audio signal (not very reliable with low-bit-rate codecs);                                                                                                    |  |
|                                                  | • <b>RFC2833</b> , which means to specify DTMF with RTP packet. Users could know the packet is DTMF in the RTP header as well as the type of DTMF.                                                                                                    |  |
|                                                  | • <b>SIP INFO</b> , which uses SIP INFO to carry DTMF. The defect of this mode is that it's easily to cause desynchronized of DTMF and media packet if the SIP and RTP messages are required to transmitted respectively.                                                                                                    |  |
|                                                  | The default setting is "RFC2833".                                                                                                    |  |
| DTMF Payload<br>Type                             | Configures the RTP payload type that indicates the transmitted packet contains DTMF digits. Valid range is from 96 to 126. Default value is 101.                                                                                                    |  |

| Enable Audio RED with<br>FEC | If set to "Yes", FEC will be enabled for audio call. The default setting is "No".                                                                                                    |
|------------------------------|----------------------------------------------------------------------------------------------------|
| Audio FEC Payload Type       | Configures audio FEC payload type. The valid range is from 96 to 126.<br>The default value is 121.                                                                                                    |
| Audio RED Payload Type       | Configures audio RED payload type. The valid range is from 96 to 126.<br>The default value is 124.                                                                                                    |
| Silence Suppression          | Enables the silence suppression/VAD feature. If it is set to "Yes", when silence is detected, a small quantity of VAD packets (instead of audio packets) will be sent during the period of no talking. If set to "No", this feature is disabled. The default setting is "No".                                                                                                    |
| Voice Frames Per TX          | Configures the number of voice frames transmitted per packet. When<br>configuring this, it should be noted that the "ptime" value for the SDP will<br>change with different configurations here. This value is related to the<br>codec used and the actual frames transmitted during the in payload call.<br>For end users, it is recommended to use the default setting, as incorrect<br>settings may influence the audio quality. The default setting is 2.                                                                                                    |
| Preferred Video Codec        |                                                                                                    |
| Preferred Video Codec        | Lists the available and enabled Video codecs for this account. Users can<br>enable the specific video codecs by moving them to the selected box and<br>set them with a priority order from top to bottom. This configuration will be<br>included with the same preference order in the SIP SDP message.<br>Available video codecs are: H264                                                                                                    |
| Enable Video FEC             | When enabled, the video sender will temporarily allocate part of the bandwidth to one data channel to send FEC data to system, thus to improve the video quality the receiver gets. Enabling this function will take up part of bandwidth and reduce call rate. The default setting is "Yes".                                                                                                    |
| Enable RFC5168 Support       | Enables/disables RFC5168 mechanism for video calls. RFC5168 allows SIP party to request the sender to refresh its video frame in H.264, or refresh the full picture in VP8. The default setting is "Yes".                                                                                                    |
| Video FEC Mode               | If set to 0, FEC is not sent by separate port. If set 1, FEC is sent by separate port. Default setting is 0.                                                                                                    |
| FEC Payload Type             | Configures FEC payload type. The range is 96-127. Default setting is 120.                                                                                                    |
| Packetization Mode           | <ul> <li>Set video packetization mode.</li> <li>If set to "Single NAL Unit Mode", the packetization mode will be negotiated as single NAL unit mode when dial video calls, if the other party does not support the negotiation, then single NAL unit mode will be used for video encoding by default.</li> <li>If set to "Non-Interleaved Mode", the packetization mode will be negotiated as Non-interleaved mode when dial video calls, If the other party does not support negotiation, then the Non-interleaved mode will be used for for video encoding by default.</li> <li>If set to "Prefer Non-Interleaved Mode", the packetization mode will be negotiated as prefer Non-interleaved mode when dial video calls, if the other party does not support negotiation, then packetization mode will be negotiated as prefer Non-interleaved mode when dial video calls, if the other party does not support the negotiation, then prefer Non-interleaved mode when dial video calls, if the other party does not support the negotiation, then prefer Non-interleaved mode when dial video calls, if the other party does not support the negotiation, then prefer Non-interleaved mode when dial video calls, if the other party does not support the negotiation, then prefer Non-interleaved mode will be used for video encoding by default.</li> </ul> |
| H.264 Image Size             | Sets the H.264 image size. It can be selected from the dropdown list.                                                                                                    |

|                                   | <ul> <li>1080P</li> <li>720P</li> <li>4CIF</li> <li>VGA</li> <li>CIF</li> <li>QVGA</li> <li>QCIF</li> <li>Note: For some network environment, the default setting "720P" might be too high that causes no video or video quality issue during video call. In this case, please change "H.264 Image Size" to "VGA" or "CIF" and change "Video Bit Rate" to "384kbps" or lower. The default setting is 1080P.</li> </ul>                                                                                                    |
|-----------------------------------|----------------------------------------------------------------------------------------------------|
| Use H.264 Constrained<br>Profiles | Configures that whether to set H.264 constrained profiles.<br>The default setting is "No".                                                                                                    |
| H.264 Profile Type                | <ul> <li>Selects the H.264 profile type from the dropdown list.</li> <li>Baseline Profile</li> <li>Main Profile</li> <li>High Profile</li> <li>BP/MP/HP (Default Setting)</li> <li>Note: Lower levels are easier to decode, but higher levels offer better compression. Usually, for the best compression quality, choose "High Profile"; for playback on low-CPU machines or mobile devices, choose "Baseline Profile". If "BP/MP/HP" is selected, all three profiles "Baseline Profile" "Main Profile" and "High Profile" will be used for negotiation during video decoding to achieve the best result. This is usually used in video conference when there is higher requirement on the video.</li> </ul>          |
| Video Bit Rate                    | Configures the bit rate for video call. It can be selected from the dropdown<br>list. The default setting is 2048 kbps. The valid range is from 32 – 2048<br>kbps.<br><b>Note</b> : The video bit rate can be adjusted based on the network<br>environment. Increasing the video bit rate may improve video quality if the<br>bandwidth is permitted. If the bandwidth is not permitted, the video quality<br>will decrease due to packet loss. For some network environment, the<br>default setting "720P" might be too high that causes no video or video<br>quality issue during video call. In this case, please change "H.264 Image<br>Size" to "VGA" or "CIF" and change "Video Bit Rate" to "384kbps" or lower. |
| SDP Bandwidth Attribute           | <ul> <li>Sets the SDP bandwidth attribute. The default setting is "Media Level".</li> <li>Standard: use AS format in session level; use TIAS format in media level</li> <li>Media Level: use AS format in media level.</li> <li>Session Level: use AS format in session level.</li> <li>None: no modifications in the session format.</li> <li>Note: Please do not modify this setting without knowing the session format supported by the server. Otherwise, it might cause video decoding failure.</li> </ul>                                                                                                    |
| H.264 Payload Type                | Specifies the H.264 codec message payload type format. The default setting is 99. The valid range is from 96 to 127.                                                                                                    |
| Presentation Settings             |                                                                                                    |
| Enable BFCP                       | If set to "No", the device will be unable to receive the presentation stream in video calls and video meetings. Default is "Yes".                                                                                                    |
| Initial INVITE with Media<br>Info | Initial INVITE SDP contains presentation media.                                                                                                    |

| Presentation H.264 Image<br>Size   | Selects the H.264 image size. Users can select 1080P or 720P.                                                                                                    |
|------------------------------------|----------------------------------------------------------------------------------------------------|
| Presentation H.264 Profile<br>Type | Select the Presentation H.264 Profile Type from "Baseline Profile", "Main<br>Profile", "High Profile" and "BP&MP&HP". The default setting is<br>"BP&MP&HP".<br>The lower the profile type is, the easier the packet can be decoded.<br>However, higher level has high compression ratio. For device with low CPU,<br>select "Baseline Profile" to play record; "Baseline Profile" is more likely to<br>be used in a video conference that has high demanding for the video<br>quality. Select among the three types to achieve best video effect. |
| Presentation Video Bit<br>Rate     | Configures the bit rate of the video. The video bit rate can be adjusted<br>based on the network environment. Increasing the video bit rate may<br>improve video quality if the bandwidth is permitted. If the bandwidth is not<br>permitted, the video quality will decrease due to packet loss. Video Bit Rate<br>can be set to integer value from 512kbps to 2048kbps.                                                                                                    |
| Presentation Video Frame<br>Rate   | Configure the video frame rate for presentation.                                                                                                    |
| BFCP Transport Protocol            | Defines transport protocol used for BFCP. Users can choose from<br>Auto/UDP/TCP. The default setting is "UDP" first, if not supported, then<br>choose "TCP". If choose "Auto", automatically switches between "UDP" and<br>"TCP".                                                                                                    |
| RTP Settings                       |                                                                                                    |
| SRTP Mode                          | <ul> <li>Sets if the phone system will enable the SRTP (Secured RTP) mode. It can be selected from dropdown list:</li> <li>Disable</li> <li>Enabled but not forced</li> <li>Enabled and forced</li> <li>SRTP uses encryption and authentication to minimize the risk of denial of service. (DoS). If the server allows to use both RTP and SRTP, it should be configured as "Enabled but not forced". The default setting is "Disable".</li> </ul>                                                                                                |
| SRTP Key Length                    | Configures all the AES (Advanced Encryption Standard) key size within<br>SRTP. It can be selected from dropdown list:<br>• AES128&256 bit<br>• AES 128 bit<br>• AES 256 bit<br>If it is set to "AES 128&256 bit", the phone system will provide both AES<br>128 and 256 cipher suite for SRTP. If set to "AES 128 bit", it only provides<br>128-bit cipher suite; if set to "AES 256 bit", it only provides 256-bit cipher<br>suite. The default setting is "AES128&256 bit".                                                                     |
| Enable SRTP Key Life Time          | Defines the SRTP key life time. When this option is set to be enabled,<br>during the SRTP call, the SRTP key will be valid within 231 SIP packets, and<br>phone will renew the SRTP key after this limitation. Default is "Yes".                                                                                                    |
| RTCP Destination                   | Configures a remote server URI where the RTCP messages will be sent to during an active call.                                                                                                    |
| Symmetric RTP                      | Configures if the phone system enables the symmetric RTP mechanism.<br>If it is set to "Yes", the phone system will use the same socket/port for<br>sending and receiving the RTP messages. The default setting is "No".                                                                                                    |

| RTP IP Filter                   | Receives the RTP packets from the specified IP address and Port by communication protocol. If it is set to "IP Only", the phone only receives the RTP packets from the specified IP address based on the communication protocol; If it is set to "IP and Port", the phone will receive the RTP packets from the specified IP address with the specified port based on the communication protocol. The default setting is "Disable". |
|---------------------------------|----------------------------------------------------------------------------------------------------|
| RTP Timeout (s)                 | Disconnects the call automatically when there is no RTP stream for a specific timeout. Default is 30 seconds.                                                                                                    |
| VQ RTCP-XR Collector<br>Name    | Configures the host name of the RTCP server that accepts voice quality reports contained in SIP PUBLISH messages.                                                                                                    |
| VQ RTCP-XR Collector<br>Address | Configures IP address of the RTCP server that accepts voice quality reports contained in SIP PUBLISH messages.                                                                                                    |
| VQ RTCP-XR Collector<br>Port    | Configures the port of the RTCP server that accepts voice quality reports contained in SIP PUBLISH messages.                                                                                                    |

## Account/SIP/Call Settings

| Call Settings                                 |                                                                                                    |
|-----------------------------------------------|----------------------------------------------------------------------------------------------------|
| Enable Video Call                             | Configures the video call function for this account. If set to "Default", it will be configured according to global video call function.                                                                                                    |
| Start Video<br>Automatically                  | Permits the phone system to enable the video feature automatically when it makes an outbound call. If set to "Yes", the video codec attributes will be included in the SIP INVITE message. Or the attributes will not be included.<br>The default setting is "Yes".                                                                                                    |
| Remote Video Request                          | <ul> <li>Configures the preference to handle video request from the remote party during an audio call. The default is "Prompt".</li> <li>"Prompt": A message will be prompted if a video request is received. Users can select "Yes" to establish video or "No" to reject the request.</li> <li>"Accept": Video request will be accepted automatically, and video will be established.</li> <li>"Deny": Video request will be rejected automatically.</li> </ul>                                                                                                    |
| Video Layout                                  | <ul> <li>Defines whether to enter full screen when incoming video call is answered.</li> <li>"Fullscreen": GXV34xx will show the remote video feed in full screen.</li> <li>"Only display Remote Screen": GXV34xx only displays the remote screen in full screen mode.</li> <li>"Equal Split Screen": GXV34xx will show remote and local video feeds on equal proportions.</li> <li>"Default": GXV34xx will show both remote and local video feed.</li> <li>Note: "Fullscreen" is not supported on GXV3470. "Equal Split Screen" is not supported on GXV3450.</li> </ul> |
| Auto Answer                                   | Sets the phone system to allow to answer an incoming call automatically when idle. If it is set to "Yes", the phone will automatically enable the speaker phone to answer all the incoming calls after a short reminding beep. If set to "Enable Intercom/Paging", it will automatically answer the incoming calls whose SIP INVITE includes auto-answer tag in the info header. The default setting is "No".                                                                                                    |
| Play Warning Tone for<br>Auto Answer Intercom | When this option is enabled, the phone will play a warning tone When auto-answering intercom.<br>The default setting is "Yes".                                                                                                    |
| Intercom Barge                                | Configures whether to answer the incoming intercom call when there is already an active call on the phone. When" Intercom Barging" is enabled, and if the current active call is an intercom call,                                                                                                    |

the incoming intercom call will be automatically rejected; otherwise if the current active call is not an intercom call, the current active call will be put on hold and the incoming intercom will be automatically answered. When "Intercom Barging" is disabled, a prompt will show up indicating the incoming intercom call without interrupting the current active call. Default setting is disabled.

| Auto Preview                            | Configures whether to turn on video to preview the video of the caller. If set to "Yes", the user can view the video and hear the caller on the incoming page when there is an incoming call. If set to "Yes with Ringing", the caller can view the video of the caller and hear the ringtone on the incoming page but cannot hear the caller. The default setting is "No".<br><b>Note</b> : If Auto Answer function has been enabled, this function does not take effect.                                                                                                    |
|-----------------------------------------|----------------------------------------------------------------------------------------------------|
| Send Anonymous                          | Sets the phone system to make an anonymous outgoing call. If set to "Yes", the "From" header in the SIP INVITE messages will be set to anonymous, essentially blocking the Caller ID to be displayed. Default is "No".                                                                                                    |
| Intercept Anonymous<br>Calls            | If set to "Yes", anonymous calls will be automatically blocked.                                                                                                    |
| Call Log                                | <ul> <li>Categorizes the call logs saved for this account.</li> <li>If it is set to "Log all", all the call logs of this account will be saved.</li> <li>If set to "Log all except missed calls", the whole call history will be saved other than missed call.</li> <li>If it is set to "Disable Call Log", none of the call history will be saved.</li> <li>If it is set to "Do not Prompt for missed call", the phone will log the missed call histories, but there is no prompt to indicate the missed calls on phone LCD.</li> <li>The default setting is "Log All".</li> </ul> |
| Enable Call Features                    | Configures the local start command feature. If it is set to "Yes", the feature will be enabled to recognize the local star code command. Otherwise, it will be disabled. The default setting is "No".                                                                                                    |
| Enable Call Waiting                     | Configures the call waiting function for this account. If set to "Default", it will be configured according to global call waiting function.                                                                                                    |
| Mute on Answer<br>Intercom Call         | When enabled, phone will mute the incoming intercom call based on Call-Info/Alert Info Headers.<br>Default is disabled.                                                                                                    |
| Transfer on 3-way<br>Conference Hang up | Transfers conference from hosted party when hang up, thus other parties can continue the conference without interruption. Default is unchecked.                                                                                                    |
| Use # as Dial Key                       | Treats "#" as the "Send" (or "Dial") key when set to "Yes". If set to "No", this "#" key can be included<br>as part of the dialed number or it will be used as redial key when the input area has no number<br>(please make sure the dial plan is properly configured to allow dialing # out). Default is "Yes".                                                                                                    |
| Use # as Redial Key                     | Allows users to configure the "#" key as the "Redial" key. If set to "Yes", the "#" key will immediately redial the last call. In this case, this key is essentially equivalent to the "Redial" key. If set to "No", the "#" key is treated as part of the dialed string. Default is "Yes".                                                                                                    |
| DND Call Feature On                     | Configures the feature code to enable the DND (Do Not Disturb) feature for this account. If it is configured, the phone will dial the feature code automatically when the DND feature is enabled.                                                                                                    |
| DND Call Feature Off                    | Configures the feature code to disable the DND (Do Not Disturb) feature for this account. If it is configured, the phone will dial the feature code automatically when the DND feature is disabled.                                                                                                    |
| No Key Entry Timeout (s)                | Determines the expiration timer (in seconds) for no key entry. The dialed digit will be sent out if no other digits entered within the set period. The default value is 4 seconds. The valid range is 1 - 15. This feature does not work if the dialer page is entered via the Account Widget on the phone.                                                                                                    |

| Ring Timeout (s)               | Defines the expiration timer (in seconds) for the rings with no answer,- If set to "0", ringing will never time out.<br>The default setting is 60. The valid range is 0, 10 - 300                                                                                                    |
|--------------------------------|----------------------------------------------------------------------------------------------------|
| Refer-To Use Target<br>Contact | Sets the phone system to use the target's Contact header tag to the Refer-To header in the SIP<br>REFER message during an attended transfer.<br>The default setting is "No".                                                                                                    |
| RFC2543 Hold                   | If yes, c=0.0.0.0 will be used in INVITE SDP for hold.                                                                                                    |
|                                | Call Forwarding                                                                                                    |
| Call Forward Type              | <ul> <li>Sets the Call Forwarding feature for this account.</li> <li>None: Disable call forwarding feature.</li> <li>Unconditional: Set to forward all calls to a specified account.</li> <li>Time based: Set the call forwarding rule based on time. The system can forward incoming calls to the accounts of In Time Forward to and Out Time Forward to.</li> <li>Others: Set the call forwarding rule based on following account status.</li> <li>Forward when Busy: the call will be forward to number set under "Busy To" when the account is busy.</li> <li>Forward when No Answer: The call will be forwarded to the number set under "No Answer To" after the configured timeout. (range 1- 120s)</li> <li>Forward when DND: When the phone is on DND mode the call will be forwarded to number configured under "DND To".</li> </ul> |
|                                | Dial Plan                                                                                                    |
| Dial Plan Prefix               | Configures the digits prepended to the dialed number.                                                                                                    |
| Disable Dial Plan              | <ul> <li>Enables/disables the Dial plan mechanism for different cases. If the specific case is checked, the Dial plan mechanism will be disabled.</li> <li>Dial Page: It controls the pattern of dialing numbers from the keypad, phone app and account widget.</li> <li>Contact: It controls the pattern of dialing numbers from local or LDAP.</li> <li>Incoming Call History: It controls the pattern of dialing numbers from inbound call logs.</li> <li>Outgoing Call History: It controls the pattern of dialing numbers from outbound call logs.</li> <li>Programmable Key &amp; Click2Dial: It controls the pattern of dialing numbers from MPK app and the link on the webpage.</li> <li>The default setting is unchecking all the cases.</li> </ul>                                                                                 |
| Dial Plan                      | Configures the dial plan to establish the expected number and pattern of digits for a telephone<br>number. This parameter configures the allowed dial-plan for the phone.<br><b>Dial Plan Rules:</b><br><b>1. Accepted Digits</b> : 1,2,3,4,5,6,7,8,9,0 , *, #, A,a,B,b,C,c,D,d,+<br><b>2. Grammar</b> : x – any digit from 0-9;<br>• xx+ or xx. – at least 2-digit numbers<br>• xx – only 2-digit numbers<br>• x – only 2-digit numbers<br>• ^ - exclude<br>• <b>[3-5]</b> – any digit of 3, 4, or 5<br>• <b>[147]</b> – any digit of 1, 4, or 7<br>• < <b>2=011</b> > - replace digit 2 with 011 when dialing<br>•   - the OR operand<br>• + - add + to the dialing number<br>• , - play second dial tone.<br><b>Example 1: (</b> [369]11   1617xxxxxx}<br>Allow 311, 611, and 911 or any 10-digit numbers with leading digits 1617         |

|                          | <b>Example 2:</b> {^1900x+   <=1617>xxxxxx}<br>Block any number of leading digits 1900 or add prefix 1617 for any dialed 7-digit numbers                                                                                                    |
|--------------------------|----------------------------------------------------------------------------------------------------|
|                          | <b>Example 3:</b> {1xxx[2-9]xxxxxx   <2=011>x+}<br>Allow any number with leading digit 1 followed by a 3-digit number, followed by any number<br>between 2 and 9, followed by any 7-digit number OR allow any length of numbers with leading digit<br>2, replacing the 2 with 011 when dialed.                                                                                                    |
|                          | <ul> <li>Example 4: {0,x+}</li> <li>If user dials 0 second dial tone will be played, and users can continue entering digits. For instance, if pressing 01234, after pressing 0 second dial tone is played, full number is sent in INVITE.</li> <li>3. Default: Outgoing - { x+   +x+   *x+   *xx*x+ }</li> <li>Allow any number of digits, OR any number with a leading +, OR any number with a leading *, OR any number with a leading * followed by a 2 digits number and a *. To dial + from keypad, press on 0 until + appears on LCD.</li> </ul>                                                                  |
|                          | Example of a simple dial plan used in a Home/Office in the US:<br>{^1900x.   <=1617>[2-9]xxxxxx   1[2-9]xx[2-9]xxxxxx   011[2-9]x.   [3469]11 }                                                                                                    |
|                          | Explanation of example rule (reading from left to right):                                                                                                    |
|                          | <ul> <li>^1900x prevents dialing any number started with 1900</li> <li>&lt;=1617&gt;[2-9]xxxxxx - allow dialing to local area code (617) numbers by dialing 7 numbers and 1617 area code will be added automatically</li> <li>1[2-9]xx[2-9]xxxxxx  - allow dialing to any US/Canada Number with 11 digits length</li> <li>011[2-9]x allow international calls starting with 011</li> <li>[3469]11 - allow dialing special and emergency numbers 311, 411, 611 and 911</li> </ul>                                                                                                    |
|                          | <b>Note</b> : In some cases, where the user wishes to dial strings such as *123 to activate voice mail or other applications provided by their service provider, the * should be predefined inside the dial plan feature. An example dial plan will be: {*x+} which allows the user to dial * followed by any length of numbers.                                                                                                    |
|                          | Caller IDs                                                                                                    |
|                          | Specifies which header tag will be used from the SIP INVITE message for the Caller ID display.                                                                                                    |
| Caller ID Display        | <ul> <li>If it is set to Auto (default), the phone system will use the one of the available headers in the priority hierarchy of P-Asserted Identify Header, Remote-Party-ID Header and FROM Header.</li> <li>If it is set to "From Header", it will use the FROM header information for the Caller ID.</li> <li>If it is set to "Disabled", all the incoming calls Caller ID will be displayed with "Unavailable".</li> <li>If it is set to "PAI Header", use the Caller ID in PAI Header.</li> </ul>                                                                                                    |
| Callee ID Display        | <ol> <li>Specifies which header tag will be used from the SIP INVITE message for the Callee ID display.</li> <li>If set to "Auto" (Default) and the Privacy header in the 180 Ringing has the value is "id",<br/>"Anonymous" will be displayed on the phone. Otherwise, the phone will update the Callee ID in<br/>the order of P-Asserted-Identity header, Remote-Party-ID header and to header.</li> <li>If set to "Disabled", the Callee ID will be displayed as "Unavailable".</li> <li>If set to "To Header", the Callee ID will not be updated and only use the value displayed in the<br/>to header.</li> </ol> |
| Ringtone                 |                                                                                                    |
| Account Ringtone         | Configures the ringtone for the account. Users can set ringtones from the dropdown list. User can also import customized ringtone from LCD Setting menu.<br>The customized ringtone file name will also be showed up in the dropdown list that allows user to select.                                                                                                    |
| Ignore Alert-Info header | Configures the default ringtone.<br>If set to "yes", the incoming alert info header from the SIP server will be ignored and default<br>configured ringtone will be played.<br>The default setting is "No".                                                                                                    |

|                       | <ul> <li>Specifies the rules for the incoming calls. If the incoming caller ID or Alert Info matches the number, pattern or Alert Info text rules, the phone will play the selected distinctive ringtone. The rule policy:</li> <li>Specific caller ID number. For example, 8321123;</li> <li>A defined pattern with certain length using x and + to specify, where x could be any digit from 0 to 9. Samples:</li> </ul> |
|-----------------------|----------------------------------------------------------------------------------------------------|
| Match Incoming Caller | • xx+ : at least 2-digit number;                                                                                                    |
|                       | • [345]xx: 3-digit number with the leading digit of 3, 4 or 5;                                                                                                    |
|                       | • [6-9]xx: 3-digit number with the leading digit from 6 to 9.                                                                                                    |
|                       | · Alert Info text                                                                                                    |
|                       | Users could configure the matching rule as certain text (e.g., priority) and select the custom ring                                                                                                    |
|                       | tone mapped to it. The custom ring tone will be used if the phone receives SIP INVITE with Alert-<br>Info header in the following format: Alert-Info: $< http://127.0.01>: info=priority$                                                                                                    |
|                       |                                                                                                    |
| Distinctive Ring Tone | Selects the distinctive ring tone if the incoming caller ID matched the specified Match Incoming Caller ID rule. If so, the phone will play the selected ringtone.                                                                                                    |

## Account/SIP/Advanced Settings

| Security<br>Settings                                 |                                                                                                    |
|------------------------------------------------------|----------------------------------------------------------------------------------------------------|
| Check Domain<br>Certificates                         | Sets the phone system to check the domain certificates if TLS/TCP is used for SIP Transport. The default setting is "No".                                                                                                    |
| Validate<br>Certification<br>Chain                   | Configures whether to validate certification chain, when TLS/TCP is configured for SIP Transport. If this is set to "Yes", phone will validate server against the new certificate list. The default setting is "No".                                                                                                    |
| Validate<br>Incoming SIP<br>Messages                 | Specifies if the phone system will check the incoming SIP messages caller ID and CSeq headers. If the message does not include the headers, it will be rejected. The default setting is "No".                                                                                                    |
| Allow<br>Unsolicited<br>REFER                        | <ul> <li>It is used to configure whether to dial the number carried by Refer-to after receiving SIP REFER request actively. The default is "Disabled".</li> <li>If it is set to "Disabled", the phone will send error warning and stop dialing.</li> <li>If it is set to "Enabled/Force Auth", the phone will dial the number after sending authentication, if the authentication failed, then the dialing will be stopped.</li> <li>If it is set to "Enabled", the phone will dial up all numbers carried by SIP REFER.</li> </ul> |
| Only Accept<br>SIP Requests<br>from Known<br>Servers | Answers the SIP request from saved servers when set to "Yes", only the SIP requests from saved servers will be accepted; and the SIP requests from the unregistered server will be rejected.<br>The default setting is "No".                                                                                                    |
| Check SIP<br>User ID for<br>Incoming<br>INVITE       | Configures the phone system to check the SIP User ID in the Request URI of the SIP INVITE message from the remote party. If it doesn't match the phone's SIP User ID, the call will be rejected. The default setting is "No".                                                                                                    |
| Allow SIP<br>Reset                                   | It is used to configure whether to allow SIP Notification message to perform factory reset on the phone.<br>The default setting is "No".                                                                                                    |

| Authenticate<br>Incoming<br>INVITE                       | Configures the phone system to authenticate the SIP INVITE message from the remote party. If set to "Yes", the phone will challenge the incoming INVITE for authentication with SIP 401 Unauthorized response.<br>The default setting is "No".                                                                                                    |
|----------------------------------------------------------|----------------------------------------------------------------------------------------------------|
| SIP Realm<br>used for<br>Challenge<br>INVITE &<br>NOTIFY | Configure this item to validate incoming INVITE, but you must enable authenticate incoming INVITE first to make it take effect. You can verify the NOTIFY information for the provision, including <i>check- sync</i> , <i>resync</i> and <i>reboot</i> , but only when SIP NOTIFY authentication enabled first to make it take effect.                                                                                                    |
| мон                                                      |                                                                                                    |
| Upload Local<br>MOH Audio<br>File                        | Loads the MOH (Music on Hold) file to the phone. Click on "Browse" button to upload the music file from<br>local PC. The MOH audio file has to be in .wav or .mp3 format.<br><b>Note</b> : Please be patient while the audio file is being uploaded. It could take more than 3 minutes to finish<br>the uploading especially the file size is large. The button will show as "Processing" during the uploading.<br>Once done, it will show as "Browse" again. Click on "Save" on the bottom of the web page and "Apply" on<br>the top of the web page to save the change.                                                                                                    |
| Enable Local<br>MOH                                      | Plays local MOH file if the call is being hold by the phone.<br>Default setting is "No".                                                                                                    |
| Advanced Call<br>Function                                |                                                                                                    |
| Virtual<br>Account<br>Group                              | It is used to set to categorize accounts in server mode groups, the accounts in the same group will be<br>combined as one and the account widget will display the Caller ID in the account with lowest ID. The<br>phone can answer any incoming calls to each account in groups.<br>If user makes an outbound call, the phone system will use the lowest ID account by default. If the account<br>fails or SIP INVITE message is timeout, the phone system will failover to the next account in the group<br>with higher account ID.<br>If all the accounts are not available in the group, the phone system will traverse all the accounts in the<br>group and notify the end users the session is failed. |
| Allow Sync<br>Phonebook<br>via SIP Notify                | Allows users to synchronize XML phonebook upon receiving SIP NOTIFY message with header <i>Event: sync-contacts</i> .<br><b>Note:</b> Received SIP NOTIFY will be first challenged for authentication purpose before contacting configured server to download XML phonebook. The parameters used are the ones configured at [ <b>Download Contacts</b> ]. The authentication can be done either using admin credentials (if no SIP account is configured) or using SIP account credentials. Default is "Yes".                                                                                                    |

## **Account/Special Features**

| Special Features | Configures phone's settings to meet different vendors' server requirements.<br>Users can choose from Standard, CBCOM, RNK, China Mobile, ZTE IMS, Mobotix, ZTE NGN, or Huawei<br>IMS depending on the server type. |
|------------------|----------------------------------------------------------------------------------------------------|
| Call Settings    |                                                                                                    |

| Feature Key<br>Synchronization                     | This feature is used for BroadSoft / Metaswitch call feature synchronization. When it's set to<br>BroadSoft / Metaswitch, DND and Call Forward features can be synchronized with BroadSoft /<br>Metaswitch server. The call forward function will take effect on the server side while the local call<br>forward function is not effective.<br><i>The default setting is "Disable".</i>                                    |
|----------------------------------------------------|----------------------------------------------------------------------------------------------------|
| Conference URI                                     | Configures the network-based conference URI (the BroadSoft Standard). If it is configured, end user needs to tap the N-way key during the conference to transfer the host to the remote media server.                                                                                                    |
| Broadsoft Call Center                              | When enabled, Feature Key Synchronization will be enabled regardless of web settings. Default is Disabled.                                                                                                    |
| Hoteling Event                                     | Enables BroadSoft Hoteling Event feature. Default is Disabled.                                                                                                    |
| Call Center Status                                 | When set to "Yes", the phone will send SUBSCRIBE to the server to obtain call center status. Default is Disabled.                                                                                                    |
|                                                    | SCA                                                                                                    |
| Enable SCA (Shared<br>Call Appearance)             | Enables/disables the Shared Call Appearance (the Broadsoft Standard) feature for this account. If it is set to "Yes", the phone system can update and share account status with another device. The default setting is "No".<br><b>Note</b> : The Enable SCA settings now supports provision via strings. The value "0" can be replaced with "line" or "private"; value "1" can be replaced with "shared" or "sharedline". |
| Enable Barge-in                                    | Enables/disables the Barge-In feature. If it is set to "Yes", the user could tap the SCA account to barge into an active session with another shared line. <i>The default setting is "No"</i> .                                                                                                    |
| Line-seize Timeout<br>(s)                          | Configures the interval (in seconds) when the line seize is considered timed out when Shared Line feature is used. Valid range is 15-60.                                                                                                    |
|                                                    | Call Park                                                                                                    |
| BroadSoft Call Park                                | Configures whether to send SUBSRCIRBE message to BroadSoft server to obtain Call Park<br>notifications.<br>Disabled by Default.                                                                                                    |
| Call Park Feature<br>Code                          | Configures the feature access code for parking current call to a parking lot or to another extension.                                                                                                    |
| Auto-filling Call Park<br>Retrieve Feature<br>Code | If enabled, the Call Park Retrieve feature code will be automatically filled in the dialing interface when the phone is in call pickup.<br>Enabled by Default.                                                                                                    |
| Call Park Retrieve<br>Feature Code                 | Configures the feature access code for retrieving the parked call on accounts or BLF keys.                                                                                                    |

## **Phone Settings Page Definitions**

## Phone Settings/General Settings

**Basic Settings** 

|                                                      | Defines the local RTP-RTCP port pair used to listen and transmit.                                                                                                    |
|------------------------------------------------------|----------------------------------------------------------------------------------------------------|
|                                                      | The following rule is applied: N>=0                                                                                                    |
| Local RTP Port                                       | <ul> <li>Audio RTP port: Port_Value+10*N</li> <li>Audio RTCP port: Port_Value+10*N+1</li> <li>Video RTP port: Port_Value+10*N+2</li> <li>Video RTCP port: Port_Value+10*N+3</li> <li>FEC RTP port: Port_Value+10*N+4</li> <li>FEC RTCP port: Port_Value+10*N+5</li> <li>BFCP Protocol port: Port_Value+10*N+6</li> <li>BFCP RTP port: Port_Value+10*N+8</li> <li>BFCP RTCP port: Port_Value+10*N+9</li> <li>The default value is 50040. The valid range is from 50040 to 65000.</li> </ul> |
| Use Random Port                                      | Forces the phone system to use random ports for both SIP and RTP messages. This is usually necessary when multiple phones are behind the same full cone NAT. The default setting is "No".<br><b>Note:</b> This parameter must be set to "No" for Direct IP Calling to work.                                                                                                    |
| Hide User Info for<br>Video Call                     | Configures whether to display user information in a video call. If set to "Yes", user information will not be displayed in the upper left corner of video area during a video call.                                                                                                    |
| Enable in-call<br>DTMF display                       | Enables/disables the phone system to omit the DTMF digits displaying from the LCD screen. The default setting is "Yes".                                                                                                    |
| Enable Enterprise<br>Contacts Timeout<br>Auto Search | Configures whether to display the matched content automatically in search of the LDAP contacts when timeout. If set to "No", users need to click the "Search" button to search the matched contacts mentioned above. The default setting is "Yes".                                                                                                    |
| Keep-alive<br>Interval (s)                           | Specifies how the phone system will send a Binding Request packet to the SIP server in order to keep the "ping hole" on the NAT router to open. The default setting is 20 seconds. The valid range is from 10 to 160.                                                                                                    |
| STUN Server                                          | Configures the URI of STUN (Simple Traversal of UDP for NAT) server. The phone system will send STUN Binding Request packet to the STUN server to learn the public IP address of its network. Only non-symmetric NAT routers work with STUN. The default setting is "stun.ipvideotalk.com".                                                                                                    |
| TURN Server<br>Username                              | Fill in the username to validate TURN server.                                                                                                    |
| TURN Server<br>Password                              | Fill in the password to validate TURN server.                                                                                                    |
| Use NAT IP                                           | Configures the IP address for the Contact header and Connection Information in the SIP/SDP message. It should ONLY be used if it's required by your ITSP. The default setting is keep the box blank.                                                                                                    |

## Phone Settings/Call Settings

| Enable Video Call | Enables the video call feature on the phone. |
|-------------------|----------------------------------------------|
| Feature           | The default setting is "Yes".                |

| Use Direct IP Call | Configures enable/disable direct IP call mode of the phone. If set to "Yes", the feature of direct IP call will be enabled. |
|--------------------|----------------------------------------------------------------------------------------------------|
| Mode               | Default is "No".                                                                                                    |
| Use Paging Call    | Configures enable/disable paging call mode of the phone. If set to "Yes", the feature of paging call will be enabled.       |
| Mode               | Default is "No".                                                                                                    |

| Enable Video Call                                       | Enables the video call feature on the phone.<br><i>The default setting is "Yes".</i>                                                                                                    |
|---------------------------------------------------------|----------------------------------------------------------------------------------------------------|
| Enable Direct IP Call<br>Mode                           | Configures enable/disable direct IP call mode of the phone. If set to "Yes", the feature of direct IP call will be enabled.<br><i>Default is "No".</i>                                                                                                    |
| Enable Quick IP-call<br>Mode                            | This feature allows users to make a direct IP call by dialing the last octet of the IP address (last 3 digits of IP address). Note: The phones must be on the same LAN/VPN. No SIP server is required so the field should be left blank. When set to "Yes", if XXX is dialed, where X is 0-9 and XXX <=255, the phone will make a direct IP call to aaa.bbb.ccc.XXX where aaa.bbb.ccc comes from the LAN/VPN IP address regardless of the subnet mask. XX or X is also valid so a leading 0 is not required. See User Guide for details.<br>This feature is available only when "Direct IP Call Mode" is enabled.<br>Disabled by Default. |
| Enable Paging Call<br>Mode                              | Configures enable/disable paging call mode of the phone. If set to "Yes", the feature of paging call wi<br>be enabled.<br><i>Default is "No".</i>                                                                                                    |
| Enable Call Waiting                                     | Enables the call waiting feature. If it is not checked, the phone system will reject the second incoming<br>call during an active session without user's knowledge. But this missed call record will be saved to<br>remind users.<br>The default setting is "Yes".                                                                                                    |
| Enables Call Waiting<br>Tone                            | Sets the phone system to play the call waiting tone if there is another incoming call. If it is set to "No' the phone will only display the indicator on the LCD screen for another incoming call. The default setting is "Yes".                                                                                                    |
| Enable DND<br>Reminder Ring                             | Configures the phone system to play the DND reminder ringtone for the incoming call if the DND feature is enabled. If it set to "No", the phone will keep mute instead of playing a ring splash to indicate an incoming call when DND is enabled. The default setting is "Yes".                                                                                                    |
| Enable Transfer                                         | Enables the transfer feature. When set to "No", the phone system will block the TRANSFER key on the LCD screen. The default setting is "Yes".                                                                                                    |
| Hold Call Before<br>Completing Transfer                 | When set to "Yes" the phone holds the second call before completing the attended transfer (it sends the INVITE method to hold the call before sending the REFER method).                                                                                                    |
| Default Transfer<br>Mode                                | Sets the default transfer mode for the phone system. If the Blind Transfer or Attended Transfer mode<br>is set, the phone system will use the specific mode to transfer an active call. The users still have<br>privilege to switch the mode on the LCD screen when they tap the transfer key.<br>The default setting is "Blind Transfer".                                                                                                    |
| Enable transfer via<br>non-Transfer<br>Programmable Key | Programmable Key with the type speed dial, BLF and speed dial via active account will perform as transfer programmable keys under active call. The transfer mode during the call depends on the                                                                                                    |
|                                       | "Default Transfer Mode" mentioned above. MPK can also be selected as forward/transfer destination<br>on the ringing screen when [Enable Function for Incoming Call] is set to "Call Transfer".                                                                                                    |
|---------------------------------------|----------------------------------------------------------------------------------------------------|
|                                       | Enables the preview feature for the incoming video calls. Defines the function for the incoming video call.                                                                                                    |
|                                       | • If it is set to "Preview", the phone system will pop up the PREVIEW key on the LCD screen when there is an incoming video call, and users could tap on it to check video caller without answering the incoming video call (the call will keep playing ringback on the caller side).                                                                                                    |
| Special Function for<br>Incoming Call | <b>Note</b> : By pressing the preview button, the phone will send the SIP 183 message to the caller's camera, based on SIP RFC3261; the caller's camera should start sending the stream to the phone upon receiving the SIP 183.<br>At any time, the GXV3480 user can press the "Answer" button. If done, then the phone will send the SIP 2000K and call will be fully established.                                                                                                    |
|                                       | • If set to "Call Transfer", the phone system will pop up the "TRANSFER" key on the LCD screen when there is an incoming call, and users could tap on it to show up the dialer without answering the incoming call, then, users could transfer this incoming call to others.                                                                                                    |
|                                       | The default setting is "None".                                                                                                    |
| Enable Conference                     | Enables the conference. When set to "No", the phone will block the conference application. The default setting is "Yes".                                                                                                    |
| Auto Conference                       | Allows the phone system to invite all call parties into a conference by pressing the Conf key. If it is disabled, the end user has to add each call party to conference manually. The default setting is "No".                                                                                                    |
| Hold Call before<br>Adding conferee   | Configures whether to place the current call on hold before adding new member(s) to a conference. If<br>enabled, the current call will be put on hold when the host presses Conference or Add key to invite<br>new member(s). When an invited member answers the call and agrees to attend the conference, the<br>host needs to manually resume the conference with the new member added. If disabled, the current<br>call will not be put on hold and the invited member will join the meeting automatically after answering<br>the call.                                                                                                    |
| Auto Mute Mode                        | <ul> <li>Configures whether to mute the call on entry automatically.</li> <li>If set to "Disable", then do not use auto mute function.</li> <li>If set to "Auto Mute on Outgoing Call", then mute automatically when the other party answers the outgoing call.</li> <li>If set to "Auto Mute on Incoming Call", then mute automatically when answers the incoming call; If set to "Auto Mute on Incoming Call", then mute automatically when answers the incoming call; If set to "Mute on Incoming &amp; Outgoing Call", then mute automatically when answers the incoming call; If set to "Mute on Incoming &amp; Outgoing Call", then mute automatically when the call gets through.</li> <li>Note: This function only take effect when the phone is from the idle status to call status. Users could be taken by the base of the status to call status.</li> </ul> |
|                                       | click the Mute button on call interface to cancel the current mute status.                                                                                                    |
| Always Ring Speaker                   | Determines if the speaker will play the ringtone if the speaker channel is not set as default channel. If set to "Yes", the phone will force to play the ring speaker in speaker channel. The default setting is "No".                                                                                                    |
|                                       | End user might need this feature when the headset is connected.                                                                                                    |
| Offhook Auto Dial                     | Configures the User ID/extension to dial automatically when the phone is off-hook. The phone will use the first account to dial the configured numbers out. <i>The default setting is "No".</i>                                                                                                    |
| Offhook Auto Dial<br>Delay (s)        | Defines the timer for warm line dialing. After the timer expires, the phone system will dial the configured number in Off-hook Auto Dial automatically. If it is not configured, the configured number will be dialed immediately.                                                                                                    |
| Off-hook/On-hook<br>Timeout (s)       | If configured, the phone will exit the dial-up screen when timeout after Offhook or Onhook. default is 30s.<br>The valid range is 10-60s.                                                                                                    |

| Handset Option                                  | <ol> <li>Configures the Handset options and can be set to:</li> <li>If set to "Enable": when off hook, the phone will enter into the dial screen, and the media channel will switch to the handset; no matter if any third app is opening.</li> <li>If set to "Disable": The Handset will be disabled.</li> <li>If set to "Auto": when the 3rd-party application is calling, only the media channel will switch to the handset when off hook; otherwise, the phone will enter into the dial screen, and the media channel will switch to the handset.</li> <li>Default setting is "Auto".</li> </ol>                                                                                                    |
|-------------------------------------------------|----------------------------------------------------------------------------------------------------|
| Auto Unhold When<br>Pressing Line Key           | Configures when there are multiple lines, whether to UnHold the line automatically when click the line being held and hold the line in the primary call.<br>Note: the hold situation which is set manually will not be put on hold automatically. The default setting is "No".                                                                                                    |
| Default Phone APP                               | Configures phone APP for the device. The default setting is Phone of Grandstream, but if you develop<br>a new phone application using SDK, you can choose the new one to replace the original. The<br>configuration of "Quickly Launch 3rd Party APP" is not available if the default phone application<br>changes.                                                                                                    |
| Quickly Launch<br>Specified APP                 | Selects the specified application that launch quickly by offhook/clicking the Dial or Conference. Once selected, the package name and activity of specified application will be displayed below. When user offhooks / click the Dial or Conference application, it will automatically enter the configured application interface. The default setting is blank, which means using GS phone application.                                                                                                    |
| Record Mode                                     | <ul> <li>Configures recording mode.</li> <li>If set to (Default) "Record locally", the phone will use the local recorder for call recording, and the audio file will be saved according to the recorder setup.</li> <li>If set to "Record on PortaOne", the phone will send the specified SIP messages to the corresponding server;</li> <li>If set to "Record on UCM", the phone will send the recording feature code to the UCM server to request for recording, and the recording function will be executed by the server.</li> <li>If set to "Record on Broadsoft", the phone will send the recording feature code to the Broadsoft server to request for recording, and the recording function will be executed by the server.</li> <li>Set "Disabled" to ignore this feature.</li> </ul> |
| Enable Auto Record<br>When Call<br>Established  | Configures whether to auto record when a call is established. If set to "Yes", the call recording will start automatically when the call is established.                                                                                                    |
| Rejected Call<br>Notification                   | Enable/Disable rejected call notification. Once enabled, a missed call will prompt on LCD when reject the incoming call. <i>Default is "No"</i> .                                                                                                    |
| Return Code When<br>Rejecting Incoming<br>Calls | When rejecting an incoming call, the phone will send the selected type of SIP response for the call.                                                                                                    |
| Return Code When<br>DND Is Enabled              | When DND is enabled, the phone will send the selected type of SIP response                                                                                                    |
| Group Listen with<br>Speaker                    | Configures whether to enable speaker audio output when in a call with handset/headset. If enabled, the speaker audio output is enabled, but you cannot talk through the speaker.                                                                                                    |
| One-Way Call<br>Function Buttons                | Users can configure and customize the call functions in the call interface during a normal call. The<br>available call functions are: Mute, Hold, Video, Record, Transfer, Call Details, New Call, Keyboard,<br>Media Channel, Conference.                                                                                                    |

|                                                     | <i>Note</i> : Users can choose only 3 of these functions to be shown on the call interface during a one-way call.                                                                                                    |
|-----------------------------------------------------|----------------------------------------------------------------------------------------------------|
| Conference Call<br>Function Buttons                 | Users can configure and customize the call functions in the call interface during a conference. The available call functions are: Invite, Mute, Hold, Record, Call Details, New Call, Keyboard, Media Channel.<br><b>Note</b> : Users can choose only 3 of these functions to be shown on the call interface during a conference.                                                                                                    |
| Call Function Button<br>Display Timeout (s)         | Configures the timeout period for call function buttons display. If set to "0", the buttons will be always displayed. The value range is 0-30 seconds.                                                                                                    |
| Contact Source<br>Priority                          | Configures the priority of the ID source displayed on the phone when incoming/outgoing calls. Select<br>one ID source and click the Up/Down arrow on the right to adjust the order. The elements available to<br>sort are: Network Signaling, Local, LDAP.<br><b>Note:</b> If the "Caller ID Display" under the account is configured as "Disabled", the caller number cannot<br>be obtained, the phone will only display "Unavaliable".                                                                                                   |
| Virtual Account<br>Group Avaya Mode                 | If set to "Yes", when processing SIP Register 3XX Response, it will parse the address site in 3XX, modify the account server info "SIP Server: port" & "SIP Transaction" in virtual account group and initiate registration again. This feature is designed for the Avaya customers.                                                                                                    |
| Virtual Account<br>Group Concurrent<br>Registration | Configures the amount of concurrent accounts in virtual account group.<br>If there are a total of "N" virtual group accounts and the user sets the number of accounts to "n", the<br>phone will register the first "n" accounts. If the registration fails after five attempts, the next SIP server<br>in the virtual group will be used, and this cannot be modified. If registration for all of the accounts<br>fails, the phone will register the remaining N-n accounts.<br>By default, the number of concurrent accounts is set to 2. |
| Filter Characters                                   | Sets the characters for filter when dial out numbers. Users could set up multiple characters. For example, if set to "[()-]", when dial (0571)-8800-8888, the character "()-" will be automatically filtered and dial 057188008888 directly.                                                                                                    |
| Escape '#' as %23 in<br>SIP URI                     | Determines which characters will be included in the SIP INVITE URI if end users input #. If it is set to "Yes", the phone will replace the # by %23. Otherwise, it will include # in the SIP INVITE message. <i>Default is "Yes"</i> .                                                                                                    |

| Offhook Auto Dial              | Configures the User ID/extension to dial automatically when the phone is off-hook. The phone will use the first account to dial the configured numbers out. The default setting is "No".                                                                                                    |
|--------------------------------|----------------------------------------------------------------------------------------------------|
| Offhook Auto Dial Delay<br>(s) | Defines the timer for warm line dialing. After the timer expires, the phone system will dial the configured number in Off-hook Auto Dial automatically. If it is not configured, the configured number will be dialed immediately.                                                                                                    |
| Offhook/OnHook<br>Timeout (s)  | If configured, the phone will exit the dial-up screen when timeout after Offhook or Onhook. default is 30s.<br>The valid range is 10-60s.                                                                                                    |
| Handset Option                 | <ul> <li>Configures the Handset options and can be set to:</li> <li>If set to "Enable": when off hook, the phone will enter into the dial screen, and the media channel will switch to the handset; no matter if any third app is opening.</li> <li>If set to "Disable": The Handset will be disabled.</li> <li>If set to "Auto": when the 3rd-party application is calling, only the media channel will switch to the handset when off hook; otherwise, the phone will enter into the dial screen, and the media channel will switch to the handset.</li> <li>Default setting is "Auto".</li> </ul> |

| Auto UnHold When<br>Press the Line Key           | Configures when there are multiple lines, whether to UnHold the line automatically when click the line being held and hold the line in the primary call.<br><b>Note</b> : the hold situation which is set manually will not be put on hold automatically. The default setting is "No".                                                                                                    |
|--------------------------------------------------|----------------------------------------------------------------------------------------------------|
| Virtual Account Group<br>Avaya Mode              | If set to "Yes", when processing SIP Register 3XX Response, it will parse the address site in 3XX, modify the account server info "SIP Server: port" & "SIP Transaction" in virtual account group and initiate registration again. This feature is designed for the Avaya customers.                                                                                                    |
| Virtual Account Group<br>Concurrent Registration | Configures the amount of concurrent accounts in virtual account group. If the total amount of virtual group accounts is "N", the number of accounts the user sets is "n", then the phone will register the first n accounts; If registration for all of these accounts failed, then register the last N-n accounts. The default value is 2.                                                                                                    |
| Filter Characters                                | Sets the characters for filter when dial out numbers. Users could set up multiple characters. For example, if set to "[()-]", when dial (0571)-8800-8888, the character "()-" will be automatically filtered and dial 057188008888 directly.                                                                                                    |
| Escape # as %23 in SIP<br>URI                    | Determines which characters will be included in the SIP INVITE URI if end users input #. If it is set to "Yes", the phone will replace the # by %23. Otherwise, it will include # in the SIP INVITE message. Default is "Yes".                                                                                                    |
| Default Phone APP                                | Configures phone APP for the device. The default setting is Phone of Grandstream, but if you develop a new phone application using SDK, you can choose the new one to replace the original. The configuration of "Quickly Launch 3rd Party APP" is not available if the default phone application changes.                                                                                                    |
| Quickly Launch<br>Specified APP                  | Selects the specified application that launch quickly by offhook/clicking the Dial or Conference.<br>Once selected, the package name and activity of specified application will be displayed below.<br>When user offhooks / click the Dial or Conference application, it will automatically enter the<br>configured application interface. The default setting is blank, which means using GS phone<br>application.                                                                                                    |
| Record Mode                                      | <ul> <li>Configures recording mode.</li> <li>If set to (Default) "Record locally", the phone will use the local recorder for call recording, and the audio file will be saved according to the recorder setup.</li> <li>If set to "Record on PortaOne", the phone will send the specified SIP messages to the corresponding server;</li> <li>If set to "Record on UCM", the phone will send the recording feature code to the UCM server to request for recording, and the recording function will be executed by the server.</li> <li>If set to "Record on Broadsoft", the phone will send the recording feature code to the Broadsoft server to request for recording, and the recording function will be executed by the server.</li> <li>If set to "SD card", the phone will use the SD card for call recording.</li> <li>Set "Disabled" to ignore this feature</li> </ul> |
| Enable Auto Record<br>When Call Established      | Configures whether to auto record when a call is established. If set to "Yes", the call recording will start automatically when the call is established.                                                                                                    |
| Rejected Call<br>Notification                    | Enable/Disable rejected call notification. Once enabled, a missed call will prompt on LCD when reject the incoming call. Default is "No".                                                                                                    |
| One-way Call Function<br>Buttons                 | Users can configure and customize the call functions in the call interface during a normal call. The<br>available call functions are: Mute, Hold, Video, Record, Transfer, Call Details, New Call, Keyboard,<br>Media Channel, Conference.<br><b>Note</b> : Users can choose only 3 of these functions to be shown on the call interface during a one-<br>way call.                                                                                                    |

| Conference Call<br>Function Buttons         | Users can configure and customize the call functions in the call interface during a conference. The available call functions are: Invite, Mute, Hold, Record, Call Details, New Call, Keyboard, Media Channel. |
|---------------------------------------------|----------------------------------------------------------------------------------------------------|
|                                             | <b>Note</b> : Users can choose only 3 of these functions to be shown on the call interface during a conference.                                                                                                |
| Call Function Button<br>Display Timeout (s) | Configures the timeout period for call function buttons display. If set to "0", the buttons will be always displayed. The value range is 0-30 seconds.                                                         |

#### **Phone Settings/Ringtone**

| Auto Config CPT by<br>Region                                                                                                    | Configures whether to choose Call Progress Tone automatically by region. If set to "Yes", the phone will configure CPT (Call Progress Tone) according to different regions automatically. If set to "No", you can manual configure CPT parameters. The default setting is "No".                                                                                                    |
|----------------------------------------------------------------------------------------------------|----------------------------------------------------------------------------------------------------|
| Call Progress Tones:<br>• Dial Tone<br>• Second Dial Tone<br>• Ring Back Tone<br>• Busy Tone<br>• Reorder Tone<br>• Confirmation Tone<br>• Call-Waiting Tone | Configures tone frequencies according to user preference. By default, the tones are set to North<br>American frequencies. Frequencies should be configured with known values to avoid<br>uncomfortable high pitch sounds.<br><b>Syntax</b> : f1=val,f2=val [,c=on1/off1[-on2/off2[-on3/off3]]];<br>(Frequencies are in Hz and cadence on and off are in 10ms)<br>ON is the period of ringing ("On time" in "ms") while OFF is the period of silence. In order to set a<br>continuous ring, OFF should be zero. Otherwise it will ring ON ms and a pause of OFF ms and then<br>repeats the pattern.<br>Please refer to the document below to determine your local call progress<br>tones: https://www.itu.int/ITU-T/inr/forms/files/tones-0203.pdf |
| Call-Waiting Tone Gain                                                                                                    | Adjusts the call waiting tone volume. Users can select "Low", "Medium" or "High".<br>The default setting is "Low".                                                                                                    |
| Default Ring Cadence                                                                                                    | Defines the ring cadence for the phone. The default setting is: c=2000/4000.                                                                                                    |

#### **Phone Settings/Video Settings**

Video
 Fram
 Configures video frame rate for SIP video call from "5 frames/second", "15 frames/second", "25 frames/second"
 and "30 frames/second". The default setting is 15 frames/second. The video frame rate is adjustable based on network conditions. Increasing the frame rate will significantly increase the amount of data transmitted, therefore consuming more bandwidth. The video quality will be affected due to packet loss if extra bandwidth is not allocated.

|                                              | Configures the video display mode to "Original proportion", "Cut proportionally" or "Add black margin proportionally".                                                                                                    |
|----------------------------------------------|----------------------------------------------------------------------------------------------------|
|                                              | • If set to " <b>Original proportion</b> ", the phone displays video in its original proportion.                                                                                                    |
| Video Display<br>Mode                        | If the video display proportion is different from the one of the phone, the phone will stretch or compress video to display it.                                                                                                    |
|                                              | • If set to " <b>Cut proportionally</b> ", the phone will cut video to meet its own display proportion.                                                                                                    |
|                                              | • If set to " <b>Add black margin proportionally</b> ", the phone will display video in its original proportion.<br>If it still exists spare space, the phone will add black edge on it.                                                                                                    |
|                                              | The default setting is " Cut proportionally ".                                                                                                    |
| Enable Frame<br>Skipping in<br>Video Decoder | Enables the phone system for frame skipping in video decoder. If it is enabled, the video decoder will skip the P frame and start decoding from the next I frame. Enabling this option will help reduce flickering in the video when the bandwidth is limited in the network environment. The default setting is "Yes". |
|                                              |                                                                                                    |

#### Multicast Paging Sets the threshold of paging calls. If the paging call's priority is higher than the threshold, the existing call will be hold and the paging call will be answered. Otherwise, the existing call does not be affected. If it is **Paging Barge** set to Disable, any paging call will not be answered. Default setting is "Disable". Paging Determines if a new paging call whose priority is higher than the existing paging call will be answered. If it Priority is checked, this feature will be enabled. The default setting is disabled. Active Multicast Selects the codec type for the multicast paging call. This list includes PCMU, PCMA, G726-32, G722, and Paging Codec G729A/B, iLBC, Opus. Enable Enables the video feature to establish a multicast paging call. Multicast **Paging Video** The default setting is disabled. Multicast Sets the video codec for the multicast paging call. **Paging Video** The default setting is "H.264". Codec Multicast Sets the video image size for the multicast paging call. This list includes 1080P, 720P, 4CIF, VGA, CIF, **Paging Image** QVGA, and QCIF. Default setting is "VGA". Size Multicast Determines the video bit rate for the multicast paging call. **Paging Video Bit Rate** The default setting is "256 kbps".

#### Phone Settings/Multicast Paging

| Multicast<br>Paging Video<br>Frame Rate                                    | Configures the video frame rate for the multicast paging call. This list includes "15 frames/second", "25 frames/second", "30 frames/second", and "Variable frames rate".                                                                                                    |
|----------------------------------------------------------------------------|----------------------------------------------------------------------------------------------------|
| Multicast<br>Paging H.264<br>Profile Type                                  | Specifies the H.264 codec profile type for the multicast paging call. This list includes "Baseline Profile",<br>"Main Profile", and "High Profile".<br><b>Note</b> : Lower profile is easier to decode, while higher profile has higher compress rate. Usually, use<br>Baseline profile for low CPU Performance device, and choose high profile for video conference.                                                                                                    |
| Multicast<br>Paging H.264<br>Payload Type                                  | Determines the H.264 codec payload type for the multicast paging call.<br>The default setting is "99".                                                                                                    |
| Multicast<br>Listening                                                     |                                                                                                    |
| <ul> <li>Priority</li> <li>Listening<br/>Address</li> <li>Label</li> </ul> | Configures the IP address and port number for monitoring multicast paging call. When the initiator initiates a call, answer the call and display listening address and tag of the monitoring target. This feature supports Video Multicast, when the initiator initiates Video Multicast, it will automatically add the number 2 on the port of the listening address. Reboot the phone to make changes take effect.<br>The valid IP address range is from 224.0.0.0 to 239.255.255.255. Users may also fill the label for each listening address corresponding to priority. |

# Network Settings Page Definitions

# Network Settings/Ethernet Settings

| Preferred Internet<br>Protocol                   | If IPv4 is selected, the phone will be using IPv4 addressing, otherwise, it will be using IPv6 addressing. Default is "IPv4 Only".                                                                                                    |  |
|--------------------------------------------------|----------------------------------------------------------------------------------------------------|--|
| Different Networks<br>for Data and VoIP<br>Calls | Configures whether to set up different networks for the phone data and the call. If set to "Yes", you need to configure the data network and VoIP network respectively.                                                                                                    |  |
| IPv4                                             |                                                                                                    |  |
| IPv4 Address Type                                | Configures the appropriate network settings on the phone. Users could select from "DHCP", "Static IP" or "PPPoE" (Point-to-point Protocol over Ethernet). By default, it is set to "DHCP".                                                                                                    |  |
| DHCP VLAN<br>Override                            | Selects the DHCP Option VLAN mode. When set to "DHCP Option 132 and DHCP option 133", the phone will get DHCP option 132 and 133 as VLAN ID and VLAN priority. When set to "Encapsulated in DHCP Option 43", the phone will get values from Option 43 which encapsulate VLAN ID and VLAN priority. |  |
|                                                  | under maintenance $\rightarrow$ upgrade is checked. The default setting is "Encapsulated in DHCP Option 43 ".                                                                                                    |  |
| DHCP Host name<br>(Option 12)                    | Sets the name of the client in the DHCP request. It is optional but may be required by some Internet Service Providers.                                                                                                    |  |
| Vendor Class ID                                  | Configures the vendor class ID header in the DHCP request.                                                                                                    |  |
| (Option 60)                                      | The default setting is Grandstream GXV3380.                                                                                                    |  |

| IP Address                                         | Defines the phone's static IP address if the static IP is used.                                                                                                    |
|----------------------------------------------------|----------------------------------------------------------------------------------------------------|
| Subnet Mask                                        | Determines the network's subnet mask if the static IP is used.                                                                                                    |
| Default Gateway                                    | Defines the network's gateway address if the static IP is used.                                                                                                    |
| DNS Server 1                                       | Configures the primary DNS IP address if the static IP is used.                                                                                                    |
| DNS Server 2                                       | Configures the secondary DNS IP address if the static IP is used.                                                                                                    |
| PPPoE Account ID                                   | Configures the PPPoE account ID if the PPPoE is used.                                                                                                    |
| PPPoE Password                                     | Sets the PPPoE password if the PPPoE is used.                                                                                                    |
| Layer 2 QoS<br>802.1Q/VLAN Tag<br>(Ethernet)       | Assigns the VLAN Tag of the Layer 2 QoS packets for Ethernet.<br>The Default value is 0.<br><b>Note:</b> When <b>Different Networks for Data and VoIP Calls</b> set to Yes, then this option will be applied for Data.                                                                                                    |
| Layer 2 QoS 802.1p<br>Priority Value<br>(Ethernet) | Assigns the priority value of the Layer 2 QoS packets for Ethernet.<br>The Default value is 0.<br><b>Note:</b> When <b>Different Networks for Data and VoIP Calls</b> set to Yes, then this option will be applied for Data.                                                                                                    |
| IPv6                                               |                                                                                                    |
| IPv6 Address                                       | Configures the appropriate network settings on the phone.<br>Users could select from "Auto-configured" or "Statically configured".                                                                                                    |
| DNS Server 1                                       | Configures the primary DNS IP address.                                                                                                    |
| DNS Server 2                                       | Configures the secondary DNS IP address.                                                                                                    |
| Static IPv6 Address                                | Enter the static IPv6 address in "Statically configured" IPv6 address type.                                                                                                    |
| IPv6 Prefix Length                                 | Enter the IPv6 prefix length in "Statically configured" IPv6 address type. Default is 64.                                                                                                    |
| Preferred DNS<br>Server                            | Enter the Preferred DNS server.                                                                                                    |
| IPv4                                               |                                                                                                    |
| IPv4 Address Type                                  | <ul> <li>Users could select "DHCP" or "Static IP".</li> <li>DHCP: Obtain IP address via a DHCP server in the LAN. All domain values for static IP/PPPoE are unavailable, even though the values have been saved in the flash.</li> <li>Static IP: Manually configures IP Address, Subnet Mask, Default Router's IP Address, DNS Server 1 and DNS Server 2.</li> <li>By default, it is set to "DHCP".</li> </ul> |
| IP Address                                         | Defines the phone's static IP address if the static IP is used.                                                                                                    |

| Subnet Mask                                                          | Determines the network's subnet mask if the static IP is used.                                                                                                    |
|----------------------------------------------------------------------|----------------------------------------------------------------------------------------------------|
| Default Gateway                                                      | Defines the network's gateway address if the static IP is used.                                                                                                    |
| DNS Server 1                                                         | Configures the primary DNS IP address if the static IP is used.                                                                                                    |
| DNS Server 2                                                         | Configures the secondary DNS IP address if the static IP is used.                                                                                                    |
| Layer 2 QoS<br>802.1Q/VLAN Tag<br>(Ethernet) for VoIP<br>Calls       | When <b>Different Networks for Data and VoIP Calls</b> set to Yes, then this option will be applied for VoIP traffic. Assigns the VLAN Tag of the Layer 2 QoS packets for Ethernet for VoIP Calls. The Default value is 0.       |
| Layer 2 QoS 802.1p<br>Priority Value<br>(Ethernet) for VoIP<br>Calls | When <b>Different Networks for Data and VoIP Calls</b> set to Yes, then this option will be applied for VoIP traffic. Assigns the priority value of the Layer 2 QoS packets for Ethernet for VoIP Calls. The Default value is 0. |
| 802.1x Mode                                                          |                                                                                                    |
| 802.1x mode                                                          | Enables and selects the 802.1x mode for the phone system. The supported 802.1x modes are: <b>EAP-MD5, EAP-TLS, EAP-PEAP</b><br>The default setting is "Disable".                                                                 |
| 802.1x Identity                                                      | Enters the identity information for the selected 802.1x mode. (This setting will be displayed only if 802.1 X mode is enabled).                                                                                                  |
| 802.1x Secret                                                        | Enters the secret for the 802.1x mode. This option will appear when 802.1x mode is EAP-MD5 or EAP-PEAP.                                                                                                    |
| CA Certificate                                                       | Uploads the CA Certificate file to the phone. (This setting will be displayed only if the 802.1 X mode is enabled)                                                                                                    |
| Client Certificate                                                   | Loads the Client Certificate file to the phone. (This setting will be displayed only if the 802.1 X TLS mode is enabled)                                                                                                    |
| Private Key                                                          | Loads the private key file to the phone. (This setting will be displayed only if the 802.1 X TLS mode is enabled)                                                                                                    |

# Network Settings/Wi-Fi Settings

| Wi-Fi Basics   |                                                                                        |
|----------------|----------------------------------------------------------------------------------------|
| Wi-Fi Function | Enables/disables the Wi-Fi feature.<br>The default setting is "Disable".               |
| WiFi Band      | Sets the type of WiFi Band (2.4G & 5G, 2.4G or 5G).<br>The default setting is 2.4G&5G. |

| ESSID                                            | Allows to scan and select the available Wi-Fi networks within the range if the Wi-Fi feature is enabled. Click on "Select" to select the Wi-Fi network to connect to. The ESSID will be auto filled in the ESSID filed. |  |
|--------------------------------------------------|----------------------------------------------------------------------------------------------------|--|
| Wi-Fi Security                                   |                                                                                                    |  |
| ESSID                                            | Determines the ESSID of the selected Wi-Fi network. It can be auto filled by clicking the select button on the web page.                                                                                                |  |
| Password                                         | Determines the password for the selected Wi-Fi network.                                                                                                    |  |
| Security Mode for<br>Hidden SSID                 | Defines the security mode used for the wireless network when the SSID is hidden. Default is "None".                                                                                                    |  |
| Advanced Settings                                |                                                                                                    |  |
| Layer 2 QoS 802.1p<br>Priority Value (Wi-<br>Fi) | Assigns the priority value of the Layer 2 QoS packets for Wi-Fi.<br>The Default value is 0.                                                                                                    |  |
| Country Code                                     | Configure Wi-Fi country code. The default value is "United States of America". <b>Note:</b> Reboot is required to take effect.                                                                                          |  |

# **Network Settings/OpenVPN® Settings**

| Enable OpenVPN®             | This enables/disables OpenVPN® functionality and requires the user to have access to an OpenVPN® server. The default setting is No. NOTE: To use OpenVPN® functionalities, users must enable OpenVPN® and configure all the settings related to OpenVPN®, including server address, port, OpenVPN® CA, certificate and key. Additionally, the user must also set the SIP account to use "OpenVPN" for the "Nat Traversal" (under Account-> General Settings-> Network Settings). |
|-----------------------------|----------------------------------------------------------------------------------------------------|
| OpenVPN® Mode               | Simple mode only supports some basic or common parameters configuration; Professional mode suppports configuration file upload, which is totally customized by need, please refer to https://openvpn.net for more information.                                                                                                    |
| Enable OpenVPN® Comp-Izo    | Enables OpenVPN® LZO compression. When the LZO compression is enabled on the OpenVPN® server, you must turn on it at the same time. Otherwise, the network will fail to connect.                                                                                                    |
| OpenVPN® Server Address     | The URL/IP address for the OpenVPN® server.                                                                                                    |
| OpenVPN® Port               | The network port for the OpenVPN® server.<br>By default, it is set to 1194.                                                                                                    |
| OpenVPN® Transport          | Determines network protocol (UDP or TCP) used for OpenVPN®.<br>Default is UDP.                                                                                                    |
| OpenVPN® CA                 | OpenVPN® CA file (ca.crt) required by the OpenVPN® server for authentication purposes.<br>Press "Upload" to upload the corresponding file to the device. The file will not be uploaded if it<br>is not in the correct format.                                                                                                    |
| OpenVPN® Client Certificate | OpenVPN® Client certificate file (*.crt) required by the OpenVPN® server for authentication purposes. Press "Upload" to upload the corresponding file to the device. The file will not be uploaded if it is not in the correct format.                                                                                                    |

| OpenVPN® Client Key              |                                              | The OpenVPN® Client key (*.key) required by the OpenVPN® server for authentication purposes. Press "Upload" to upload the corresponding file to the device. The file will not be uploaded if it is not in the correct format. |
|----------------------------------|----------------------------------------------|----------------------------------------------------------------------------------------------------|
| OpenVPN® Cipher Method           |                                              | The cipher method of OpenVPN®, must be the same cipher method used by the OpenVPN® server. Available options are: "Blowfish", "AES-128" or "AES-256". Default is "Blowfish".                                                  |
| OpenVPN® User Name               |                                              | OpenVPN® authentication username (optional).                                                                                                    |
| OpenVPN® Password                |                                              | OpenVPN® authentication username (optional).                                                                                                    |
| OpenVPN®<br>Client Key           | The Open<br>Press "Uple                      | /PN® Client key (*.key) required by the OpenVPN® server for authentication purposes.<br>Dad" to upload the corresponding file to the device.                                                                                  |
| OpenVPN®<br>Cipher Method        | The cipher<br>Available n<br>Default is "    | method of OpenVPN®, must be the same cipher method used by the OpenVPN® server.<br>nethods are: Blowfish, AES-128 or AES-256.<br>'Blowfish"                                                                                   |
| OpenVPN <sup>®</sup><br>Username | OpenVPN® authentication username (optional). |                                                                                                    |
| OpenVPN <sup>®</sup><br>Password | OpenVPN                                      | <sup>®</sup> authentication username (optional).                                                                                                    |

# Network Settings/Advanced Network Settings

| Advanced<br>Network<br>Settings      |                                                                                                    |
|--------------------------------------|----------------------------------------------------------------------------------------------------|
| DNS Refresh<br>Time (m)              | Configures the refresh time (in minutes) for DNS query. If set to "0", the phone will use dns query TTL resolving from DNS server response.                                                                                                    |
| DNS Failure<br>Cache<br>Duration (m) | Configures the duration (in minutes) of previous DNS cache when DNS query fails. If set to "0", the feature will be disabled. Note: Only valid for SIP registration.                                                                                                    |
| Preferred<br>DNS 1                   | Defines the preferred DNS server for the user.                                                                                                    |
| Preferred<br>DNS 2                   | Defines the second DNS server for the user.                                                                                                    |
| Enable LLDP                          | Enables the LLDP (Link Layer Discovery Protocol) feature on the phone system. If it is set to "Yes", the phone system will broadcast LLDP PDU to advertise its identity and capabilities and receive same from a physical adjacent layer 2 peer.<br>The default setting is "Yes". |
| LLDP TX<br>Interval (s)              | Configures the interval the phone sends LLLD-MED packet.<br>The default setting is 30s.                                                                                                    |

| Enable CDP                      | Configures whether to enable CDP to receive and/or transmit information from/to CDP-enabled devices.<br>The default setting is "Yes".                                                                                                    |
|---------------------------------|----------------------------------------------------------------------------------------------------|
| Layer 3 QoS<br>for SIP          | Defines the Layer 3 packet's QoS parameter for SIP messages in decimal pattern. This value is used for IP Precedence, Diff-Serv or MPLS.                                                                                                    |
|                                 | The default setting is 26 it is equivalent to the DSCP name constant AF31.                                                                                                    |
| Layer 3 QoS                     | Defines the Layer 3 packet's QoS parameter for RTP messages in decimal pattern. This value is used for IP Precedence, Diff-Serv or MPLS.                                                                                                    |
|                                 | The default setting is 46 it is equivalent to the DSCP name constant EF.                                                                                                    |
| Layer 3 QoS<br>for Video        | Defines the Layer 3 packet's QoS parameters for H.264 messages in decimal pattern. This value is used for IP Precedence, Diff-Serv or MPLS.                                                                                                    |
|                                 | The default setting is 34 it is equivalent to the DSCP name constant AF41.                                                                                                    |
| HTTP/HTTPS<br>User-Agent        | Sets the user-agent for phonebook and screen saver.                                                                                                    |
| SIP User-                       | Sets the user-agent for SIP. Default is "Grandstream GXV3380 \$version"                                                                                                    |
| Agent                           | "\$version" is replaced by actual firmware version.                                                                                                    |
| PC Port Mode                    |                                                                                                    |
| PC Port Mode                    | Enables and defines the PC port mode. If it is set to "Mirrored", the traffic in the LAN port will go through PC port as well and packets can be captured by connecting a PC to the PC port. A reboot is required to take effect. The default setting is "Enabled". |
| PC Port VLAN<br>Tag             | Defines the VLAN Identifier of the Layer 2 frame for PC port. This adds the VLAN tag value on the target address received from the LAN port of the phone then sends the value to the device connected to the PC port.                                               |
| lay                             | <b>Note</b> : VLAN tag value on the device connected to the PC port should be the same as the VLAN tag value assigned to the PC port here.                                                                                                    |
| PC Port<br>Priority Value       | Determines the Priority Code Point within a Layer 2 frame header for PC port.                                                                                                    |
| Proxy                           |                                                                                                    |
| HTTP/HTTPS<br>Proxy<br>Hostname | Configures the HTTP/HTTPS proxy URI of the network. Some of networks requires going through a proxy to access to the Internet. The default setting is keeping this field blank.                                                                                     |
| HTTP/HTTPS<br>Proxy Port        | Configures the HTTP/HTTPS proxy port number of the network. Some of networks requires going through a proxy to access to the Internet. The default setting is keeping this field blank.                                                                             |
| Bypass Proxy<br>For             | Defines the specific URI that the phone can directly access to without HTTP/HTTPS proxy. If it is filled, the phone will bypass the proxy to send the packets to the specific URI. The default setting is filed blank.                                              |
| Remote<br>Control               |                                                                                                    |

| CSTA Control                                  | Indicates whether CSTA Control feature is enabled. Change of this configuration will need the system reboot to make it take effect.                                                                                                    |
|-----------------------------------------------|----------------------------------------------------------------------------------------------------|
| Action URI<br>Support                         | Configures whether the phone is enabled to receive and handle Action URI request.                                                                                                    |
| Remote<br>Control Pop<br>up Window<br>Support | Configures whether the phone is enabled to pop up allow remote control window. If set to "Yes", when<br>the remote console is connected to the phone, the phone will pop up a window to allow remote control<br>or not. If set to "No", once the remote console successfully connect s to the phone, it can directly control<br>the phone remotely. |
| Action URI<br>Allow IP List                   | List of allowed IP addresses from which the phone receives the Action URI. If input "any", any remote console can access this phone.                                                                                                    |

# System Settings Page Definitions

## System Settings/Time and Language

| Time Settings                                     |                                                                                                    |  |
|---------------------------------------------------|----------------------------------------------------------------------------------------------------|--|
| Assign NTP<br>Server Address                      | Defines the URL or IP address of the NTP server. The phone may obtain the current date and time information from the server. The default setting is "pool.ntp.org".                                                                                                    |  |
| DHCP Option 42<br>override NTP<br>server          | Obtains NTP server address from a DHCP server using DHCP Option 42; it will override configured NTP Server. If set to "No", the phone will use configured NTP server to synchronize time and date even if a NTP server is provided by DHCP server. The default setting is "Yes". |  |
| DHCP Option 2<br>to override Time<br>Zone setting | Obtains time zone setting (offset) from a DHCP server using DHCP Option 2; it will override selected time zone.<br>If set to "No", the phone will use selected time zone even if provided by DHCP server. The default setting is Yes.                                            |  |
| Time Zone                                         | Specifies the local time zone for the phone. It covers the global time zones and user can selected the specific one from the drop-down list.                                                                                                    |  |
| Self-defined Time<br>Zone                         | This allows the user to configure the customized time zone in POSIX format.<br>Users need to Select "Self-Defined Time Zone" from Time Zone list and configure the POSIX value in<br>the Self-defined Time Zone field.                                                           |  |
| Time Display<br>Format                            | Specifies which format will be used to display the time. It can be selected from 12-hour and 24-hour format.                                                                                                    |  |
| Date Display<br>Format                            | Determines which format will be used to display the date.<br>It can be selected from the drop-down list.<br>• Normal (YYYY/M/D): 2019/1/31<br>• YYYY/MM/DD: 2019/01/31<br>• MM/DD/YYYY: 01/31/2019<br>• DD/MM/YYYY: 31/01/2019<br>The default setting is "Normal (YYYY/M/D)".    |  |

| Language                |                                                                                                    |
|-------------------------|----------------------------------------------------------------------------------------------------|
| Language                | Sets the language to display on the phone's LCD.                                                       |
| Select Language<br>File | Press "Browse" to bring up a file selection menu to select the local .txt file to upload to the phone. |

## System Settings/Security Settings

| Web/SSH<br>Access                   |                                                                                                    |
|-------------------------------------|----------------------------------------------------------------------------------------------------|
| Enable SSH                          | Allows SSH access to the phone.<br>The default setting is "Yes".                                                                                                    |
| SSH Port                            | Customizes SSH port to access to the phone. Default is "22".                                                                                                    |
| Access<br>Method                    | Determines which protocol will be used to access the phone 's Web GUI. It can be selected from HTTP and HTTPS.<br>The default setting is HTTP.                                                                                                    |
| Port                                | Specifies which port to use to access the phone 's Web UI. By default, if HTTP, the port number will be 80; if HTTPS is selected, the port number will be 443.                                                                                                    |
| Web Access<br>Control               | Configures Web access control by using Whitelist or Blacklist on incoming IP addresses. Default setting is None.                                                                                                    |
| Web Access<br>Control List          | Depending on the configuration set under Web Access Control Option, This setting only allow the list of IP addresses as Whitelist, or restrict the list of IP addresses as Blacklist to access Web.                                                                                                    |
| Configuration<br>via Keypad<br>Menu | <ul> <li>Configures access control for keypad Menu settings on the Settings interface of the phone.</li> <li>Unrestricted: configure all settings on the Settings interface;</li> <li>Basic Settings Only: The Advanced Settings option will not be displayed;</li> <li>Basic Settings &amp; Network Settings: Only the Advanced Settings option will not be displayed</li> <li>Constraint Mode: users need to input admin user password to configure Wireless &amp; Network and Advanced Settings.</li> <li>Warning: If the admin password is lost while constraint mode is enabled, your device may become permanently unusable. Remember to be careful when using constraint mode to avoid irreversible damage.</li> <li>Note: When access control for keypad is limited to "Basic Settings Only" or "Constraint Mode", the Admin authentication will be mandatory to start Factory Reset process.</li> </ul> |

| Permission to<br>Install/Uninsta<br>Il Apps | Configures the permissions for users to install/uninstall the applications.                                                                                                    |
|---------------------------------------------|----------------------------------------------------------------------------------------------------|
|                                             | • If set to " <b>Allow</b> ", the user is free to install/uninstall third-party apps.                                                                                                    |
|                                             | • If set to " <b>Require admin password</b> ", the user need to input the correct administrator password to install/uninstall third-party apps.                                                                                                    |
|                                             | <ul> <li>If set to "Require admin password if the app source is unknown", the user need to input admin<br/>password only when install apps from unknown source, administrator password authentication is<br/>required when the user uninstall third-party apps.</li> </ul> |
|                                             | • If set to " <b>Not allow</b> ", the user cannot install/uninstall third-party apps.                                                                                                    |
|                                             | Default is "Allow".                                                                                                    |
| User Info<br>Management                     |                                                                                                    |
| Current Admin<br>Password                   | Enter current logged-in user's password. This field is case sensitive. The default password is "admin".                                                                                                    |
| New Admin<br>Password                       | Allows the user to change the admin password. The password field is purposely blank after clicking the "Save" button for security purpose. This field is case sensitive with a maximum length of 32 characters.                                                            |
| Confirm<br>Admin<br>Password                | Enter the new Admin password again to confirm.                                                                                                    |
| New User<br>Password                        | Allows the administrator to set the password for user-level web GUI access. This field is case sensitive with a maximum length of 32 characters. The default password is "123".                                                                                            |
| Confirm New<br>User Password                | Enter the new User password again to confirm.                                                                                                    |
| TLS                                         |                                                                                                    |
| Minimum TLS<br>Version                      | Configures the minimum TLS version supported by the phone.                                                                                                    |
| Maximum TLS<br>Version                      | Configures the maximum TLS version supported by the phone.                                                                                                    |
| Enable Weak<br>TLS Cipher<br>Suite          | Defines the function for weak TLS cipher suites. If set to "Enable Weak TLS Cipher Suites", allow users to encrypt data by weak TLS cipher suites. If set to "Disable Symmetric Encryption RC4/DES/3DES", allow users to disable weak cipher DES/3DES and RC4.             |
| SIP TLS                                     |                                                                                                    |
| SIP TLS<br>Certificate                      | Defines the SSL certificate used for SIP over TLS.                                                                                                    |
| SIP TLS Private<br>Key                      | Defines the SSL Private key used for SIP over TLS.                                                                                                    |
| SIP TLS Private<br>Key Password             | Defines the SSL Private key password used for SIP over TLS.                                                                                                    |
| Certificate<br>Management                   |                                                                                                    |

| CA Certificate                       |                                                                                                    |
|--------------------------------------|----------------------------------------------------------------------------------------------------|
| Import<br>Trusted CA<br>Certificates | Allows to upload the CA Certificate file to phone.                                                      |
| Trusted CA<br>Certificates           | Lists trusted CA certificates previously uploaded. Administrator can delete a certificate from here.    |
| User<br>Certificate                  |                                                                                                    |
| Add<br>Certificate                   | Allows to upload & Install User Certificate file to phone.                                              |
| Custom<br>Certificate                |                                                                                                    |
| Import<br>Custom<br>Certificate      | Allows to upload a Custom Certificate file to phone.                                                    |
| Custom<br>Certificate                | Lists trusted Custom Certificate previously uploaded. Administrator can delete a certificate from here. |

## System Settings/Preferences

| LCD & LED<br>Management                |                                                                                                    |
|----------------------------------------|----------------------------------------------------------------------------------------------------|
| Enable Missed<br>Call Backlight        | If set to "Yes", LCD backlight will be turned on when there is a missed call on the phone. The default setting is "Yes".                                                   |
| Enable Missed<br>Call Indicator        | If set to "Yes", the LED indicator on the upper right corner of the phone will light up when there is missed call on the phone. The default setting is "Yes".              |
| Enable MWI<br>Indicator                | If set to "Yes", the LED indicator on the upper right corner of the phone will light up when there is new voicemail on the phone. The default setting is "Yes".            |
| Enable New<br>Message<br>Indicator     | If set to "Yes", the LED indicator on the upper right corner of the phone will light up when there is new message on the phone. The default setting is "Yes".              |
| Enable Contact<br>Full Indicator       | If set to "Yes", the LED indicator on the upper right corner of the phone will light up when the contact storage or message storage is full. The default setting is "Yes". |
| Enable Indicator<br>When LCD is Off    | If set to "Yes", the LED indicator on the upper right corner of the phone will light up when the LCD screen is off. The default setting is "Yes".                          |
| Peripherals<br>Interface<br>Management |                                                                                                    |

| HDMI Output<br>Control          | Defines whether to enable HDMI. If enabled, users need to set whether HDMI would synchronize with LCD.                                                                                                    |
|---------------------------------|----------------------------------------------------------------------------------------------------|
|                                 | <ul> <li>If set to "HDMI Display Synchronization with LCD", HDMI device will display the same content as<br/>the phone LCD;</li> </ul>                                                                                                    |
|                                 | • If set to " <b>Show Opposite Screen</b> ", HDMI device displays remote video screen in a video call while other screens display synchronization with LCD. This setting will take effect in the next call. Default is "Show Opposite Screen". |
| Audio Control                   |                                                                                                    |
| Echo Delay                      | Configures the device's HDMI audio delay to match the audio latency of different TV sets.                                                                                                    |
|                                 | Configures the Transmission Gain in RJ9 headset channel. It can be selected from the dropdown list. The default setting is 0dB:                                                                                                    |
|                                 | o -24                                                                                                    |
|                                 | <ul> <li>−18</li> </ul>                                                                                                    |
|                                 | o -12                                                                                                    |
| RJ9 Headset TX                  | ◦ -6                                                                                                    |
| Gaill (GD)                      | ° 0                                                                                                    |
|                                 | ° +6                                                                                                    |
|                                 | o +12                                                                                                    |
|                                 | o +18                                                                                                    |
|                                 | o +24                                                                                                    |
|                                 | Set the Transmission Gain in 3.5mm earphone headset channel. It can be selected from the dropdown list. The default setting is 0dB:                                                                                                    |
|                                 | o -24                                                                                                    |
|                                 | o -18                                                                                                    |
| 3.5mm                           | o -12                                                                                                    |
| Earphone TX                     | ◦ -6                                                                                                    |
| Gain (dB)                       | ° 0                                                                                                    |
|                                 | o +6                                                                                                    |
|                                 | o +12                                                                                                    |
|                                 | o +18                                                                                                    |
|                                 | o +24                                                                                                    |
|                                 | Specifies which type of headset will be connected to the phone system. It can be selected from the dropdown list:                                                                                                    |
|                                 | <ul> <li>Normal Headset</li> </ul>                                                                                                    |
| Headset Type                    | • Plantronics EHS                                                                                                    |
|                                 | If a normal RJ11 headset is connected, it should set to "Normal Headset". If a Plantronics EHS headset is used, it should set to "Plantronics EHS".                                                                                            |
|                                 | Note: Reboot is required to take effect.                                                                                                    |
| Enable 3.5mm<br>Headset Control | If set to "Yes", the headset can control the Onhook and Offhook. The default setting is "No".                                                                                                    |

| Handset TX<br>Gain (dB)  | Configures the transmission gain of the handset.<br>• 0<br>• -6<br>• +6<br>Default setting is "-6dB".<br>Note: Reboot is required to take effect. |
|--------------------------|----------------------------------------------------------------------------------------------------|
| Handfree TX<br>Gain (dB) | Configures the transmission gain for handsfree mode. Note: Reboot is required to take effect.                                                     |
| Adjust Volume            | Sets the phone's volume.                                                                                                    |
| Media volume             | Configures the volume of media.                                                                                                    |
| Alarm volume             | Configures the volume of Alarm.                                                                                                    |

## System Settings/TR-069

| Enable TR-069                   | Sets the phone system to enable the "CPE WAN Management Protocol" (TR-069). The default setting is "Yes".                |
|---------------------------------|----------------------------------------------------------------------------------------------------|
| ACS URL                         | Specifies URL of TR-069 ACS (e.g., http://acs.mycompany.com), or IP address. Default setting is "https://acs.gdms.cloud" |
| ACS User Name                   | Enters user name to authenticate to ACS.                                                                                 |
| ACS Password                    | Enters password to authenticate to ACS.                                                                                  |
| Periodic Inform Enable          | Sends periodic inform packets to ACS. Default is "Yes".                                                                  |
| Periodic Inform Interval<br>(s) | Configures to sends periodic "Inform" packets to ACS based on specified interval. Default setting is 86400.              |
| Connection Request User<br>Name | Enters user name for the ACS to connect to the phone.                                                                    |
| Connection Request<br>Password  | Enters password for the ACS to connect to the phone.                                                                     |
| Connection Request Port         | Enters the port for the ACS to connect to the phone.                                                                     |
| CPE Cert File                   | Uploads Cert File for the phone to connect to the ACS via SSL.                                                           |
| CPE Cert Key                    | Uploads Cert Key for the phone to connect to the ACS via SSL.                                                            |

## **Maintenance Page Definitions**

## Maintenance/Upgrade

| Firmware                             |                                                                                                    |
|--------------------------------------|----------------------------------------------------------------------------------------------------|
| Upgrade via<br>Manually<br>Upload    |                                                                                                    |
| Complete<br>Upgrade                  | If enabled, all files will be replaced except user data. Default is disabled.                                                                                                    |
| Upload<br>Firmware File to<br>Update | Allows users to load the local firmware to the phone to update the firmware.                                                                                                    |
| Upgrade via<br>Network               |                                                                                                    |
| Firmware<br>Upgrade Mode             | Allows users to choose the firmware upgrade method: TFTP, HTTP, HTTPS or Manual Upload. The default setting is "HTTP".                                                                                                    |
| Firmware Server<br>Path              | Sets IP address or domain name of firmware server. The URL of the server that hosts the firmware release. Default is "fm.grandstream.com/gs".                                                                                                    |
| HTTP/HTTPS<br>User Name              | Enters the user name for the firmware HTTP/HTTPS server.                                                                                                    |
| HTTP/HTTPS<br>Password               | Enters the password for the firmware HTTP/HTTPS server.                                                                                                    |
| Firmware File<br>Prefix              | Checks if firmware file is with matching prefix before downloading it. This field enables user to store different versions of firmware files in one directory on the firmware server.                                                                                                    |
| Firmware File<br>Postfix             | Checks if firmware file is with matching postfix before downloading it. This field enables user to store different versions of firmware files in one directory on the firmware server.                                                                                                    |
| Update Detect                        | Click the " <b>Update Detect</b> " button to check whether the firmware in the firmware server has an updated version, if so, update immediately.                                                                                                    |
| Config File                          |                                                                                                    |
| Configure<br>Manually                |                                                                                                    |
| Download<br>Device<br>Configuration  | Downloads the phone's configuration file in text format. The config file includes all the P value parameters for phone's current settings except password for security purpose. Users can use the Grandstream configuration file generator to generate binary config file from this text file. |

| Upload Device<br>Configuration | Uploads configuration file to the phone.                                                                                                    |
|--------------------------------|----------------------------------------------------------------------------------------------------|
|                                | Notes:                                                                                                    |
|                                | •The GXV3380 supports only txt format for config file upload.                                                                                                    |
|                                | •Reboot is required to take effect.                                                                                                    |
|                                |                                                                                                    |
| Configure via<br>Network       |                                                                                                    |
|                                | It is used to configure the download path and update mode for the configuration file server.                                                                                                    |
| Use<br>Grandstream             | <ul> <li>If set to "Yes", the device will set the download path of the configuration file to<br/>"fm.grandstream.com/gs" by default and use HTTPS protocol to connect to the server.</li> </ul>                                                          |
| GAPS                           | • If set to " <b>No</b> ", then users can manually configure the path and update mode for the configuration file server.                                                                                                    |
| Config Update<br>Via           | Selects provisioning method: TFTP, HTTP or HTTPS. Default setting is "HTTPS".                                                                                                    |
|                                | Sets IP address or domain name of configuration server. The server hosts a copy of the configuration file to be installed on the phone.                                                                                                    |
|                                | Users can also configure variables in the provisioning server URL; The function allows users to configure a unified provisioning server URL for different phone models. Currently, the following variables are supported in the provisioning server URL: |
|                                | • <b>\$PN</b> : it is used to identify the product model name of the IP phone.                                                                                                    |
| Config Server                  | • <b>\$MAC</b> : it is used to identify the MAC address of the IP phone.                                                                                                    |
| Path                           | Variables \$PN and \$MAC can be embedded in server URL setting in Web UI and also in DHCP Option 66.                                                                                                    |
|                                | -Example (Web UI): /192.168.0.2/\$PN/\$MAC                                                                                                    |
|                                | -Example (DHCP Option 66): tftp://192.168.0.2/\$PN/\$MAC                                                                                                    |
|                                | \$PN will be replaced with phone model, e.g., GXV3380. And \$MAC will be replaced with phone's MAC address, e.g., 000b829a8ffe.                                                                                                    |
|                                | Default settings is "fm.grandstream.com/gs".                                                                                                    |
| HTTP/HTTPS<br>User Name        | Configures the user name for the config HTTP/HTTPS server.                                                                                                    |
| HTTP/HTTPS<br>Password         | Configures the password for the config HTTP/HTTPS server.                                                                                                    |
| Always send<br>HTTP Basic      | Includes configured user name and password in HTTP request before receiving authentication challenge from the server.                                                                                                    |
| Authentication<br>Information  | Default is "No".                                                                                                    |
| Config File                    | Checks if configuration files are with matching prefix before downloading them.                                                                                                    |
| Prefix                         | This field enables user to store different configuration files in one directory on the provisioning server.                                                                                                    |

| Config File<br>Postfix                                  | Checks if configuration files are with matching postfix before downloading them.<br>This field enables user to store different configuration files in one directory on the provisioning server.                                                                                                    |  |  |
|---------------------------------------------------------|----------------------------------------------------------------------------------------------------|--|--|
| Authenticate<br>Conf File                               | Sets the phone system to authenticate configuration file before applying it. When set to "Yes", the configuration file must include value P1 with phone system's administration password. If it is missed or does not match the password, the phone system will not apply it.<br>The default setting is "No".                                                                                                    |  |  |
| XML Config File<br>Password                             | Decrypts XML configuration file when encrypted. The password used for encrypting the XML configuration file is using OpenSSL.                                                                                                    |  |  |
| CUST File                                               | CUST File                                                                                                    |  |  |
| GUI<br>Customization<br>File Download<br>Mode           | Selects download method: TFTP, HTTP or HTTPS.<br>Default setting is "HTTP".                                                                                                    |  |  |
| GUI<br>Customization<br>File URL                        | Sets IP address or domain name of the GUI customization file server. The server hosts a copy of the file to be installed on the phone. The Default setting is <b>fm.grandstream.com/gs</b> .                                                                                                    |  |  |
| GUI<br>Customization<br>File<br>HTTP/HTTPS<br>User Name | Enters the user name for the firmware HTTP/HTTPS server.                                                                                                    |  |  |
| GUI<br>Customization<br>File<br>HTTP/HTTPS<br>Password  | Enters the password for the firmware HTTP/HTTPS server.                                                                                                    |  |  |
| Use<br>Configurations<br>of Config File<br>Server       | Retrieve and download customization file with the configuration of the config file.                                                                                                    |  |  |
| Provision                                               |                                                                                                    |  |  |
| Automatic<br>Upgrade                                    |                                                                                                    |  |  |
| Automatic<br>Upgrade                                    | <ul> <li>Specifies when the firmware upgrade process will be initiated; there are 4 options:</li> <li>No: The phone will only do upgrade once at boot up.</li> <li>Check every day: User needs to specify "Hour of the day (0-23)".</li> <li>Check every week: User needs to specify "Hour of the day (0-23)" and "Day of the week (0-6)".</li> <li>Check at a period Time: User needs to specify "Hour of the day (0-23)"</li> <li>Note: Day of week is starting from Sunday.</li> <li>The default setting is "No".</li> </ul> |  |  |

| Period of Time                                               | Configures how the phone system will check the server for new firmware and configuration file<br>downloading.<br>It only valid if the user selects "Check at a period of time" in the "Automatic Upgrade".<br>Default setting is 10080 (namely 7 days).                                                                                                    |
|--------------------------------------------------------------|----------------------------------------------------------------------------------------------------|
| Starting –<br>Ending Hour of<br>the Day (0-23)               | Defines at which hour of the day they phone system will check the HTTP/HTTPS/TFTP server for firmware upgrades or configuration files changes.                                                                                                    |
| Day of the Week                                              | Defines which day of the week the phone system will check the HTTP/HTTPS/TFTP server for firmware upgrades or configuration files changes.                                                                                                    |
| Firmware<br>Upgrade and<br>Provisioning                      | <ul> <li>Specifies how firmware upgrading and provisioning request to be sent.</li> <li>Always Check at bootup.</li> <li>When Firmware/Config File Pre/Suffix Changes.</li> <li>Skip the Firmware Check.</li> </ul> The default setting is "Always Check at bootup".                                                                                                    |
| Upgrade With<br>Prompt                                       | If set to "Yes", the phone will pop up a prompt after downloading the firmware files to confirm whether start upgrading. Otherwise, the phone will automatically start upgrading process. The default setting is "Yes".                                                                                                    |
| DHCP Option                                                  |                                                                                                    |
| Allow DHCP<br>Option 43, 160<br>and 66 to<br>Override Server | Obtains configuration and upgrade server's information from DHCP server using options 43, 160 and 66.<br>If DHCP option 43, 160 and 66 is enabled on the LAN side, the device will reset the CPE, upgrade, network VLAN tag, and priority configuration according to option 43 sent by the server. At the same time, the update mode and server path of the configuration upgrade mode will be reset according to the option 160 and 66 sent by the server.<br>Default setting is "Yes". |
| DHCP Option<br>120 Override<br>SIP Server                    | Configures the phone system to allow the DHCP offer message to override the Config Server Path via the Option 120 header. Default setting is "Yes".                                                                                                    |
| Allow DHCP<br>Option 242<br>(Avaya IP<br>Phones)             | Enables DHCP Option 242. Once enabled, the phone will use the configuration info issued by the local DHCP in Option 242 to configure proxy, transport protocol and server path. The default setting is "Yes".                                                                                                    |
| Config Provision                                             |                                                                                                    |
| Download and<br>Process All<br>Available Config<br>Files     | By default, the device will provision the first available config in the order of cfgMAC, cfgMAC.xml, cfgMODEL.xml, and cfg.xml (corresponding to device specific, model specific, and global configs). If set to "Yes", the device will download and apply (override) all available configs in the order of cfgMAC, cfg.xml, cfgMODEL.xml ,cfgMAC.xml. Default is "No".                                                                                                    |
| Config Provision                                             | Device will download configuration files and provision by configured order.                                                                                                    |

| Send HTTP Basic<br>Authentication By<br>Default | Determine whether to send basic HTTP authentication information to the server by default when using wget to download firmware or config file. If set to "Yes", send HTTP/HTTPS user name and password no matter the server needs authentication or not. If set to "No", only send HTTP/HTTPS user name and password when the server needs authentication.                                                   |
|-------------------------------------------------|----------------------------------------------------------------------------------------------------|
| Enable SIP NOTIFY<br>Authentication             | Device will challenge NOTIFY with 401 when set to "Yes"                                                                                                    |
| Enabled Authentication<br>Server Validation     | Configures whether to validate the server certificate when downloading the firmware/config file. If enabled, the phone will download the firmware/config file only after the server is validated.                                                                                                    |
| CA Certificate                                  | Select the CA certificate for server verification.                                                                                                    |
| User Certificate                                | Select the user certificate to be used for mutual server authentication. If the private key is included, upload it with the user certificate.                                                                                                    |
| Enable EEE Mode                                 | Configures enable/disable EEE (Energy-Efficient Ethernet) mode. If set to "Yes", the phone will turn<br>on the EEE mode.<br><b>Note</b> : Regardless of whether the EEE mode is turned on or off, the network will reconnect.<br><i>Default is "No"</i> .                                                                                                    |
| mDNS Override Server                            | Sets the phone system to broadcast the Multicast DNS (mDNS) message during booting up to allow itself to be discovered and be configured by the SIP platform. If it is set to "User Type A', the phone system will broadcast the MDNS message "A_grandstream-cfg.local"; if it is set to "Use Type SRV", the MDNS message will be "SRV_grandstream-cfg.local". <i>The default setting is "Use Type A</i> ". |
| Factory Reset                                   | Resets the phone system to the default factory setting mode.                                                                                                    |

# Maintenance/System Diagnosis

| Syslog             |                                                                                                    |
|--------------------|----------------------------------------------------------------------------------------------------|
| Syslog<br>Protocol | <ul> <li>Select the transport protocol over which log messages will be carried.</li> <li>UDP: Syslog messages will be sent over UDP.</li> <li>SSL/TLS: Syslog messages will be sent securely over TLS connection. To upload server CA certificate, follow below steps:</li> <li>Copy CA file in SD card and plug it to the phone.</li> <li>Go to LCD menu Settings→Security Settings→Install from SD card to install the CA file.</li> </ul>                                                                                                    |
| Syslog<br>Server   | Configures the URI which the phone system will send the syslog messages to. The default setting is "log.ipvideotalk.com".                                                                                                    |
| Syslog Level       | <ul> <li>Selects the level of logging for syslog. The default setting is "None". There are 4 levels from the dropdown list: DEBUG, INFO, WARNING and ERROR. The following information will be included in the syslog packet:</li> <li>DEBUG (Sent or received SIP messages).</li> <li>INFO (Product model/version on boot up, NAT related info, SIP message summary, Inbound and outbound calls, Registration status change, negotiated codec, Ethernet link up).</li> <li>WARNING (SLIC chip exception).</li> <li>ERROR (SLIC chip exception, Memory exception).</li> <li>Note: Changing syslog level does not require a reboot to take effect.</li> </ul> |

| Syslog<br>Keyword                 | Only send the syslog with keyword, multiple keywords are separated by comma.                                                                                                    |
|-----------------------------------|----------------------------------------------------------------------------------------------------|
| Filter                            | Example: set the filter keyword to "SIP" to filter SIP log.                                                                                                    |
| Logcat                            |                                                                                                    |
| Clear Log                         | Clears the log files saved in the phone system.                                                                                                    |
| Log Tag                           | Configures the filter to display the specified process log file.                                                                                                    |
|                                   | Selects the log priority to display. It can be selected from list below:                                                                                                    |
|                                   | • Verbose (Default Setting)                                                                                                    |
|                                   | • Debug                                                                                                    |
| Log Priority                      | ◦ Info                                                                                                    |
|                                   | • Warning                                                                                                    |
|                                   | • Error                                                                                                    |
|                                   | • Fatal                                                                                                    |
|                                   | • Silent (suppress all output)                                                                                                    |
| Get Log                           | Displays the log file on the web page.                                                                                                    |
| Debug                             |                                                                                                    |
| One-click<br>Debugging            |                                                                                                    |
| One-click<br>Debugging            | Capture the checked info in the debugging list, click "Start" to debug if including "Capture trace" item and click "Stop" to end, Click "Capture" in another situation. All retrieved files will be generated to a package, and the last package will be overwritten, while the trace file will stay remain. |
| Debug Info<br>Menu                | Display a list of info items that can be debugged, currently supports system logs, info log, capture package, tombstones and ANR log. The captured data can be viewed in "Debug information list". The default is all selected.                                                                              |
| Debug Info<br>List                | You can select the existing debugging info package or grab package. Click the "Delete" button on the right to delete the file.                                                                                                    |
| View Debug<br>Info                | You can select the existing debugging info package or grab package. Click the "Delete" button on the right to delete the file.                                                                                                    |
| Core Dump                         |                                                                                                    |
| Enable Core<br>Dump<br>Generation | Configures whether to generate and save the core dump file when the program crashes. The default setting is "No".                                                                                                    |
| Core Dump<br>List                 | Selects the existing core dump file in the drop-down box. Users could delete the file by pressing on "Delete" button.                                                                                                    |
| View Core<br>Dump                 | Press "List" button to view all existing core dump files. The files are listed in chronological order, users could click the file name to download the file to the local computer.                                                                                                    |
| Record                            |                                                                                                    |

| Record            | Click to start capturing audio data, click the "Stop" button to end. To capture the audio data of the device can help to locate audio issues. The default is not enabled. You can record up to 1-minute audio data.                                                                                                 |
|-------------------|----------------------------------------------------------------------------------------------------|
| Recording<br>List | Choose the existing audio file. Click the "Delete" button on the right to delete this file.                                                                                                    |
| View<br>Recording | Click on the "List" button to view. The captured audio data will be sorted by time. Click to download the data to the computer for analysis. Note: The audio data file will be saved under FileManager $\rightarrow$ Internal Storage $\rightarrow$ Recfiles folder. Users can also delete files under this folder. |
| Traceroute        |                                                                                                    |
|                   | The IP address or URL for the Target Host of the Traceroute.                                                                                                    |
| Target Host       | Press <b>Start</b> to send traceroute request to configured target host.                                                                                                    |
|                   | Press <b>Stop</b> to end traceroute running process.                                                                                                    |
| Ping              |                                                                                                    |
|                   | The IP address or URL for the Target Host of the ping.                                                                                                    |
| Target Host       | Press <b>Start</b> to send ping request to configured target host.                                                                                                    |
|                   | Press <b>Stop</b> to end ping running process.                                                                                                    |
| NSLookup          |                                                                                                    |
| Hostname          | Enter a host name and find out the corresponding IP address.                                                                                                    |
|                   | It will also do reverse name lookup and find the host name for an IP address you specify.                                                                                                    |

#### **Maintenance/Event Notification**

Set the URL for events on phone web GUI, and when the corresponding event occurs on the phone, the phone will send the configured URL to SIP server. The dynamic variables in the URL will be replaced by the actual values of the phone before sending to SIP server, in order to achieve the purpose of events notification. Here are the standards:

- 1. The IP address of the SIP server needs to be added at the beginning and separate the dynamic variables with a "/".
- 2. The dynamic variables need to have a "\$" at the beginning. For example: local=\$local
- 3. If users need to add multiple dynamic variables in the same event, users could use "&" to connect with different dynamic variables. For example: 192.168.40.207/mac=\$mac&local=\$local
- 4. When the corresponding event occurs on the phone, the phone will send the MAC address and phone number to server address 192.168.40.207.

| Bootup Completed | Configures the event URL when phone boots up.             |
|------------------|-----------------------------------------------------------|
| Incoming Call    | Configures the event URL when phone has an incoming call. |
| Outgoing Call    | Configures the event URL when phone has an outgoing call. |
| Offhook          | Configures the event URL when the phone is off-hook.      |
| Onhook           | Configures the event URL when the phone is on-hook.       |

| Missed Call       | Configures the event URL when the phone has new a missed call.                           |
|-------------------|------------------------------------------------------------------------------------------|
| Connected         | Configures the event URL when a call is established.                                     |
| Disconnected      | Configures the event URL when a call is disconnected.                                    |
| DND On            | Configures the event URL when DND is enabled.                                            |
| DND Off           | Configures the event URL when DND is disabled.                                           |
| Forward On        | Configures the event URL when the forward feature is enabled on the phone.               |
| Forward Off       | Configures the event URL when the forward feature is disabled on the phone.              |
| Blind Transfer    | Configures the event URL when users transfer a call with blind transfer on the phone.    |
| Attended Transfer | Configures the event URL when users transfer a call with attended transfer on the phone. |
| On Hold           | Configures the event URL when users hold a call on the phone.                            |
| UnHold            | Configures the event URL when users resume a call on the phone.                          |
| Log On            | Configures the event URL when users log on the phone successfully.                       |
| Log Off           | Configures the event URL when users log off the phone.                                   |
| Register          | Configures the event URL when an account in the phone is registered successfully.        |
| Unregister        | Configures the event URL when an account in the phone is unregistered.                   |

# **Applications Page Definitions**

# Applications/Programmable Key

| Programmable Key                 |                                                                                                    |
|----------------------------------|----------------------------------------------------------------------------------------------------|
| Format                           |                                                                                                    |
| Display Format                   | Configures the display format for the MPK. Users could select "Name", "User ID" or "Name(User ID)". "Name" is the one saved in phone contacts. The default setting is "Name, User ID, Key mode". |
| Show Display Name from<br>Server | If selected, the display name on the server will replace the name users configured.                                                                                                    |
| BLF                              |                                                                                                    |

|                                                                    | The key modes are:                                                                                                    |
|--------------------------------------------------------------------|----------------------------------------------------------------------------------------------------|
|                                                                    | • <b>Speed Dial</b> : Press to dial the UserID when the accounts being configured as VPK.                                                                                                    |
|                                                                    | • <b>Busy Lamp Field</b> : Monitor the UserID status when the accounts being configured as VPK.                                                                                                    |
|                                                                    | • <b>Call Transfer</b> : Transfer the current active call to UserID when the accounts being configured as VPK.                                                                                                    |
|                                                                    | • <b>Call Intercom</b> : Intercom/paging to the UserID when the accounts being configured as VPK.                                                                                                    |
| Key Mode                                                           | • <b>Speed Dial via Active Account</b> : Similar to Speed Dial but it will dial based on the current active account. For example, if the phone is offhook and account 2 is active, it will call the UserID when the accounts being configured as VPK. |
|                                                                    | • <b>Dial DTMF</b> : Dial the DTMF digits of the UserID when the accounts being configured as VPK during the call.                                                                                                    |
|                                                                    | • <b>Call Park</b> : Configure the call park feature code to park or retrieve the call.                                                                                                    |
|                                                                    | • <b>Multicast Paging</b> : For multicast sending, please fill in the display name in the Settings and fill in the sending address in the multicast address.                                                                                          |
|                                                                    | • <b>Speed Conference</b> : Quickly dial up multiple numbers to set up a meeting.                                                                                                    |
|                                                                    | • <b>Dial Prefix:</b> After configured, once pressed this key, all numbers use this account will automatically add the prefix promptly                                                                                                    |
| Account                                                            | Configures the SIP account when the accounts being configured as VPK.                                                                                                    |
| Display Name                                                       | Configures the display name when the accounts being configured as VPK.                                                                                                    |
| User ID                                                            | Configures the UserID for the corresponding VPK mode when the accounts being configured as VPK.                                                                                                    |
| DTMF Content                                                       | When key mode is set to <b>Dial DTMF</b> it Configures the dialed DTMF content.                                                                                                    |
| Address                                                            | When key mode is set to <b>Multicast Paging</b> , it configures the multiple broadcast address.                                                                                                    |
| Conference Name                                                    | When key mode is set to <b>Speed Conference</b> , it sets the speed conference name.                                                                                                    |
| Mute all members                                                   | When key mode is set to <b>Speed Conference</b> , enables/disables mute all meeting members.                                                                                                    |
|                                                                    | When key mode is set to <b>Speed Conference</b> , it configures Speed Conference members list:                                                                                                    |
| Configuro                                                          | • <b>Number:</b> Enter member's number.                                                                                                    |
| Configure                                                          | • Name: Enters member's name.                                                                                                    |
|                                                                    | Account: Specified the account associated.     Operation: + to add a member - to delete a member.                                                                                                    |
|                                                                    |                                                                                                    |
| Programmable Key<br>General Settings                               |                                                                                                    |
| General Settings                                                   |                                                                                                    |
| Enable LCD Turn On<br>Automatically when<br>BLF/SCA status changes | Configures whether the LCD should turn on automatically when BLF/SCA status changes.                                                                                                    |
| Proxy Prefix                                                       |                                                                                                    |
|                                                                    |                                                                                                    |

| Account                            | Displays account name if configured, otherwise, displays "Account X" where X is the account number.                                                                                                    |
|------------------------------------|----------------------------------------------------------------------------------------------------|
| BLF Call-pick Prefix               | Configures the prefix prepended to the BLF extension if the phone answers a call to the monitored party by the BLF key. Default setting is ** for each account.                                                                                                    |
| Event List URI                     | Determines the event list BLF URI on the phone to monitor the extensions in the list with MPK keys. This feature is based on BroadSoft standard. It requires filling in the BLF ID to the box.<br>For example, if the server provides the URI: BLF123@myserver.com, this field should be filled with BLF123. Then the monitored extensions will be populated in the MPK app or Extension Board (if supported). |
| Force BLF Call-pickup by<br>Prefix | Uses the prefix for BLF Call-pickup. The default setting is "No".                                                                                                    |

## **Applications/Contacts**

| General<br>Settings          |                                                                                                    |  |
|------------------------------|----------------------------------------------------------------------------------------------------|--|
| Sort<br>Phonebook<br>by      | Sets which part of name, first name or last name, will be sorted in alphabetical order to display.                                                                                                    |  |
| Default<br>Contacts<br>Tab   | <ul> <li>Controls the behaviors of the phonebook key. It could be set to:</li> <li>Default</li> <li>LDAP Search</li> <li>Local Phonebook</li> <li>Local Group</li> <li>Broadsoft Phonebook</li> <li>Favorites.</li> </ul> The default setting is "Default", which set the phonebook key to the Contacts menu.                |  |
| Emergency<br>Call<br>Numbers | Configures the emergency contact in logout mode. If the system is logout, guest users can dial the configured emergency contacts.<br>Input the number in the input box and click "Add" to add the number to the contacts list. To delete the existing ICE number, select the number in the contacts list and click "Delete". |  |
| Import/Exp<br>ort Contacts   |                                                                                                    |  |
| Import                       |                                                                                                    |  |
| Clear The<br>Old List        | Determines if the phone system will delete the previous contacts when a new contact file is imported. If set to "Yes", the previous contacts will be removed. The default setting is "No".                                                                                                    |  |
| Clear Old<br>History<br>Mode | <ul> <li>If set to "Clear all", the phone will delete all previous records before importing the new records.</li> <li>If set to "Keep Local Contacts", the new-added local new contacts will not be deleted when importing new records.</li> </ul>                                                                           |  |

| Replace<br>Duplicate<br>Items | Configures the phone system to keep the original contact entries when duplicated contact entries are included in the contact file. If set to "Yes", the phone will replace the original entries to the new one. Otherwise, the phone system will save both contact entries. The default setting is "No". |
|-------------------------------|----------------------------------------------------------------------------------------------------|
| Replace<br>Duplicate          | <ul> <li>If set to "Replace by name", replace the records of the same name automatically when importing new<br/>records.</li> </ul>                                                                                                    |
| Entries<br>Mode               | <ul> <li>If set to "Replace by number", replace the records of the same number automatically when importing<br/>new records.</li> </ul>                                                                                                    |
|                               | Specifies the encoding format for phonebook file importing. The default setting is UTF-8. It can be selected from the dropdown list:<br>• UTF-8                                                                                                    |
|                               | ◦ GBK                                                                                                    |
|                               | • UTF-16                                                                                                    |
|                               | • UTF-32                                                                                                    |
| File                          | ∘ Biq5                                                                                                    |
| Encoding                      | ◦ Big5-HKSCS                                                                                                    |
|                               | • Shift-JIS                                                                                                    |
|                               | ◦ ISO8859-1                                                                                                    |
|                               | ○ ISO8859-15                                                                                                    |
|                               | • Windows-1251                                                                                                    |
|                               | ◦ EUC-KR                                                                                                    |
|                               |                                                                                                    |
|                               | Sets the type format for phonebook file importing. It can be selected from the dropdown list.                                                                                                    |
| File Type                     | • XML                                                                                                    |
| The type                      | ∘ vCard                                                                                                    |
|                               | The default setting is "XML".                                                                                                    |
| Import<br>Local File          | Uploads the contact file from PC to the phone.                                                                                                    |
| Export                        |                                                                                                    |
|                               | Specifies the encoding format for phonebook file exporting. The default setting is UTF-8. It can be selected from the dropdown list:                                                                                                    |
|                               | ○ UTF-8                                                                                                    |
|                               | ◦ GBK                                                                                                    |
|                               | • UTF-16                                                                                                    |
|                               | • UTF-32                                                                                                    |
| File<br>Encodina              | ∘ Big5                                                                                                    |
|                               | • Big5-HKSCS                                                                                                    |
|                               | • Shift-JIS                                                                                                    |
|                               | ∘ ISO8859-1                                                                                                    |
|                               | • ISO8859-15                                                                                                    |
|                               | • Windows-1251                                                                                                    |
|                               | • EUC-KR                                                                                                    |
|                               |                                                                                                    |

| File Type                               | Sets the type format for phonebook file importing. It can be selected from the dropdown list.                                                                                                    |
|-----------------------------------------|----------------------------------------------------------------------------------------------------|
|                                         | ∘ XML                                                                                                    |
|                                         | • VCard                                                                                                    |
|                                         | The default setting is "XMI"                                                                                                    |
|                                         |                                                                                                    |
| Export                                  | Downloads the phonebook file from the phone to PC.                                                                                                    |
| Download<br>Contacts                    |                                                                                                    |
|                                         | Sets the phone system to delete the previous contacts when a new contact file is downloaded.                                                                                                    |
| Clear The<br>Old List                   | If "Yes", the previous contacts will be removed.                                                                                                    |
|                                         | The default setting is "No".                                                                                                    |
| Clear Old                               | • If set to "Clear all", the phone will delete all previous records before downloading the new records.                                                                                                    |
| History<br>Mode                         | <ul> <li>If set to "Keep Local Contacts", the new-added local new contacts will not be deleted when<br/>downloading new records.</li> </ul>                                                                                                    |
| Replace<br>Duplicate<br>Items           | Keeps the original contact entries when duplicated contact entries are included in the contact file. If set to "Yes", the phone will replace the original entries to the new one. Otherwise, the phone system will save both contact entries. The default setting is "Yes". |
| Replace<br>Duplicate<br>Entries<br>Mode | <ul> <li>If set to "Replace by name", replace the records of the same name automatically when importing new records.</li> <li>If set to "Replace by number", replace the records of the same number automatically when importing new records.</li> </ul>                    |
| Download<br>Mode                        | Enables the phone system to download phonebook file and select the server and protocol to download the phonebook file. It can be selected from TFTP, HTTP, and HTTPS.<br>The default setting is "OFF".                                                                      |
|                                         |                                                                                                    |
|                                         | Selects the encoding format for phonebook file download. The default setting is UTF-8. It can be selected from the dropdown list:                                                                                                    |
|                                         | ○ UTF-8                                                                                                    |
|                                         | ◦ GBK                                                                                                    |
|                                         | ○ UTF-16                                                                                                    |
|                                         | • UTF-32                                                                                                    |
| File                                    | ∘ Big5                                                                                                    |
|                                         | • Big5-HKSCS                                                                                                    |
|                                         | • Shift-JIS                                                                                                    |
|                                         | • ISO8859-1                                                                                                    |
|                                         | • ISO8859-15                                                                                                    |
|                                         | • Windows-1251                                                                                                    |
|                                         | ◦ EUC-KR                                                                                                    |

| Download<br>Server                | Configures the server URL to download the phonebook file.<br>The phone system will send a request to the server to download the phonebook file with filename <b>phonebook.xml</b> .                                                                                                    |
|-----------------------------------|----------------------------------------------------------------------------------------------------|
| HTTP/HTTP<br>S User<br>Name       | Configures user name for HTTP/HTTPS server to download the phonebook file.                                                                                                    |
| HTTP/HTTP<br>S Password           | Specifies password for HTTP/HTTPS server to download phonebook file.                                                                                                    |
| Automatic<br>Download<br>Interval | <ul> <li>Determines how the phone system to send the request to the server to download the phonebook file. It can be selected from the dropdown list:</li> <li>None</li> <li>5 Minutes</li> <li>30 Minutes</li> <li>1 Hour</li> <li>2 Hour</li> <li>4 Hour</li> <li>6 Hour</li> <li>8 Hour</li> <li>12 Hour</li> </ul> |
| Download<br>Now                   | Starts downloading the XML phonebook to the phone immediately.                                                                                                    |

#### **Applications/LDAP Phonebook**

| Connection Mode | Selects which protocol will be used for LDAP searching, LDAP or LDAPS.<br>Default is "LDAP".                                                                                                 |
|-----------------|----------------------------------------------------------------------------------------------------|
| Server Address  | Configures the URI of the LDAP (Lightweight Directory Access Protocol) server.                                                                                                    |
| Port            | Configures the LDAP server port. The default LDAP port number is 389.                                                                                                    |
| Base DN         | Determines the LDAP search base. This is the location in the directory where the search is requested<br>to begin.<br>Example:<br>dc=grandstream, dc=com<br>ou=Boston, dc=grandstream, dc=com |
| User Name       | Configures the bind "Username" for querying LDAP servers. Some LDAP servers allow anonymous binds in which case the setting can be left blank.                                               |
| Password        | Specifies the bind "Password" for querying LDAP servers. The field can be left blank if the LDAP server allows anonymous binds.                                                              |

| LDAP Name<br>Attributes            | Configures the "name" attributes of each record which are returned in the LDAP search result. This field allows the users to configure multiple space separated name attributes.<br>Example:<br>cn sn description                                                                                                    |
|------------------------------------|----------------------------------------------------------------------------------------------------|
| LDAP Number<br>Attributes          | Configures the "number" attributes of each record which are returned in the LDAP search result. This<br>field allows the users to configure multiple space separated number attributes.<br>Example:<br>telephoneNumber<br>telephoneNumber Mobile                                                                                                    |
| LDAP Mail<br>Attributes            | Determines the "mail" attributes of each record which are returned in the LDAP search result.<br>Example: mail                                                                                                    |
| LDAP Name Filter                   | Configures the filter used for name lookups.<br>Examples:<br>( (cn=%)(sn=%)) returns all records which has the "cn" or "sn" field starting with the entered prefix;<br>(!(sn=%)) returns all the records which do not have the "sn" field starting<br>with the entered prefix;<br>(&(cn=%) (telephoneNumber=*)) returns all the records with the "cn" field starting with the entered<br>prefix and "telephoneNumber" field set. |
| LDAP Number<br>Filter              | Defines the filter used for number lookups.<br>Examples:<br>( (telephoneNumber=%)(Mobile=%) returns all records which has the "telephoneNumber" or<br>"Mobile" field starting with the entered prefix;<br>(&(telephoneNumber=%) (cn=*)) returns all the records with the "telephoneNumber" field starting<br>with the entered prefix and "cn" field set.                                                                         |
| LDAP Mail Filter                   | Determines the filter used for mail lookups. Example: (mail=%)                                                                                                    |
| Search Field Filter                | Configures to filter according to which fields when searching on LDAP. Users can choose between 'Name Filter', 'Number Filter', 'Mail Filter' or 'All Filter'. The default setting is "All Filter".                                                                                                    |
| LDAP Displaying<br>Name Attributes | Configures the entry information to be shown on phone's LCD. Up to 3 fields can be displayed.<br>Example: %cn %sn %telephoneNumber                                                                                                    |
| Max Hits                           | Specifies the maximum number of results to be returned by the LDAP server. If set to 0, server will return all search results. Default setting is 50.                                                                                                    |
| Search Timeout (s)                 | Configures the interval (in seconds) for the server to process the request and client waits for server to return. The default setting is 4 seconds.                                                                                                    |
| LDAP Lookup For<br>Dial            | Sets the phone system to do the LDAP number searching when making outgoing calls. The default setting is "No".                                                                                                    |

| LDAP Lookup For<br>Incoming Call | Sets the phone system to do LDAP number searching for incoming calls. The default setting is "No".                                            |
|----------------------------------|----------------------------------------------------------------------------------------------------|
| LDAP Dialing<br>Default Account  | Configures the default account that being used when dialing LDAP contact. Users may choose the Account 1-6, the default setting is "Default". |

# Applications/Recording

| Call Recording   |                                               |
|------------------|-----------------------------------------------|
| File name        | Displays the name of the recording file       |
| Duration         | Displays the duration of the phone call       |
| Date             | Displays the date the call was recorded on    |
| Operation        | Delete, Modify or download the recording file |
| Normal Recording |                                               |
| File name        | Displays the name of the recording file       |
| Duration         | Displays the duration of the phone call       |
| Date             | Displays the date the call was recorded on    |
| Operation        | Delete, Modify or download the recording file |

# Value-added Service Page Definitions

#### Value-added Service/Value-added Service

| Value-added<br>Service (0/10) |                                                                                                    |
|-------------------------------|----------------------------------------------------------------------------------------------------|
| Service Type                  | Users can set the service type to "Door System" to configure the door system options, or to "DTMF" to set DTMF content to send it during calls. |
| Door System<br>Type           | Set the door system type to "GDS" if the GDS door system is used, or set it to "Baudisch" if another door system brand is used.                 |
|                               | <b>Related Display Name1</b> ] & [ <b>Related Display Name2</b> ] below for door 1 and 2 respectively.                                          |

| System Number                               | <ul> <li>Specifies the door system number which is the SIP user ID configured on door system or its IP address, if the door system is using IP call. It enables to show open door button when caller number or IP address matches with this setting. e.g:"36311" or "192.168.124.81".</li> <li>Note: When set "Door System Type" to "Baudisch" a "configure" button will appear to allow user to configure groups of door system URL and User ID for 100 entries.</li> <li>System Number: This is used to configure the User ID of door system. Once configured, only the call from this User ID would use door system while other calls use the default mode.</li> <li>System Address: This is used to input the IP address or URL of the system in order to identify the call from door system. Users can set HTTP authentication credentials on the URL for Door Systems that require authentication to send HTTP stream. The URL format will be similar to the following: http://username:password@192.168.1.150/goform/stream?cmd=get&amp;channel=4</li> </ul> |
|---------------------------------------------|----------------------------------------------------------------------------------------------------|
| Display Name                                | Configures the display name of the door system. When the call matches the configured system number, the name will be displayed on LCD.                                                                                                    |
| Related Display<br>Name1                    | Configures the name that will be displayed on LCD for door 1 when the call matches the configured <b>GDS</b> door system number.                                                                                                    |
| Access<br>password                          | Determines the door system password which should match the one configured on the used door system settings. In case the GDS is set as 'Door System type' parameter, the password should match the one configured on the <b>GDS</b> to open door 1.                                                                                                    |
| Related Display<br>Name2                    | Indicates the name that will be displayed on LCD for door 2 when the call matches the configured system number.                                                                                                    |
| Access<br>password                          | The configured password should match the one configured on the GDS to open door 2.                                                                                                    |
| System<br>Ringtone                          | Allows users to configure the ringtone for the door System. Users can choose different ringtones from the dropdown list.                                                                                                    |
| DTMF Content                                | Set the DTMF content that is going to be sent when the DTMF button is pressed under Call screen $\rightarrow$ "Keypad".                                                                                                    |
| General<br>Settings                         |                                                                                                    |
| Display Open<br>Door Button<br>when Calling | Configures whether display Open Door button when there is an incoming call. If set to "Yes", you cannot<br>open door with DTMF when preview function is disabled, the phone will hide open door button<br>automatically.                                                                                                    |
| Enable Preview                              | Configures whether to enable preview function or not. If set to "No", you cannot open door with DTMF when there is an incoming call, the phone will hide open door button automatically.                                                                                                    |

## Value-added Service/Broadsoft Settings

| Broadsoft Call<br>Features         |                                                                                                    |
|------------------------------------|----------------------------------------------------------------------------------------------------|
| Feature Key<br>Synchronizatio<br>n | Synchronizes the BroadSoft standard call feature. If it is enabled, the phone will send SIP SUBSCRIBE message to the server and receive SIP NOTIFY message from the server to synchronize the DND, Call Forwarding and Call Center features. The default setting is "Disable". |

| Enable<br>BroadSoft Call<br>Park          | Configures whether to send SUBSRCIRBE message to BroadSoft server to obtain Call Park notifications.<br>The default setting is "No".                                                                                                    |
|-------------------------------------------|----------------------------------------------------------------------------------------------------|
| Conference<br>URI                         | Configures the network-based conference URI (the BroadSoft Standard). If it is configured, end user needs to tap the N-way key during the conference to transfer the host to the remote media server.                                                                   |
| Broadsoft Call<br>Center                  | When enabled, Feature Key Synchronization will be enabled regardless of web settings.<br>Default is Disabled.                                                                                                    |
| Hoteling Event                            | Enables BroadSoft Hoteling Event feature. Default is Disabled.                                                                                                    |
| Call Center<br>Status                     | When set to "Yes", the phone will send SUBSCRIBE to the server to obtain call center status. Default is Disabled.                                                                                                    |
| SCA                                       |                                                                                                    |
| Enable SCA<br>(Shared Call<br>Appearance) | Enables/disables the Shared Call Appearance (the Broadsoft Standard) feature for this account. If it is set<br>to "Yes", the phone system can update and share account status with another device.<br>The default setting is "No".                                      |
| Enable Barge-<br>in                       | Enables/disables the Barge-In feature. If it is set to "Yes", the user could tap the SCA account to barge into an active session with another shared line. The default setting is "No".                                                                                 |
| Auto-filling<br>CallPark<br>Feature Code  | Sets if the phone system will add the configured feature code to park calls. If it is set to "Yes", the "CallPark Feature Code" configured will be automatically prepended on the phone's dial pad when parking calls. The default setting is "Yes".                    |
| CallPark<br>Feature Code                  | Configures the callpark feature code. If "Auto-filling CallPark Feature Code" is set to "Yes", this feature code will be automatically filled in on the dial pad when parking a call.                                                                                   |
| Line Seize<br>Timeout (s)                 | Defines line-seize expiration timer. For Shared Call Appearance, the phone must send a SUBSCRIBE request for the line-seize event package whenever a user attempts to take the shared line off hook. The default value is 15 seconds. The valid range is from 15 to 60. |

#### Value-added Service/Broadsoft Directories

| XSI Service Settings |                                                                                                    |
|----------------------|----------------------------------------------------------------------------------------------------|
| Authentication Type  | Defines the authentication type in way of login or use SIP. If set to "Login Credentials", please fill in Username and Password in the following options; if set to "SIP Credentials", please fill in Username, User ID, and Password. The default setting is "SIP Credentials". |
| Server               | Configures the BroadWorks Xsi server URI. If the server uses HTTPS, please add the header "HTTPS" ahead of the Server URI. For instance, "https://SERVER_URI".                                                                                                    |
| Port                 | Configures the BroadWorks Xsi server port. The default port is 80. If the server uses HTTPS, set to 443.                                                                                                    |
| Action Path          | Configures Action path for BroadSoft XSI server.                                                                                                    |
| BroadWorks User ID   | Determines the User ID for Broadsoft XSI server.                                                                                                    |

| SIP Authentication<br>ID                                  | Determines username for Broadsoft XSI server.                                                                                                    |
|-----------------------------------------------------------|----------------------------------------------------------------------------------------------------|
| SIP Authentication<br>Password                            | Determines password for Broadsoft XSI server.                                                                                                    |
| Login Password                                            | Specifies the password for the BroadWorks XSI query.                                                                                                    |
| BroadSoft Directory<br>& Call Logs Update<br>Interval (s) | Configures the interval to obtain BroadSoft call log and directory data thus to update the matching number data on the dialing interface. Default is 1800 seconds.                                                        |
| BroadSoft Directory<br>Hits                               | Configures the maximum hits returned from the BroadSoft XSI server directory. The valid range is from 1 to 1000. If set to blank, server's default value will be used.                                                    |
| Associated<br>BroadSoft Account                           | Configures the associated BroadSoft account when dialing BroadSoft contacts.                                                                                                    |
| BroadSoft Directory<br>Order                              | Defines the BroadSoft directory order displayed on LCD. Select one item and click the Up/Down arrow on the right to adjust the order.                                                                                     |
| Network Directories                                       |                                                                                                    |
| Group Directory                                           | Enables/disables the BroadWorks XSI Group Directory features on the phone. The name filed is used to name the directory. If it keeps blank, the phone system will use the default name "Group" for it                     |
| Enterprise Directory                                      | Enables/disables the BroadWorks XSI Enterprise Directory features on the phone. The name filed is used to name the directory. If it keeps blank, the phone system will use the default name "Enterprise" for it.          |
| Group Common                                              | Enables/disables the BroadWorks XSI Group Common features on the phone. The name filed is used to name the directory. If it keeps blank, the phone system will use the default name "Group Common" for it.                |
| Enterprise Common                                         | Enables/disables the BroadWorks XSI Enterprise Common features on the phone. The name filed is used to name the directory. If it keeps blank, the phone system will use the default name "Enterprise Common" for it.      |
| Personal Directory                                        | Enables/disables the BroadWorks XSI Personal Directory features on the phone. The name filed is used to name the directory. If it keeps blank, the phone system will use the default name "Personal Directory" for it.    |
| Polycom Phonebook                                         | Enables/disables the BroadWorks XSI Polycom Phonebook features on the phone. The name filed is<br>used to name the directory. If it keeps blank, the phone system will use the default name "Polycom<br>Phonebook" for it |
| Missed Call Log                                           | Enables/disables the BroadWorks XSI Missed Call Log features on the phone. The name filed is used to name the directory. If it keeps blank, the phone system will use the default name "Missed" for it.                   |
| Placed Call Log                                           | Enables/disables the BroadWorks XSI Placed Call Log features on the phone. The name filed used to name the directory. If it keeps blank, the phone system will use the default name "Outgoing" for it.                    |
# Value-added Service/BroadSoft IM&P

| Login Credentials               |                                                                                                    |
|---------------------------------|----------------------------------------------------------------------------------------------------|
| Server                          | BroadSoft IM&P server address. Usually it's not necessary to configure and it can already be found in the BroadSoft IM&P user name |
| Port                            | Specifies the BroadSoft IM&P server port. The default port is 5222.                                                                |
| Username                        | Determines the Username for the BroadSoft IM&P query. This is usually not the same as BroadSoft account user name.                 |
| Password                        | Determines the password for the BroadSoft IM&P query. This is usually not the same as BroadSoft account password.                  |
| IM&P Settings                   |                                                                                                    |
| Enable BroadSoft<br>IM&P        | Enables the BroadSoft XMPP feature.                                                                                                |
| Associated BroadSoft<br>Account | Binds the SIP account for dialing the XMPP client contacts.                                                                        |
| Auto Login                      | Sets the client to be logged automatically if the application is started.                                                          |
| Display Non XMPP<br>Contacts    | Determines if the client app will show the non-XMPP contacts.                                                                      |

# **UPGRADING AND PROVISIONING**

The GXV3380 can be upgraded via TFTP/HTTP/HTTPS by configuring the URL/IP Address for the TFTP/HTTP/HTTPS server and selecting a download method. Configure a valid URL for TFTP, HTTP or HTTPS; the server name can be FQDN or IP address.

# **Examples of valid URLs:**

firmware.grandstream.com/BETA

firrmware.grandstream.com

# **Upgrade and Provisioning Configuration**

There are two ways to setup upgrade and provisioning on GXV3380. They are Keypad Menu and Web GUI.

## • Configure via keypad Menu

- In GXV3380 Settings, select **Advanced** -> System Updates.
  - 1. Press Detect New Version to check for new firmware versions if available.
  - 2. Press on Start provision to trigger the provision process

| System Update   |                    | ģ               | <u>₩</u> | 6 | \$₽ | 18:00 |
|-----------------|--------------------|-----------------|----------|---|-----|-------|
| < System Update |                    |                 |          |   |     | ٠     |
|                 |                    |                 |          |   |     |       |
|                 | GXV                | 3380            |          |   |     |       |
|                 | Version Nur        | nber1.0.3.25    |          |   |     |       |
|                 |                    |                 |          |   |     |       |
|                 | Detect new version | Start provision |          |   |     |       |
|                 |                    |                 |          |   |     |       |
|                 |                    |                 |          |   |     |       |
|                 |                    |                 |          |   |     |       |
|                 |                    |                 |          |   |     |       |

Figure 8: GXV3380 Upgrade – Detect New Version

3. Press settings icon 🔅 to configure upgrade settings. Users may then select the upgrade mode and enter the IP address

or FQDN for the Firmware server and the Config server. After making the changes, tap **Save** button to save the change. Then reboot the phone or go back and press **Detect New Version**.

| System updates                                    | 🛄 💱 🖇 🔂 🎅 16:32            |
|---------------------------------------------------|----------------------------|
| < System updates                                  | ~                          |
| Firmware upgrade and configuration file detection | Always check when bootup > |
| Firmware                                          |                            |
| Upgrade mode                                      | http >                     |
| HTTP/HTTPS username                               | HTTP/HTTPS username        |
| HTTP/HTTPS password                               | HTTP/HTTPS password        |
| Firmware server path                              | am.com/mohamed/%MAC%       |
| Config                                            |                            |
| Upgrade mode                                      | HTTPS >                    |

Figure 9: GXV3380 Upgrade Configuration via LCD

#### • Configure via Web GUI

Open a web browser on PC and enter the IP address for the GXV3380. Then login with the administrator username and password (that needs to be at least 6 characters). Go to **Maintenance**  $\rightarrow$  **Upgrade**. In the Upgrade web page, enter the IP address or the FQDN for the upgrade server and choose to upgrade via TFTP, HTTP or HTTPS (The default setting is HTTPS). Save and apply the changes, press **Upgrade** button or reboot the phone to initiate firmware upgrade process.

| S GXV          | 3380             |                                                       | Q English ∨   admin   Ů [≯                               |
|----------------|------------------|-------------------------------------------------------|----------------------------------------------------------|
| ≔ Status       | ÷                | Upgrade                                               |                                                          |
| 👤 Accoun       | t                | Firmware Config File GUI Customization File Provision | Advanced Settings                                        |
| S Phone !      | Settings 👻       |                                                       |                                                          |
| lo Networ      | k Settings 🗸 👻   | Upgrade via Manual Upload                             |                                                          |
| ⊊∂ System      | Settings 🗸       | Complete Upgrade 🌀                                    |                                                          |
| 🗙 Mainter      | nance ^          | Upload Firmware File to Update 💿                      | L Upload 0                                               |
| Upgrad         | se 🛛             | Upgrade via Network                                   |                                                          |
| System         | Diagnostics      | Formura liarrada Mada                                 | LATTR                                                    |
| Event f        | Notification     | Himware opgrade mode                                  |                                                          |
| Voice M        | Monitoring       | Firmware Server Path 🕥                                | firmware.grandstream.com/BETA                            |
| Applica        | tions v          | HTTP/HTTPS Username 💿                                 |                                                          |
| Value-a        | dded Service 🛛 👻 | HTTP/HTTPS Password 🕤                                 | hyd                                                      |
|                |                  | Firmware File Prefix 🕥                                |                                                          |
|                |                  | Firmware File Postfix 💿                               |                                                          |
|                |                  |                                                       | Save Detect Upgrade Current system version: 1.0.3.25     |
|                |                  |                                                       |                                                          |
|                |                  |                                                       |                                                          |
| www.grandstrea | m.com            | Copyright © Grandstream Networks, Inc. 2021. All R    | ights Reserved.   Grandstream Software License Agreement |

Figure 10: GXV3380 Upgrade Configuration via Web GUI

# **Upload Firmware Locally**

If there is no HTTP/TFTP server, users could also upload the firmware to the GXV3380 directly via Web GUI. Please follow the steps below to upload firmware to GXV3380 locally.

1. Download the latest GXV3380 firmware file from the following link and save it in your PC.

https://www.grandstream.com/support/firmware

2. Log in the Web GUI as administrator in the PC.

3. Go to Web GUI→Maintenance→Upgrade.

4. Click the "Upload" button, a window will be prompted to select firmware file to upload.

5. Select the firmware file from your PC. Then uploading progress will show at the button where it was "Upload" in the above step.

6. When uploading is done, users can see the upgrading process starts on the GXV3380 LCD.

7. The phone will reboot again with the new firmware version upgraded.

| Upload Firmware File to Update | ⊥ Upload | (i) |
|--------------------------------|----------|-----|
|--------------------------------|----------|-----|

Figure 11: Upload Firmware File to Update

# Upgrade via SD Card / USB flash drive

For users that could not use remote upgrade or could not access the phone's Web GUI to upload firmware, upgrading via external SD card or USB flash drive is an alternative. Follow the steps below to upgrade GXV3380 via SD card / USB flash drive.

- 1. Download the firmware file to PC and save it in SD card/USB flash drive.
- 2. Insert the SD card/USB flash drive to GXV3380.
- 3. Power cycle the GXV3380.
- 4. Wait for the LED in the upper right of the phone to light up in Green, then about 2 seconds later press the both keys (the first LCD key from the left: Volume Down) and (the third LCD key from the left: Home) at the same time,

it will go into the upgrading process.

- 5. The GXV3380 will start upgrading and display the upgrading process in the screen.
- 6. Wait until the upgrading is done.
- 7. The GXV3380 will reboot itself.
- 8. Check the firmware status and remove the SD card/USB flash drive.

# **No Local Firmware Servers**

Service providers should maintain their own firmware upgrade servers. For users who do not have a TFTP/HTTP/HTTPS server, some free Windows version TFTP servers are available for download from:

https://www.solarwinds.com/free-tools/free-tftp-server and http://tftpd32.jounin.net/.

Please check our web site at https://www.grandstream.com/support/firmware for latest firmware.

#### Instructions for local firmware upgrade via TFTP:

1. Unzip the firmware files and put all of them in the root directory of the TFTP server;

- 2. Connect the PC running the TFTP server and the GXV3380 device to the same LAN segment;
- 3. Launch the TFTP server and go to the File menu→Configure→Security to change the TFTP server's default setting from "Receive Only" to "Transmit Only" for the firmware upgrade;
- 4. Start the TFTP server and configure the TFTP server in the phone's web configuration interface;
- 5. Configure the Firmware Server Path to the IP address of the PC;
- 6. Update the changes and reboot the GXV3380.

End users can also choose to download a free HTTP server from https://httpd.apache.org/ or use Microsoft IIS web server.

# **Provisioning and Configuration File Download**

Grandstream SIP Devices can be configured via the Web Interface as well as via a Configuration File (binary or XML) through TFTP or HTTP/HTTPS. The "Config Server Path" is the TFTP, HTTP or HTTPS server path for the configuration file. It needs to be set to a valid URL, either in FQDN or IP address format. The "Config Server Path" can be the same or different from the "Firmware Server Path".

A configuration parameter is associated with each particular field in the web configuration page. A parameter consists of a Capital letter P and 2 to 3 (Could be extended to 4 in the future) digit numeric numbers. i.e., P2 is associated with the "Admin Password" in the Web GUI->System Settings->Security Settings->User Info Management page. For a detailed parameter list, please refer to the corresponding firmware release configuration template in the following link:

#### https://www.grandstream.com/support/tools

When the GXV3380 boots up, it will issue TFTP or HTTP request to download a configuration XML file named "cfgxxxxxxxxx" followed by "cfgxxxxxxxxxxml", where "xxxxxxxxxxxx" is the MAC address of the phone, i.e., "cfg000b820102ab" and "cfg000b820102ab.xml". If downloading "cfgxxxxxxxxxxxml" file is not successful, the provision program will download a model specific file "cfggxv3380.xml" then a generic cfg.xml file. The configuration file name should be in lower case letters.

For more details on XML provisioning, please refer to the following document:

https://documentation.grandstream.com/knowledge-base/sip-device-provisioning-guide/

#### Note:

When the prompt in the figure below shows up, it means the firmware/config authentication failed. So the user will be required to check the username/password on device web UI → Maintenance →Upgrade: Firmware HTTP/HTTPS username Firmware HTTP/HTTPS password Config HTTP/HTTPS username Config HTTP/HTTPS password

|   | Upgrade verification failed. Please retry. |          |
|---|--------------------------------------------|----------|
|   | HTTP/HTTPS Username                        | <b>1</b> |
|   | HTTP/HTTPS Password                        |          |
|   | Cancel OK 22                               |          |
|   | Total Memory 9.70GB                        |          |
| + |                                            | C.       |

Figure 12: Config File Upgrade Verification

# **FACTORY RESET**

## **Restore to Factory Default via LCD Menu**

Restoring the Factory Default Settings will delete all configuration information on the phone. Please save or print all the settings before you restore to the factory default settings. Grandstream is not responsible for restoring lost parameters and cannot connect your device to your VoIP service provide

In order to restore the GXV3380 unit to factory reset via the LCD Menu, please, refer to the following steps:

1. On GXV3380 idle screen, go to **Settings**  $\rightarrow$  **Advanced**  $\rightarrow$  **System Security**  $\rightarrow$  **Factory reset**.

| System security           | E                                              | 1 1 | * 1 | (j | FTP | * 🤄 | × ۳ | (i) <b>X</b> | 10:57 |
|---------------------------|------------------------------------------------|-----|-----|----|-----|-----|-----|--------------|-------|
| < System security         |                                                |     |     |    |     |     |     |              |       |
| Disable web login         |                                                |     |     |    |     |     |     |              |       |
| Developer mode            | Factory reset                                  |     |     |    |     |     |     |              |       |
| Revoke debugging authoriz | ions                                           |     |     |    |     |     |     |              | >     |
| Factory reset             | Factory reset will erase all settings. Proceed | ?   |     |    |     |     |     |              | >     |
|                           | Cancel                                         | ж   |     |    |     |     |     |              |       |
|                           |                                                |     |     |    |     |     |     |              |       |
|                           |                                                |     |     |    |     |     |     |              |       |
|                           |                                                |     |     |    |     |     |     |              |       |
|                           |                                                |     |     |    |     |     |     |              |       |

Figure 13: GXV3380 LCD - Confirm Factory Reset

2. Tap on **OK** to confirm.

## **Restore to Factory Default via the Web GUI**

- 1. Login GXV3380 Web GUI and go to **Maintenance** → Upgrade → Advanced Settings.
- 2. At the bottom of the page, click on the **Reset** button for Factory reset.

|                                                | Factory Reset 💿                                            | Reset                                       |
|------------------------------------------------|------------------------------------------------------------|---------------------------------------------|
|                                                | Figure 14: GXV3380 We<br>Reset                             | b GUI – Factory                             |
| 3. A dialog box will pop up to confirm factory | reset;                                                     |                                             |
| 4. Click OK to restore the phone to factory se | ttings.                                                    |                                             |
| 0                                              | Factory reset will erase all<br>reboot the device, are you | your settings and will<br>sure to continue? |
|                                                |                                                            | Cancel                                      |

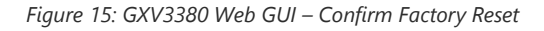

## **Restore to Factory Default via Hard Keys**

For users that could not restore the GXV3380 to factory reset via LCD Menu or the Web GUI, restoring the unit via Hard keys is an alternative. Please, follow the steps below to restore the GXV3380 via Hard Keys:

- 1. Power cycle the GXV3380.
- 2. Wait for the LED in the upper right of the phone to light up in Green, then about 2 seconds, press the both keys second LCD key from the left: Volume Up) and ≡ (the 4th LCD key from the left : Menu) at the same time, it will go into

the factory reset process.

- 3. The LCD screen will display "Factory reset, please wait".
- 4. The GXV3380 will reboot with factory default settings.

# **RECOVERY MODE**

The GXV3380 video phone supports Recovery Mode that allows for firmware restoration or reconfiguration, this is activated to troubleshoot issues arising from corrupted software or failed updates, ensuring a way to recover the phone usage.

When the GXV3380 fails to display the idle screen normally after powering up, one option is to recover the device using an SD card or USB flash drive. Follow the steps below to recover GXV3380. (Please ensure that the SD card or USB flash drive is formatted to fat32 before recovery.)

To perform a recovery via SD Card / USB flash drive on the GXV3380, please follow the below steps:

- 1. Download the firmware file to the root directory of SD card / USB flash drive and name it "gxv3380fw.bin".
- 2. Insert the recovery SD card / USB flash drive into the device before power on.
- 3. Power up the device using the power supply unit. Press and hold both keys ↓ and ☆ for more than 15 seconds at the same time.
- 4. The LCD screen displays "Installing system update" and the LED in the upper right corner of the device starts blinking red. (Do not remove the SD card / USB flash drive during this process)
- 5. The device is restored and restarted.

# SAFE MODE

Users can enter safe mode by pressing the Menu button  $\equiv$  during bootup. Before entering the safe mode, please power cycle the phone and when the plain text "GRANDSTREAM" shows up, immediately press and hold the Menu button  $\equiv$  when the five buttons light up again after the top right LED flash ends. Users will see the phone boot up in safe mode.

Under safe mode, only the system applications will be up and running. Normally safe mode is not needed unless the phone cannot function anymore caused by incompatible 3<sup>rd</sup> party applications. For example, if a 3<sup>rd</sup> party application is downloaded and installed on the phone that cause the phone keep crashing or freezing and users cannot operate on the phone's settings, users can enter safe mode to remove the 3rd party application and boot up in normal mode again.

# **CHANGE LOG**

This section documents significant changes from previous versions of administration guide for GXV3380. Only major new features or major document updates are listed here. Minor updates for corrections or editing are not documented here.

#### Firmware Version 1.0.3.29

- Added "Maximum Number of SIP Request Retries" settings when DNS mode is SRV. [Maximum Number Of SIP Request Retries]
- Added "Failback Expiration" settings when DNS SRV Failover Mode is Failback. [Failback Expiration]
- Supported setting recording storage path to a SD card. [SD card]

#### Firmware Version 1.0.3.27

- Added a "Mute" option to account ring tone list. [Account Ringtone]
- Supported "Do not prompt Missed calls" for Ring Group missed call. [Call Log]
- Improved Special Features settings layout on web UI. [Special Features]

#### Firmware Version 1.0.3.25

Improved the DNS SRV Failover features. [DNS SRV Failover Mode][Failback Expiration]

- Added Lagos, Nigeria GMT+1:00 to time zone list. [Time Zone]
- Added support for rejected call notification setting. [Rejected Call Notification]
- Added support for \$variable in provisioning link. [Config Server Path]
- Added Call Function Button Display Timeout. [Call Function Button Display Timeout (s)]
- Added Self-defined time zone under web UI Time Settings. [Self-defined Time Zone]
- Added Handfree TX Gain (dB). [Handfree TX Gain (dB)]
- Added support for voice monitoring VQ RTCP-XR session report. [VQ RTCP-XR Collector Name][VQ RTCP-XR Collector Address][VQ RTCP-XR Collector Port]
- Added support for Supported web UI control list. [Web Access Control]
- Supported support for enable LCD turn On when BLF/SCA status changes. [Enable LCD Turn On Automatically when BLF/SCA status changes]
- Added "Start provision" button to trigger the device to fetch configuration/firmware file web UI or LCD. [Upgrade and Provisioning Configuration]
- Improved the button display in firmware update settings on LCD. [Upgrade and Provisioning Configuration]

#### Firmware Version 1.0.3.21

• No Major Change.

#### Firmware Version 1.0.3.19

• No Major Change.

#### Firmware Version 1.0.3.9

- Improved the Dial Plan length limit to 4096.
- Added Serial Number and Part Number in web UI System Info page. [System Info]
- Updated "GUI Customization File Download Mode" default value to "HTTP". [GUI Customization File Download Mode]
- Added the settings to display the preview or door button for incoming GDS calls. [General Settings]
- Added Telefonica Spain special feature. [Special Feature]
- Added Register Before DNS SRV Fail-over for accounts. [Register Before DNS SRV Failover]
- Added Preferred Non-Interleaved Mode to Packetization Mode. [Packetization Mode]
- Added "Disable Removal of Desktop Widgets", "Disable Touch Buttons", "Screensaver type" and "clock screensaver" configuration to GUI config tool.
- Added settings to adjust ringtone/media/alarm volumes. [Audio Control]
- Added quick DTMF feature for outgoing/incoming call from web UI -> Value-added Service. [Service Type]
- Added "Broadsoft" and "Disabled" option for Record Mode. [Record Mode]
- Supported domain string in SIP server address such as "grandstream". [SIP Server]
- Updated Account Codec settings → RTP Timeout range and tooltips.[RTP Settings]
- Added GS Wave link column in web UI Account status page. [GS Wave]
- Added enabling video call function and call waiting for each account separately. [Call Settings]
- Added "Hide User Info for Video Call" in web UI phone general settings. [Hide User Info for Video Call]
- Added Network Remote Control settings. [Remote Control]
- Added DNS Failure Cache Duration. [DNS Failure Cache Duration]
- Added "Failback Expiration" for DNS SRV Failover Mode failback option in account general settings. [Failback Expiration]
- Added DNS Refresh Time. [DNS Refresh Time]
- Added HDMI echo delay. [Echo Delay]

#### Firmware Version 1.0.1.19

• Added auto record support when a call is established from web UI. [Enable Auto Record When Call Established]

- Added support for using different networks for data and VoIP calls. [Different Networks for Data and VoIP Calls]
- Added support for syslog to be sent to IPv6 target.

#### Firmware Version 1.0.1.14

• This is the initial version.

# **EXPERIENCING THE GXV3380 APPLICATION PHONE**

Please visit our website: https://www.grandstream.com to receive the most up- to-date updates on firmware releases, additional features, FAQs, documentation and news on new products.

We encourage you to browse our product related documentation, FAQs and User and Developer Forum for answers to your general questions. If you have purchased our products through a Grandstream Certified Partner or Reseller, please contact them directly for immediate support.

Our technical support staff is trained and ready to answer all of your questions. Contact a technical support member or submit a trouble ticket online to receive in-depth support.

Thank you again for purchasing Grandstream Enterprise Application phone, it will be sure to bring convenience and color to both your business and personal life.

\* Android is a trademark of Google LLC.

- \* Skype and Skype for Business are Registered Trademarks of Microsoft Corporation.
- © 2002-2014 OpenVPN Technologies, Inc.

OpenVPN is a registered trademark of OpenVPN Technologies, Inc.

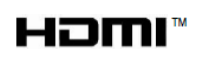

HDMI, the HDMI Logo, and High-Definition Multimedia Interface are trademarks or registered trademarks of HDMI Licensing LLC in the United States and other countries.

#### COPYRIGHT

©2023 Grandstream Networks, Inc. https://www.grandstream.com All rights reserved. Information in this document is subject to change without notice. Reproduction or transmittal of the entire or any part, in any form or by any means, electronic or print, for any purpose without the express written permission of Grandstream Networks, Inc. is not permitted.

The latest electronic version of this guide is available for download here:

#### https://www.grandstream.com/support

Grandstream is a registered trademark and Grandstream logo is trademark of Grandstream Networks, Inc. in the United States, Europe and other countries.

#### CAUTION

Changes or modifications to this product not expressly approved by Grandstream, or operation of this product in any way other than as detailed by this guide, could void your manufacturer warranty.

#### WARNING

Please do not use a different power adaptor with devices as it may cause damage to the products and void the manufacturer warranty.

#### FCC Statement

This equipment has been tested and found to comply with the limits for a Class B digital device, pursuant to part 15 of the FCC Rules. These limits are designed to provide reasonable protection against harmful interference in a residential installation. This equipment generates, uses and can radiate radio frequency energy and, if not installed and used in accordance with the instructions, may cause harmful interference to radio communications. However, there is no guarantee that interference will not occur in a particular installation.

If this equipment does cause harmful interference to radio or television reception, which can be determined by turning the equipment off and on, the user is encouraged to try to correct the interference by one or more of the following measures:

- Reorient or relocate the receiving antenna.
- Increase the separation between the equipment and receiver.
- Connect the equipment into an outlet on a circuit different from that to which the receiver is connected.
- Consult the dealer or an experienced radio/TV technician for help.

The device complies with FCC radiation exposure limits set forth an uncontrolled environment and it also complies with Part 15 of the FCC RF Rules. This equipment must be installed and operated in accordance with provided instructions and the antenna(s) used for this transmitter must be installed to provide a separation distance of at least 20 cm from all persons and must not be co-located or operating in conjunction with any other antenna or transmitter. End-users and installers must be provided with antenna installation instructions and consider removing the no-collocation statement.

This device complies with Part 15 of the FCC Rules. Operation is subject to the following two conditions: (1) this device may not cause harmful interference, and (2) this device must accept any interference received, including interference that may cause undesired operation.

#### Caution

Any changes or modification not expressly approved by the party responsible for compliance could void the user's authority to operate the equipment.

## **CE DECLARATION OF CONFORMITY**

This transmitter complies with the essential requirements and provisions of directives 2014/53/EU, 2014/30/EU, 2015/35/EU and subsequent amendments, according to standards

Draft ETSI EN 301 489-1 V2.2.1;Draft ETSI EN 301 489-17 V3.2.0;

EN 55032:2015 /AC:2016;EN55035:2017;EN61000-3-3:2013;EN 61000-3-2:2014

ETSI EN 300 328 V2.1.1;ETSI EN 301 893 V2.1.1;EN 62311: 2008;EN 62368-1:2014

# CE

Manufacturer: Grandstream Networks, Inc.126 Brookline Ave, 3rd Floor Boston, MA 02215, USA

| EUT Feature              |               |               |               |                                                 |
|--------------------------|---------------|---------------|---------------|-------------------------------------------------|
| Tx/Rx Frequency<br>Range | 2402~2480 MHz | 2402~2480 MHz | 2412~2472 MHz | 5150~5250 MHz<br>5250~5350 MHz<br>5470~5725 MHz |

|                          |                                       |                       |                                                                                             | UNII Band I:                                        |  |  |
|--------------------------|---------------------------------------|-----------------------|---------------------------------------------------------------------------------------------|-----------------------------------------------------|--|--|
|                          |                                       |                       |                                                                                             | 802.11a/n-HT20-VHT20: 4 channels                    |  |  |
|                          |                                       |                       |                                                                                             | 802.11n/ ac -HT40-VHT40:<br>2 channels              |  |  |
|                          |                                       |                       |                                                                                             | 802.11ac-VHT80:1 Channel                            |  |  |
|                          |                                       |                       |                                                                                             | UNII Band II:                                       |  |  |
| Number of                | 79                                    | 40 (37 hopping + 3    | 13                                                                                          | 802.11a/n-HT20-VHT20: 4<br>channels                 |  |  |
| Channels                 |                                       | advertising channels) |                                                                                             | 802.11n/ ac –HT40–VHT40:<br>2 channels              |  |  |
|                          |                                       |                       |                                                                                             | 802.11ac-VHT80:1 Channel                            |  |  |
|                          |                                       |                       |                                                                                             | UNII Band III:                                      |  |  |
|                          |                                       |                       |                                                                                             | 802.11a/n-HT20-VHT20: 11<br>channels                |  |  |
|                          |                                       |                       |                                                                                             | 802.11n/ac-HT40-VHT40: 5<br>channels                |  |  |
|                          |                                       |                       |                                                                                             | 802.11ac-VHT80:2 Channels                           |  |  |
| Carrier Frequency        | f=2402+k MHz                          | f=2402+k MHz          | _                                                                                           | _                                                   |  |  |
| of Each Channel          | (k=0,1,2,78)                          | (k=0,2,4,39)          |                                                                                             |                                                     |  |  |
| Antenna                  | Internal PCB<br>Antenna /             | Internal PCB Antenna  | Internal PCB Antenna /                                                                      | Internal PCB Antenna /                              |  |  |
| Type/Gain                | gain 4.0 dBi                          | / gain 4.0 dBi        | gain 4.0 dBi                                                                                | gain 5.0 dBi                                        |  |  |
|                          | Bluetooth BR<br>1Mbps: GFSK           |                       |                                                                                             |                                                     |  |  |
| Type of<br>Modulation    | Bluetooth EDR<br>2Mbps: π/4-<br>DQPSK | Bluetooth LE: GFSK    | 802.11b: DSSS (DBPSK /<br>DQPSK / CCK)<br>802.11g/n: OFDM (BPSK /<br>OPSK / 160AM / 64 0AM) | 802.11a/n/ac: OFDM (BPSK<br>/ QPSK / 16QAM / 64QAM) |  |  |
|                          | Bluetooth EDR<br>3Mbps: 8DPSK         |                       |                                                                                             |                                                     |  |  |
| Operation<br>temperature | 0 °C ~ +40 °C                         |                       |                                                                                             |                                                     |  |  |
| Storage<br>temperature   | -10 °C ~ +60 °C                       |                       |                                                                                             |                                                     |  |  |
| Humidity                 | 10 ~ 90% non-<br>condensing           |                       |                                                                                             |                                                     |  |  |
| Domestic use             | Industrial use<br>Class B             |                       |                                                                                             |                                                     |  |  |

#### **Caution: Exposure to Radio Frequency Radiation**

This equipment complies with EU radiation exposure limits set forth for an uncontrolled environment. This equipment should be installed and operated with minimum distance of 20 cm between the radiator and your body.

#### **CE** Authentication

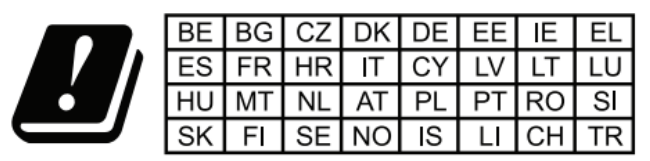

In all EU member states, operation of 5150-5350 MHz is restricted to indoor use only.

Hereby, Grandstream Networks, Inc. declares that the radio equipment GXV3380 is in compliance with Directive 2014/53/EU.

The full text of the EU declaration of conformity is available at the following internet address:

https://www.grandstream.com/support/resources/

#### **RF Power and Power Adapter Statement**

| WLAN          |               |                  |  |  |  |
|---------------|---------------|------------------|--|--|--|
| Standard      | Frequency     | EIRP Power (dBm) |  |  |  |
| Wi-Fi 2.4G    | 2.4~2.4835GHZ | 18.70            |  |  |  |
| Wi-Fi 5G      | 5.15~5.25GHz  | 22.06            |  |  |  |
| 5.25~5.35GHz  | 19.21         |                  |  |  |  |
| 5.47~5.725GHz | 18.24         |                  |  |  |  |

The power adapter is a power-off device.

#### **GNU GPL INFORMATION**

GXV3380 firmware contains third-party software licensed under the GNU General Public License (GPL). Grandstream uses software under the specific terms of the GPL. Please see the GNU General Public License (GPL) for the exact terms and conditions of the license.

Grandstream GNU GPL related source code can be downloaded from Grandstream web site from:

https://blog.grandstream.com/faq/gnu-general-public-license/gnu-gpl-information-download

#### **Need Support?**

Can't find the answer you're looking for? Don't worry we're here to help!

CONTACT SUPPORT